# "Интерактивная платформа "Домашняя Школа "ИнтернетУрок"

Платформа для обучения по программе средней общеобразовательной школы.

Платформа находится по адресу https://interneturok.ru/school/

Предоставляет:

- доступ к образовательному контенту,
- доступ к инструментам проверки знаний (тесты, тренажеры, письменные задания),
- возможность получить обратную связь от учителя.

«ИнтернетУрок» - интерактивная учебно-образовательная онлайн-платформа, совокупность программных продуктов, содержащая в себе результаты интеллектуальной деятельности, в том числе, тексты, графические элементы, видеоматериалы, предоставляемые Пользователю с целью получения им новых или развития имеющихся навыков и компетенций.

ПО является SaaS-решением.

После регистрации и оплаты доступа к Платформе пользователь получает:

- 1. Доступ к расписанию, с возможностью просмотра видеоуроков по предметам выбранного класса;
- Возможность в рамках урока практиковаться на тренажерах с автоматической проверкой;
- 3. Проходить тесты по теме урока;
- 4. Доступ к домашним заданиям и загрузке их на проверку учителям;
- 5. Возможность задавать вопросы учителям и получать ответы на них по урокам;
- 6. Доступ к Журналу оценок с возможностью просмотра полученных оценок за выполненные домашние задания в рамках четверти и года;
- Возможность зачислиться в школу-партнер с помощью интерактивной системы зачисления;
- 8. Возможность получать, просматривать и настраивать уведомления;
- 9. Доступ к меню с дополнительными материалами для обучения (бланки дз, списки учебников, литература на лето)
- 10. Возможность настраивать сроки сдачи домашних заданий;
- 11. Доступ к платформе "Библиотека уроков"
- 12. Возможность просматривать видеоуроки по всей школьной программе всех классов;
- 13. Доступ к интерактивным элементам видео;
- 14. Возможность практиковаться на тестах и тренажерах в рамках урока;
- 15. Создание собственных заметок к урокам в личном кабинете;
- 16. Возможность добавлять уроки в избранное.

# Настройка и установка для использования ПО "Интерактивная платформа "Домашняя Школа "ИнтернетУрок"

Для регистрации на платформе пользователь заходит на главную страницу платформы <u>https://interneturok.ru</u> немного прокручивает вниз до появления верхнего меню и нажимает "Вход".

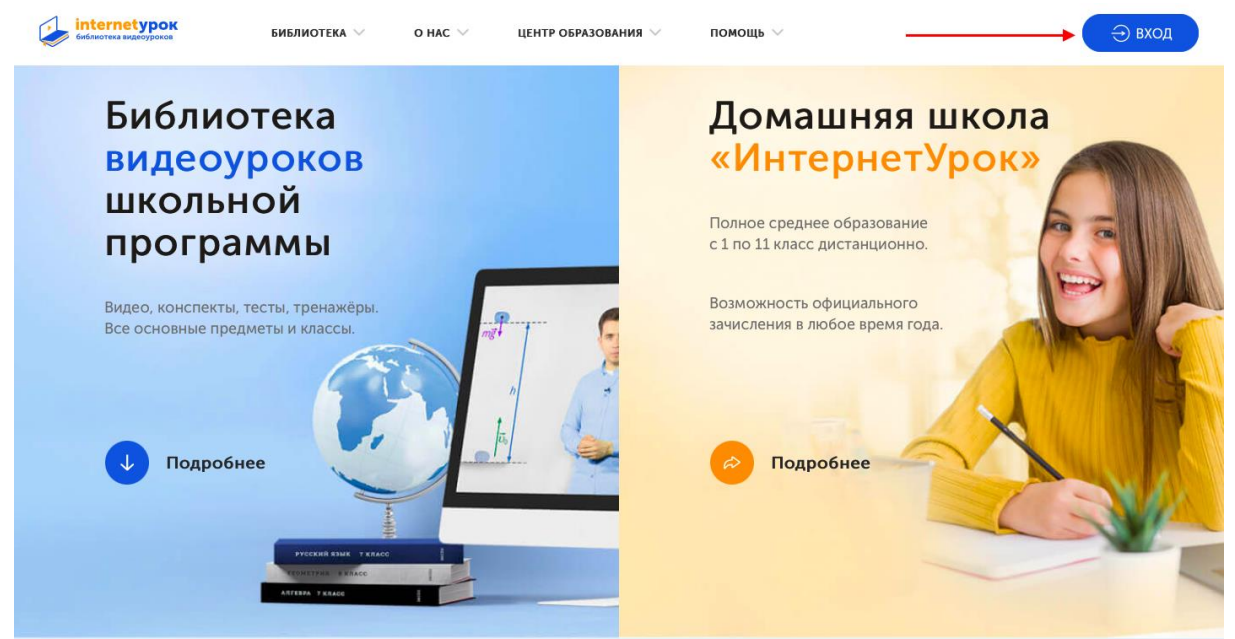

Откроется окно для входа - для регистрации необходимо нажать "Регистрация".

| Вход в профиль             | Впервые у нас?                 |
|----------------------------|--------------------------------|
| уО Пароль напомнить пароль | Начните заниматься уже сегодня |
| войти                      | РЕГИСТРАЦИЯ                    |

Откроется окно регистрации, где пользователю необходимо ввести электронную почту и придумать пароль, выбрать роль (ученик, родитель, учитель), согласиться с обработкой персональных данных и нажать "Зарегистрироваться".

Пароль может содержать латинские буквы, цифры и должен состоять не менее, чем из 8 символов.

|                                                                                                    | Гегистрация                                                                  |
|----------------------------------------------------------------------------------------------------|------------------------------------------------------------------------------|
| Уже были у                                                                                                    | Электронная почта                                                            |
| Hac                                                                                                    | <sub>у</sub> о Пароль                                                        |
| Начните заниматься уже сегодня                                                                                                    | 🕑 ученик 💿 родитель 💿 учитель                                                |
| войти                                                                                                    | ЗАРЕГИСТРИРОВАТЬСЯ                                                           |
|                                                                                                    | Нажимая на кнопку, Вы даете согласие на обработку своих персональных данных. |
|                                                                                                    |                                                                              |
| <b>фобрый день!</b><br>ы успешно зарегистрировались на                                                                                                    | сайте <u>InternetUrok.ru</u> .                                               |
| <b>Цобрый день!</b><br>Зы успешно зарегистрировались на<br>Заш логин:<br>1одтвердите свой адрес электронн                                                    | сайте <mark>InternetUrok.ru</mark> .<br>ой почты и получите доступ к         |
| <b>Цобрый день!</b><br>Зы успешно зарегистрировались на<br>Заш логин:<br>1одтвердите свой адрес электронн<br>1ичному кабинету.                               | сайте <mark>InternetUrok.ru</mark> .<br>ой почты и получите доступ к         |
| <b>Цобрый день!</b><br>Зы успешно зарегистрировались на<br>Заш логин:<br>Подтвердите свой адрес электронн<br>Гичному кабинету.                               | сайте <u>InternetUrok.ru</u> .<br>ой почты и получите доступ к               |
| <b>Добрый день!</b><br>Зы успешно зарегистрировались на<br>Заш логин:<br>Подтвердите свой адрес электронн<br>Іичному кабинету.<br>ПОДТВЕРДИТ                 | сайте <u>InternetUrok.ru</u> .<br>ой почты и получите доступ к               |
| <b>Добрый день!</b><br>Зы успешно зарегистрировались на<br>Заш логин:<br>Подтвердите свой адрес электронн<br>Іичному кабинету.<br>ПОДТВЕРДИТ<br>Или перейдит | сайте <u>InternetUrok.ru</u> .<br>ой почты и получите доступ к<br>Е E-MAIL > |

Чтобы войти зарегистрированному пользователю необходимо выбрать блок "Войти", ввести логин (почту) и пароль, далее нажать "Войти".

| Войти               |                 |                                |
|---------------------|-----------------|--------------------------------|
| Рады видеть вас сно | ва!             |                                |
|                     |                 | Впервые на сайте?              |
| 🖸 Электронная почта |                 | Начните заниматься уже сегодня |
| заполните поле      |                 |                                |
| 🔒 Пароль н          | апомнить пароль |                                |
|                     |                 | ЗАРЕГИСТРИРОВАТЬСЯ             |
| войти               | 2               |                                |
|                     |                 |                                |
|                     |                 |                                |
|                     |                 |                                |

При первом заходе на платформу зарегистрированному пользователю система предложит добавить номер телефона.

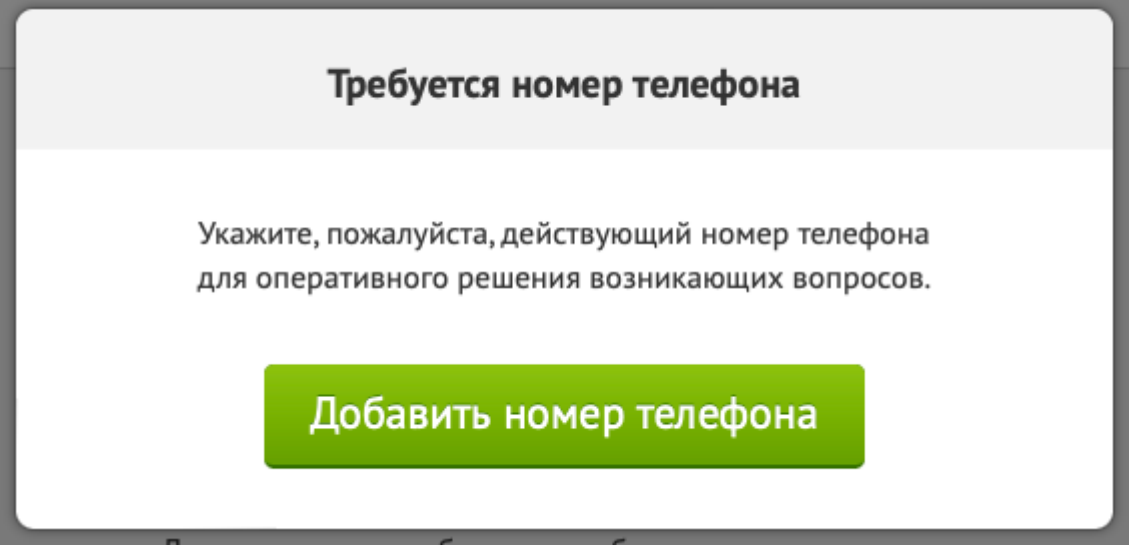

При нажатии на "Добавить номер телефона" пользователя перекинет на сервис "<u>Паспорт</u>"(описан ниже), где он может заполнить все данные и добавить номер телефона.

После добавления и подтверждения номера у пользователя откроется основная страница платформы.

Верхнее меню платформы включает в себя:

 Выпадающий список, который включает в себя сервисы, которые доступны на платформе - Домашняя школа и Библиотека уроков. Сервис выбирается нажатием.

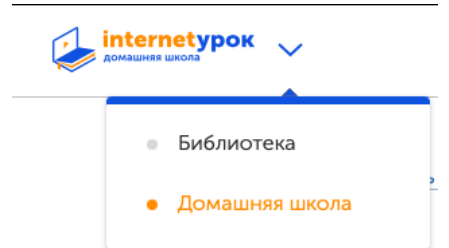

После выбора "Домашняя школа" откроется страница сервиса. Верхняя часть страницы включает в себя:

- Расписание
- Журнал оценок
- Зачисление
- Лента событий
- Аватарка пользователя
- Меню

### Расписание

В верхней панеле располагается кнопка "Расписание", нажатие на которую открывает расписание пользователя.

Пользователь по умолчанию видит все предметы, но также может и настроить их, нажатием на "Выбрать предметы" - откроется список всех предметов класса, можно выбрать предметы, которые будут отображаться в журнале, путем активации/деактивации чек-бокса с наименованием предмета.

| Выбрать предметы 🔺 🤇                                   | Расписание на 21 н                                  | еделю, 17—22 января                              | >                     | Список всех занятий                                                                                |
|--------------------------------------------------------|-----------------------------------------------------|--------------------------------------------------|-----------------------|----------------------------------------------------------------------------------------------------|
| Домашняя школа, 5 класс:                               |                                                     |                                                  |                       |                                                                                                    |
| Основы духовно-нравственной<br>культуры народов России | <ul> <li>Математика</li> <li>Информатика</li> </ul> | <ul><li>✓ Биология</li><li>✓ География</li></ul> | 9<br>9<br>9<br>9<br>9 | Русский язык<br>Литература<br>Английский язык<br>История<br>Вводный урок<br>Немецкий язык, 1-й год |

Если у пользователя приобретено несколько классов - то в фильтре можно будет выбрать также класс, который необходим для отображения.

Возле наименования недели, слева и справа есть стрелки для переключения между неделями. Таким образом пользователь может настроить неделю, которую ему необходимо отобразить в расписании.

| Выбрать предметы 🗸 🧹 | Расписание на 21 нед | целю, 17—22 января | >        | Список всех занятий |
|----------------------|----------------------|--------------------|----------|---------------------|
| Предыдущая           |                      |                    | Следующа | ая                  |

Кнопка "Список всех занятий" отображений расписание в виде списка

Выбрать предметы 🗸

#### Список всех занятий

Подробное расписание на неделю

| 盦     | История                        | Что такое история и как её изучают? Счёт лет в истории                                                                                                    | 01.09.2021 (неделя 1) |
|-------|--------------------------------|----------------------------------------------------------------------------------------------------|-----------------------|
| ENG   | Английский язык                | "School subjects. School objects. Days of the week". Grammar "Articles<br>a/an"                                                                                                    | 01.09.2021 (неделя 1) |
| CTAPT | Вводный урок                   | Вводная консультация                                                                                                    | 01.09.2021 (неделя 1) |
| X     | Биология                       | Биология – наука о живой природе. Методы исследования в биологии                                                                                                    | 02.09.2021 (неделя 1) |
| Ŷ     | География                      | Зачем нам география и как мы будем её изучать                                                                                                    | 02.09.2021 (неделя 1) |
| год о | Немецкий язык, 1-й<br>обучения | Знакомство                                                                                                    | 03.09.2021 (неделя 1) |
| √a    | Математика                     | <u>Натуральные числа. Цифры. Десятичная запись числа. Сравнение натуральных чисел</u>                                                                                                    | 06.09.2021 (неделя 2) |
| ENG   | Английский язык                | "Numbers". Grammar "Personal pronouns. The verb 'to be' (revision)"                                                                                                    | 06.09.2021 (неделя 2) |
| Aa    | Русский язык                   | О языке. Значение языка в жизни человека. Высказывания великих<br>людей о русском языке. Речь как деятельность. Текст как продукт<br>речевой деятельности. Абзацы. Стили и типы речи. Орфограммы в<br>корнях. Сочетания букв: жи-ши, ча-ща, чу-шу; нч, рш и др. | 07.09.2021 (неделя 2) |

Страница расписания включает в себя список предметов по дням недели, которая выбрана.

| 1            |                         |                                                                                                    |                   |                             |                             |               |     |   |
|--------------|-------------------------|----------------------------------------------------------------------------------------------------|-------------------|-----------------------------|-----------------------------|---------------|-----|---|
| internetypok | Расписание              | Журнал успеваемости Видеоконсультации ЕГЭ                                                              |                   |                             |                             | <b>(197</b> ) | 8-8 | ≡ |
|              | Выбрать предметы 💙      | < Расписание на 21 неделю, 17-22 январ                                                                 | я ゝ               | <u>Список все</u>           | <u>х занятий</u>            |               |     |   |
|              |                         | Понедельник, 17 января                                                                                 |                   |                             |                             |               |     |   |
|              | 😥 Английский язык       | "Daily activities". Grammar "Present Continuous"                                                       | Запись            | Д3: -                       | Д3: -                       |               |     |   |
|              | √а Математика           | Правильные и неправильные дроби. Сравнение дробей                                                      | Запись            | Д3: -                       | Д3: -                       |               |     |   |
|              |                         | Вторник, 18 января                                                                                     |                   |                             |                             |               |     |   |
|              | <b>А</b> а Русский язык | Сложные предложения с бессоюзной и союзной связью. Понятие о<br>сложносочиненном и сложноподчиненном п | 2 Запись          | Д3: -                       | Д3: -                       |               |     |   |
|              | 💢 Биология              | Бактерии, их разнообразие, строение и жизнедеятельность. Роль<br>бактерий в природе и жизни человека   | Запись     Запись | <b>Д3:</b> - <mark>!</mark> | <b>дз:</b> - <mark>!</mark> |               |     |   |

Строка урока в расписании содержит в себе:

- Название предмета и Название урока - нажатие на данный блок открывает <u>страницу урока.</u>

Английский язык, 5 класс, неделя 21 (17 января - 22 января) "Daily activities". Grammar "Present Continuous"

|                                            | ии                                                        |                                                                                                    |                                                                 |           |               |
|--------------------------------------------|-----------------------------------------------------------|----------------------------------------------------------------------------------------------------|-----------------------------------------------------------------|-----------|---------------|
| Повторение                                 |                                                           |                                                                                                    |                                                                 |           |               |
| вторение                                   |                                                           |                                                                                                    |                                                                 |           |               |
| еред просмотром у                          | рока вам необходимо                                       |                                                                                                    |                                                                 |           |               |
| ать:                                       |                                                           |                                                                                                    |                                                                 |           |               |
| лексику по теме                            | "Daily routine";                                          |                                                                                                    |                                                                 |           |               |
| случаи употребл                            | ения времени Present Sim                                  | iple;                                                                                                    |                                                                 |           |               |
| adverbs of freque                          | ncy и их особенности;                                     |                                                                                                    |                                                                 |           |               |
| выражения часов                            | ого времени;                                              | ant on in before after                                                                                              |                                                                 |           |               |
| npabilita jitotpeo                         | ления предлогов времени                                   |                                                                                                    |                                                                 |           |               |
|                                            |                                                           |                                                                                                    |                                                                 |           |               |
|                                            |                                                           |                                                                                                    |                                                                 |           |               |
|                                            |                                                           |                                                                                                    |                                                                 |           |               |
| Дата и вр                                  | емя видеокон                                              | сультации, если она ещ                                                                                              | е не состоялась.                                                |           |               |
| Дата и вр                                  | емя видеокон                                              | <b>сультации</b> , если она ещ<br>Понедельник, 14 февраля                                                           | е не состоялась.<br>Видеоконсультация еще не с                  | остоялась |               |
| Дата и вр<br>Английский язык               | емя видеокон<br>"Festive activities". Gr                  | Сультации, если она ещ<br>Понедельник, 14 февраля<br>ammar "Countable/uncountable nouns"                            | е не состоялась.<br>Видеоконсультация еще не с<br>11:00 - 12:00 | остоялась | Д3: -         |
| Дата и вр<br>Английский язык<br>росмотр за | емя видеокон<br>"Festive activities". Gr<br>аписи видеоко | сультации, если она ещ<br>Понедельник, 14 февраля<br>ammar "Countable/uncountable nouns"<br>HCYЛЬТАЦИИ, если она ух | е не состоялась.<br>Видеоконсультация еще не с                  | дз:-      | дз:-<br>мени. |

Нажатие на блок открывает страницу урока с видеоконсультацией.

|     | <b>®</b> -                                                        |                                                                                                    |                                                                       | - (X) - (A3) - (                                          | ДЗ                         |                      |
|-----|-------------------------------------------------------------------|----------------------------------------------------------------------------------------------------|-----------------------------------------------------------------------|-----------------------------------------------------------|----------------------------|----------------------|
|     | <b>Онлайн-ур</b><br>с 11:00 до 1                                  | <b>ок</b><br>2:00 (МСК)                                                                                                    |                                                                       |                                                           |                            |                      |
|     | Д Английск                                                        | ий язык 5 класс 23 неделя [<br>Копиј                                                                                                    | Онлайн-чат с у                                                        | чителем                                                   |                            |                      |
|     | Домашнее<br>недельное<br>"!")/необяза<br>работа и ту<br>задание и | Simple Present vs.<br>Present Continuous<br>When do we use<br>exch trase?<br>задание - отображает инфо<br>задание/задание на месяц, о<br>ательное, домашнее задание<br>д. Когда блок поделен на 2 ча<br>профильное. | рмацию о типа<br>обязательное (<br>и/контрольная р<br>асти - означает | ах домашнего<br>указано<br>работа/лабор<br>г, что есть ба | э задан<br>аторна<br>зовое | ия -<br>ія           |
| Вь  | брать предметы 💙                                                  | < Расписание на 23 неделю, 3                                                                                                    | 1 января — 05 фе                                                      | евраля ゝ                                                  | <u>Список все</u>          | <u>ех занятий</u>    |
|     |                                                                   | Понедельник, 3                                                                                                    | 1 января                                                              | Домашно                                                   | ее задание н               | а неделю             |
| ENG | Английский язык                                                   | "Clothes". Grammar "Present Simple or Present                                                                                                    | Continuous"                                                           | • Запись                                                  | Д3: -                      | Д3: -                |
| √a  | Математика                                                        | Смешанные числа                                                                                                    |                                                                       | Запись                                                    | Д3: - <mark>!</mark>       | Д3: - <mark>!</mark> |

После того, как пользователь сдаст задание и оно будет проверено - то возле задания появится оценка, которую пользователь получил.

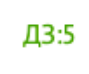

Если пользователь не сдает задание вовремя то проставляется "Н" - означает задание не сдано в срок.

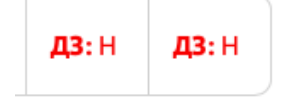

### Страница урока

Страница урока состоит из разных частей/разделов - каждый раздел имеет свою иконку. Пользователь может перейти в любой из разделов нажав на иконку.

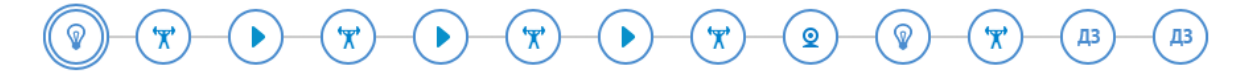

Выбранный раздел обводится дополнительным кругом вокруг иконки.

### Рекомендации

Состоит из:

Текстовый блок, который содержит в себе разделы:

- Повторение
- Знать
- Уметь

Кнопка "Следующий шаг" для перехода к следующему этапу урока.

**Блок "Задай вопрос" -** поле для ввода текста, иконка для загрузки файла и кнопка "Отправить"

Равнинный восток Северной Америки. Горы Северной Америки

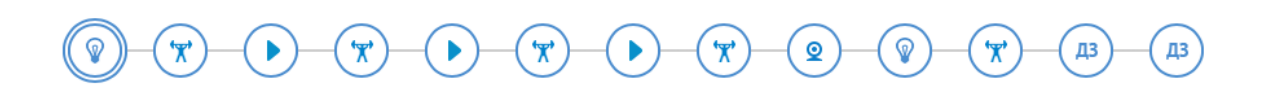

Рекомендации Повторение

#### Повторение

Перед просмотром урока вам необходимо

#### Знать:

- общие характеристики материка Северная Америка;
- географическое положение Северной Америки;
- основные формы рельефа материка.

#### Уметь:

- находить объекты на карте, сопоставлять их, отмечать;
- сопоставлять основные объекты на карте.

При необходимости всё это вы можете повторить, изучив темы "Географическое положение Северной Америки" и "Особенности природы материка".

Если видеоурока, текстового урока и других материалов оказалось недостаточно для освоения темы, вы можете приобрести электронные учебники, воспользовавшись <u>инструкцией.</u>

Следующий шаг 🔶

| ??) Задай вопрос                |      |  |    |           |
|---------------------------------|------|--|----|-----------|
| зник вопрос? Задай его учителю. | <br> |  |    |           |
|                                 |      |  |    |           |
|                                 | <br> |  |    |           |
|                                 |      |  | O, | Отправитн |

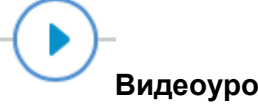

Видеоурок

Состоит из:

Видео

Конспект - текстовый блок, который можно свернуть/развернуть

Кнопка "Следующий шаг" для перехода к следующему этапу урока.

### Блок "Общее обсуждение"

Блок "Задай вопрос" - поле для ввода текста, иконка для загрузки файла и кнопка "Отправить"

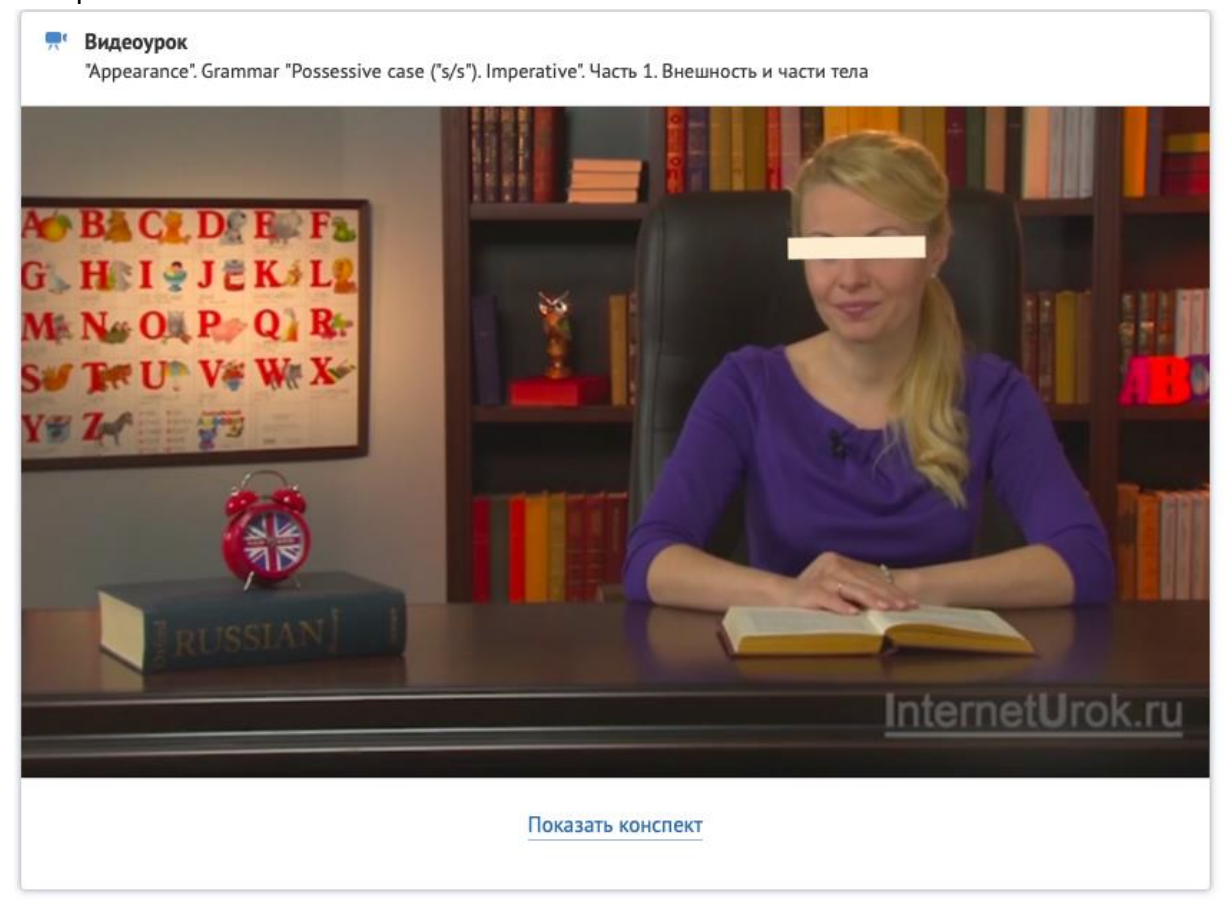

Следующий шаг 🔶

| bam Bolipoc                                                |                                        |                                       |                 |               |     |  |
|------------------------------------------------------------|----------------------------------------|---------------------------------------|-----------------|---------------|-----|--|
| Люююююди, помогите пожалуй<br>пожавававававававававававава | ста с вопросом (<br>ууста . 4 часа наз | В чём особенн<br>ад   <u>2 ответа</u> | ость климата Со | верной Америк | и?) |  |
|                                                            |                                        | Показать все                          | комментарии     |               |     |  |
|                                                            |                                        | ← (1                                  | <b>→</b>        |               |     |  |
|                                                            |                                        |                                       |                 |               |     |  |
|                                                            |                                        |                                       |                 |               |     |  |
|                                                            |                                        |                                       |                 |               |     |  |
| ??) Задай вопрос                                           |                                        |                                       |                 |               |     |  |
| Задай вопрос Возник вопрос? Задай его учителю.             |                                        |                                       |                 |               |     |  |
| Задай вопрос Возник вопрос? Задай его учителю.             |                                        |                                       |                 |               |     |  |
| Задай вопрос<br>Возник вопрос? Задай его учителю.          |                                        |                                       |                 |               |     |  |
| ?? Задай вопрос<br>Возник вопрос? Задай его учителю.       |                                        |                                       |                 |               |     |  |
| Задай вопрос<br>Возник вопрос? Задай его учителю.          |                                        |                                       |                 |               |     |  |
| Задай вопрос<br>Возник вопрос? Задай его учителю.          |                                        |                                       |                 |               |     |  |

**У** Тренажер

Тренажер - включает в себя тестовый вопрос с автоматической проверкой

**Тест** - включает в себя несколько тестовых вопросов с автоматической проверкой в одном блоке.

Может включать в себя и тренажер и тест.

Кнопка "Пройти" для перехода к прохождению теста.

Кнопка "Следующий шаг" для перехода к следующему этапу урока.

**Блок "Задай вопрос" -** поле для ввода текста, иконка для загрузки файла и кнопка "Отправить".

|                                                    | - (Y) - (Y) | r) | <u>_</u> | ( <u>7</u> ) <u>(</u> ]3 <u>(</u> ]3 |  |  |  |
|----------------------------------------------------|-------------|----|----------|--------------------------------------|--|--|--|
| Закрепите материал с помощью тренировочных заданий |             |    |          |                                      |  |  |  |

| Вы можете выполнить все тренировочные задания в р<br>Количество набранных баллов показывает прогресс в | рекомендуемом порядке или только те, кот<br>выполнения заданий и не влияет на оценн | орые посчитаете нужным.<br>у за урок - тренируйтесь. |
|----------------------------------------------------------------------------------------------------|-------------------------------------------------------------------------------------|------------------------------------------------------|
| 🎌 Тренажёр 1                                                                                           | Не пройден                                                                          | Пройти                                               |
|                                                                                                    |                                                                                     |                                                      |

Следующий шаг 🔶

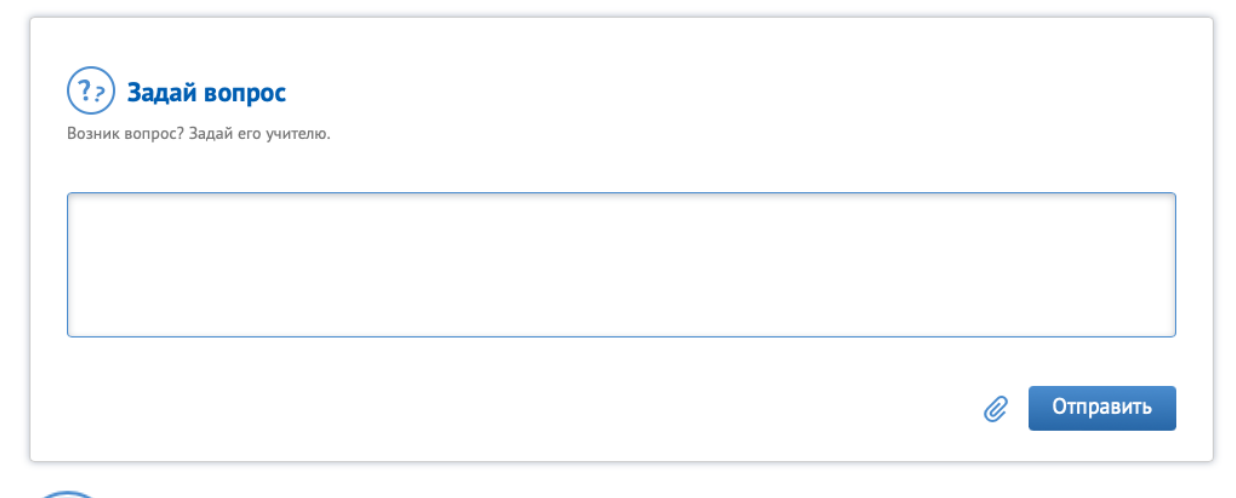

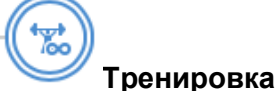

**Блок "Задания" -** включают в себя различные задания с автоматической проверкой (тесты, дополнить ответы и др). Идет отображение сложности задания и максимальное количество баллов, которые можно набрать.

**Блок "Тесты" -** тестовые задания для прохождения с автоматической проверкой. Карточка теста включает в себя:

-Сложность

-Рекомендуемое время для выполнения

-Список заданий с указанием баллов за каждое

Кнопка "Начать тест" - запускает тест.

В каждой карточке задания/теста есть: Кнопка "Вернуться в тему" - возвращает на страницу с заданием. Кнопка "Следующее задание"/"Предыдущее задание" - переход к следующему/предыдущему тесту.

Кнопка "Ответить" - инициирует проверку корректности ответов в задании и просчитывает количество полученных баллов.

Онлайн-урок

Состоит из:

Видео

**Онлайн-чат с учителем -** доступен только во время проведения консультации, во время просмотра записи такой возможности нет.

Кнопка "Следующий шаг" для перехода к следующему этапу урока.

**Блок "Задай вопрос" -** поле для ввода текста, иконка для загрузки файла и кнопка "Отправить"

# • • • • • • • • • • • • • • • • • • • • • • • • • • • • • • • • • • • • • • • • • • • • • • • • • • • • • • • • • • • • • • • • • • • • • • • • • • • • • • • • • • • • • • • • • • • • • • • • • • • • • • • • • • •

| 2 Онлайн-урок<br>с 12:00 до 13:00 (МСК)                                                                                                    |                                                                 |                                     |                     |
|----------------------------------------------------------------------------------------------------|-----------------------------------------------------------------|-------------------------------------|---------------------|
| Биология 8 класс 23 неделя                                                                                                    | Konvipolea                                                      | Онлайн-чат с учителем               |                     |
| Строение нефрона                                                                                                    |                                                                 |                                     |                     |
| Структурно-функциональной единицей почек<br>является нефрон.<br>В каждой почке человека находятся около 1<br>млн. нефронов.<br>Структурные части нефрона:<br>1. капсула нефрона;<br>2. капиллярный клубочек;<br>3. извитой каналец первого порядка;<br>4. петля Генле;<br>5. извитой каналец второго порядка;<br>6. собирательная трубка. |                                                                 |                                     |                     |
| смотреть на 🕞 YouTube<br>Для того, чтобы задать вопросы учителю и получн                                                                                                    | ь<br>ить ответы во время прямого эфира, за<br>прямых транспаций | ходите в трансляцию в режиме онлайн | . Следите за времен |
|                                                                                                    |                                                                 |                                     |                     |
|                                                                                                    | Следующий шаг →                                                 |                                     |                     |
|                                                                                                    |                                                                 |                                     |                     |
| ??) Задай вопрос                                                                                                    |                                                                 |                                     |                     |
| юзник вопрос? Задаи его учителю.                                                                                                    |                                                                 |                                     |                     |
|                                                                                                    |                                                                 |                                     |                     |
|                                                                                                    |                                                                 | Ø                                   | Отправить           |
|                                                                                                    |                                                                 |                                     |                     |

#### У Домашнее задание

Продолжительность сдачи домашних заданий зависит от настроек пользователя в личном кабинете.

Домашнее задание, контрольная работа, сочинение, изложение, диктант - относятся к типам домашних заданий для пользователей.

Домашние задания бывают 3 типов:

**-Тестовое** - включает в себя только тестовые задания с автоматической проверкой. **-Письменное** - где дается задание, ответ на которое необходимо выполнить письменно и загрузить на сайт. Проверяет задания учитель. -Письменное+Тестовое - задание делится 2 части. Тестовая часть с автоматической проверкой, письменная часть проверяется учителем.

Страница содержит себе:

- блок с тестами (в случае если он есть в задании)
- блок с описанием задания

Активная ссылка "Скачать бланк" при нажатии инициируется скачивается архива с

. .

бланками для выполнения ДЗ - Кнопка "Загрузить решение" - для загрузки файлов в определенных форматах.

### Загрузить решение

| Нажатие на кнопку открывает окно для загрузки фаила:                                                                                                    |
|----------------------------------------------------------------------------------------------------|
| <ul> <li>Домашнее задание на неделю</li> <li>Важно! Выполнение данной работы является обязательным для выставления итоговой оценки за четверть.</li> <li>Срок выполнения ДЗ: 14 марта 23:59 (МСК)</li> <li>Задание предполагает проверку учителем. Итоговая оценка будет выставлена в журнал</li> </ul> |
| Задания для проверки учителем                                                                                                    |
| Домашнее задание Ваше решение                                                                                                    |
| Чтобы загрузить решение с вашего компьютера, воспользуйтесь кнопкой «Обзор» или перетащите файлы в эту область.<br>Когда все файлы будут загружень <sub>ф</sub> айлы не выбраны <sup>с</sup> Отправить».<br>Обзор                                                                                       |
| Срок выполнения ДЗ: 14 марта 23:59 (МСК) 🛃 Скачать бланк Отправить решение                                                                                                    |

Для того, чтобы вернуться к заданию необходимо нажать на "Домашнее задание"

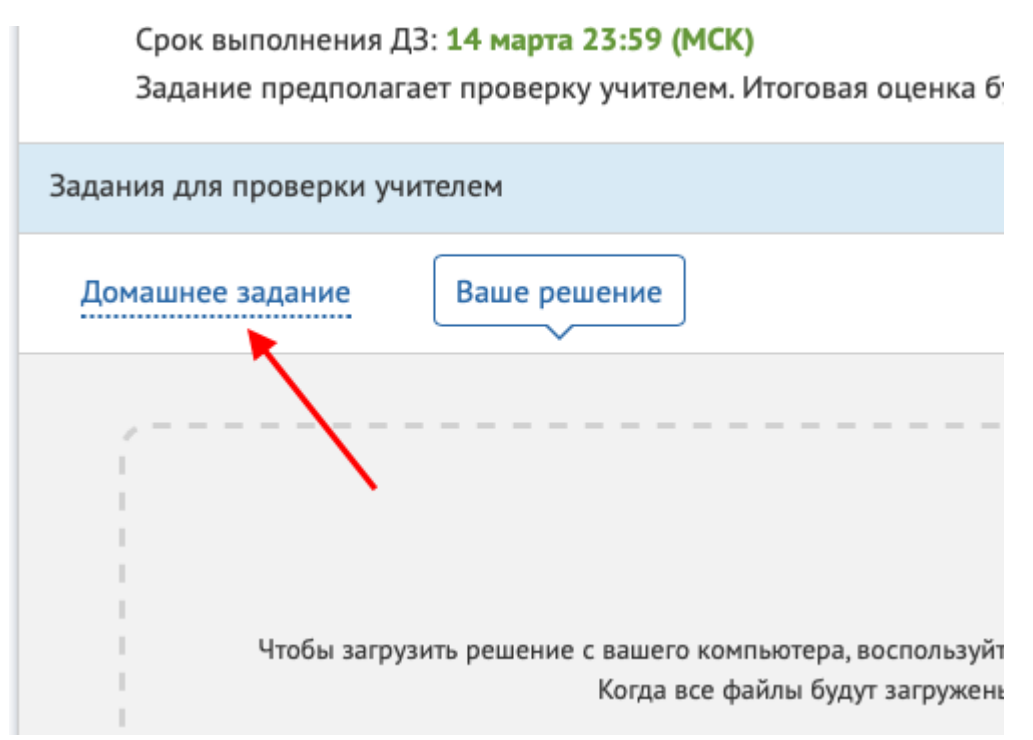

### Требования к загрузке файлов:

Домашнюю работу можно загрузить в следующих форматах: jpg/jpeg, png, gif, doc/docx, xls/xlsx, ppt/pptx, txt, pdf.

Другие типы файлов можно архивировать и загружать в форматах: zip/gz, rar, 7z. Размер файла не должен превышать 100 МБ. Максимальное количество файлов: 20.

Кнопка "Перейти к расписанию" - расположена после текста с заданием, обеспечивает переход на страницу с расписанием.

### Перейти к расписанию

**Блок "Задай вопрос" -** поле для ввода текста, иконка для загрузки файла и кнопка "Отправить"

| Важно! Выполнение данной работы является обязател<br>Срок выполнения ДЗ: 14 марта 23:59 (МСК)                                                                                                    | ьным для выставления итоговой оценки за четверть. |
|----------------------------------------------------------------------------------------------------|---------------------------------------------------|
| Задание предполагает проверку учителем. Итоговая ог                                                                                                    | ценка будет выставлена в журнал                   |
| ния для проверки учителем                                                                                                    |                                                   |
| омашнее задание                                                                                                    |                                                   |
| Базовы                                                                                                    | й уровень                                         |
|                                                                                                    |                                                   |
| Задание 1 (32 балла).<br>Как оформлять ответы на задания по работе с рисунками п                                                                                                    | ю биологии                                        |
| Задание 1 (32 балла).<br>Как оформлять ответы на задания по работе с рисунками п<br>1) Рассмотрите рисунок. Определите, какие органы<br>мочевыделительной системы обозначены цифрами.<br>1                | ю биологии                                        |
| Задание 1 (32 балла).<br>Как оформлять ответы на задания по работе с рисунками п<br>1) Рассмотрите рисунок. Определите, какие органы<br>мочевыделительной системы обозначены цифрами.<br>1<br>2<br>3<br>4 | ю Биологии                                        |

Когда домашнее задание представлено не в виде теста, на странице есть кнопка "Принтера", нажатие на которую можно распечатать домашнее задание.

| ДЗ    | Домашнее задание на неделю<br>Важно! Выполнение данной работы является обязательным для выставления итоговой оценки за четверть.<br>Срок выполнения ДЗ: 14 марта 23:59 (МСК)<br>Задание предполагает проверку учителем. Итоговая оценка будет выставлена в журнал |           |
|-------|----------------------------------------------------------------------------------------------------|-----------|
| Задан | ия для проверки учителем                                                                                                    |           |
| Дон   | лашнее задание<br>Распечатать домашне                                                                                                    | е задание |
|       | Базовый уровень                                                                                                    |           |
| 3 сам | ом задании могут быть активные ссылки, которые открывают страницу с                                                                                                    |           |
| реком | ендациями выполнения домашнего задания. Базовый уровень                                                                                                    |           |
|       | Задание 1 (32 балла).<br>Как оформлять ответы на задания по работе с рисунками по биологии                                                                                                    |           |
|       | 1) Рассмотрите рисунок. Определите, какие органы<br>мочевыделительной системы обозначены цифрами.                                                                                                    |           |

# Журнал оценок

Кнопка "Журнал оценок " открывает страницу успеваемости пользователя. Если у пользователя приобретен доступ к нескольким классам, то при нажатии сначала откроется список классов, доступных для отображения.

| ние  | ние Журнал успеваемости |   |  |  |  |  |
|------|-------------------------|---|--|--|--|--|
| _    |                         |   |  |  |  |  |
| Мате | матика Профильный, ЕГЭ  |   |  |  |  |  |
| Русс | Русский язык, ЕГЭ       |   |  |  |  |  |
| Дома | ашняя школа, 7 класс    |   |  |  |  |  |
| Дома | ашняя школа, 11 класс   | л |  |  |  |  |

После выбора класса откроется "Журнал".

I четверть

|                    |                  | 1 неделя       | 2 неделя        | 3 неделя         | 4 неделя         | 5 неделя        | 6 неделя            | 7 неделя         | 8 неделя         | 9 неделя         |            |
|--------------------|------------------|----------------|-----------------|------------------|------------------|-----------------|---------------------|------------------|------------------|------------------|------------|
| Выбрать предметы 💙 |                  | 1.09 -<br>4.09 | 6.09 -<br>11.09 | 13.09 -<br>18.09 | 20.09 -<br>25.09 | 27.09 -<br>2.10 | 4.10 -<br>9.10      | 11.10 -<br>16.10 | 18.10 -<br>23.10 | 25.10 -<br>30.10 | I четверть |
|                    |                  |                |                 |                  | мд               | (3:H            |                     |                  |                  |                  |            |
| Aa                 | Русский язык     |                |                 |                  | мд               | (3:H            |                     |                  |                  |                  | H/A        |
|                    |                  |                |                 |                  | МК               | P:H             |                     |                  |                  |                  |            |
| 00                 | P                |                | Д3:Н            | Д3:Н             | Д3:Н             | Д3:H            | Д3:Н                | Д3:H             |                  |                  | 11/4       |
| Ø8                 | Литература       |                | Д3:Н            | Д3:Н             | Д3:Н             | Д3:H            | Д3:Н                | Д3:H             |                  |                  | H/A        |
| ENG                |                  | Д3:Н           | Д3:Н            | Д3:Н             | Д3:Н             | Д3:Н            | Д3:Н <mark>.</mark> | KP:H             |                  |                  | ц /А       |
| $\sim$             | Ani/Inncom asole | Д3:Н           | Д3:Н            | Д3:Н             | Д3:Н             | Д3:Н            | Д3:Н <mark>.</mark> | KP:H             |                  |                  | TI/A       |
|                    |                  | мдз:н          |                 |                  |                  |                 |                     |                  |                  |                  |            |
| 盦                  | История          | мдз:н          |                 |                  |                  |                 |                     |                  |                  | H/A              |            |
|                    |                  |                |                 |                  | M                | (P:-            |                     |                  |                  |                  |            |
|                    | 06               |                | Д3:H            |                  | Д3:H             |                 | Д3:H                | Д3:H             |                  |                  | 11/4       |
| •0                 | Ооществознание   |                | Д3:H            |                  | Д3:H             |                 | Д3:Н <mark>.</mark> | Д3:H             |                  |                  | H/A        |
| 3                  | Foornadiug       | Д3:Н           | Д3:Н            | Д3:Н             | Д3:Н             | Д3:Н            | Д3:Н                | KP:H             |                  |                  | ш/А        |
| ¥                  | Теография        | Д3:Н           | Д3:Н            | Д3:Н             | Д3:Н             | Д3:Н            | Д3:Н                | KP:H             |                  |                  | П/А        |
|                    |                  | МДЗ:-          |                 |                  |                  |                 |                     |                  |                  |                  |            |
| X                  | Биология         |                |                 |                  | M                | (P:-            |                     |                  |                  |                  | H/A        |

Журнал оценок отображается в табличном формате. Включает в себя:

- Наименование предмета
- Учебные недели четверти
- Статус домашнего задания
- Оценку за четверть

Пользователь по умолчанию видит все предметы, но также может и настроить их, нажатием на "Выбрать предметы" - откроется список всех предметов класса, можно

выбрать предметы, которые будут отображаться в журнале, путем активации/деактивации чек-бокса с наименованием предмета.

|                                                                                                    |                            |                                                                 | <                                  | I четвер                     | ть                                                       | •                            |                              |                                                                                                    |                                                                                             |                  |
|----------------------------------------------------------------------------------------------------|----------------------------|-----------------------------------------------------------------|------------------------------------|------------------------------|----------------------------------------------------------|------------------------------|------------------------------|----------------------------------------------------------------------------------------------------|---------------------------------------------------------------------------------------------|------------------|
| Выбрать предметы 🔺                                                                                                    | 1 неделя<br>1.09 -<br>4.09 | 2 неделя<br>6.09 -<br>11.09                                     | 3 неделя<br>13.09 -<br>18.09       | 4 неделя<br>20.09 -<br>25.09 | 5 неделя<br>27.09 -<br>2.10                              | 6 неделя<br>4.10 -<br>9.10   | 7 неделя<br>11.10 -<br>16.10 | 8 неделя<br>18.10 -<br>23.10                                                                               | 9 неделя<br>25.10 -<br>30.10                                                                | Ічетверт         |
| <ul> <li>Домашняя школа, 7 кла</li> <li>Немецкий язык, 3-й год обучения</li> <li>Немецкий язык, 2-й год обучения</li> </ul> | cc:<br>ເ<br>ເ              | <ul> <li>Информа</li> <li>Алгебра.</li> <li>Геометри</li> </ul> | атика<br>Эффективнь<br>я. Эффектив | ій курс<br>ный курс          | <ul> <li>Геогра</li> <li>Биолс</li> <li>Физии</li> </ul> | афия<br>эгия<br>ка. Эффектие | зный курс                    | <ul> <li>Ру</li> <li>Лі</li> <li>Ан</li> <li>Ан</li> <li>Иа</li> <li>Ве</li> <li>На</li> <li>об</li> </ul> | исский язык<br>итература<br>иглийский яз<br>стория<br>водный урок<br>емецкий язы<br>уучения | ык<br>к, 1-й год |

Выше журнала имеется переключатель четвертей, при нажатии на стрелочки меняются четверти по порядку.

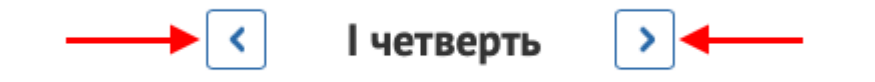

После всех четвертей отображается "Журнал оценок за год" - оценки, полученные за четверти.

|     |                  | <          | Год >       | ]            |             |     |
|-----|------------------|------------|-------------|--------------|-------------|-----|
| Вы  | брать предметы 🗸 | I четверть | II четверть | III четверть | IV четверть | Год |
| Aa  | Русский язык     | H/A        | H/A         | -            | -           | -   |
| B   | Литература       | H/A        | H/A         | -            | -           | -   |
| ENG | Английский язык  | H/A        | H/A         | -            | -           | -   |
| 盦   | История          | H/A        | H/A         | -            | -           | -   |
| Ŕ   | Обществознание   | H/A        | H/A         | -            | -           | -   |
| Ŷ   | География        | H/A        | H/A         | -            | -           | -   |
| ×   | Биология         | H/A        | H/A         | -            | -           | -   |

### Зачисление

Кнопка "Зачисления" доступно только для пользователей, которые будут зачисляться в школу-партнер. Нажатие на кнопку запускает сервис ИСЗ, который <u>описан ниже</u>.

## Лента событий

Для перехода в ленту событий пользователю необходимо нажать на иконку с

колокольчиком 🐣 . Цифра на иконке обозначает количество непрочитанных уведомлений.

| Выбрать предмет                  | Лента событий                                                              | Все события | ~ |
|----------------------------------|----------------------------------------------------------------------------|-------------|---|
|                                  |                                                                            |             |   |
| <b>29 октября</b><br>00:50 (МСК) | Истекает период оплаты курса Домашняя школа 7 класс <u>Продлить оплату</u> |             | × |

Лента событий включает в себя информацию с датой, временем и текстом

уведомления. Для того, чтобы закрыть уведомление необходимо нажать на "Крестик" в конце строки уведомления.

Настройка фильтра событий можно нажатием на поле "Все события". После нажатия можно ознакомиться с категориями уведомлений и выбрать ту, которую пользователь хочет увидеть.

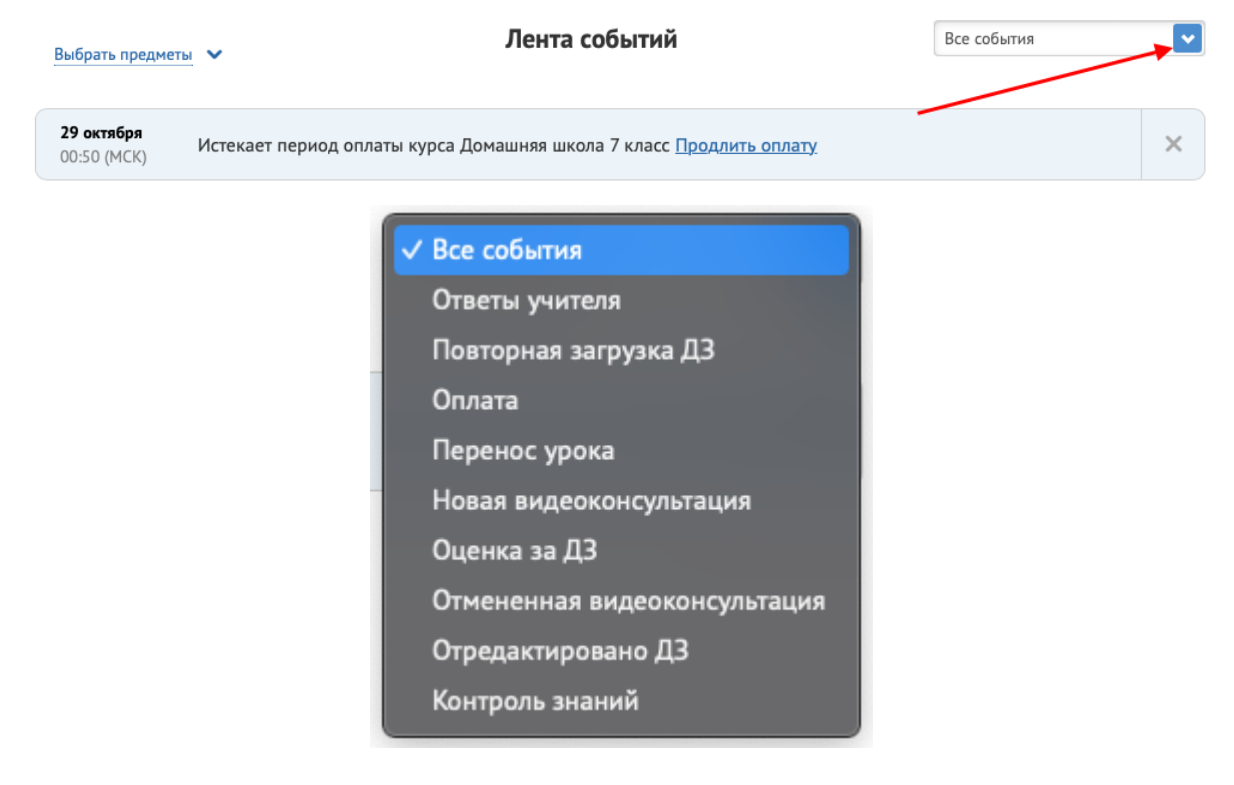

### Аватарка пользователя

Нажатие на аватарку пользователя открывает окно с Фамилией и Именем пользователя, переходом в настройки пользователя и возможностью выхода с платформы.

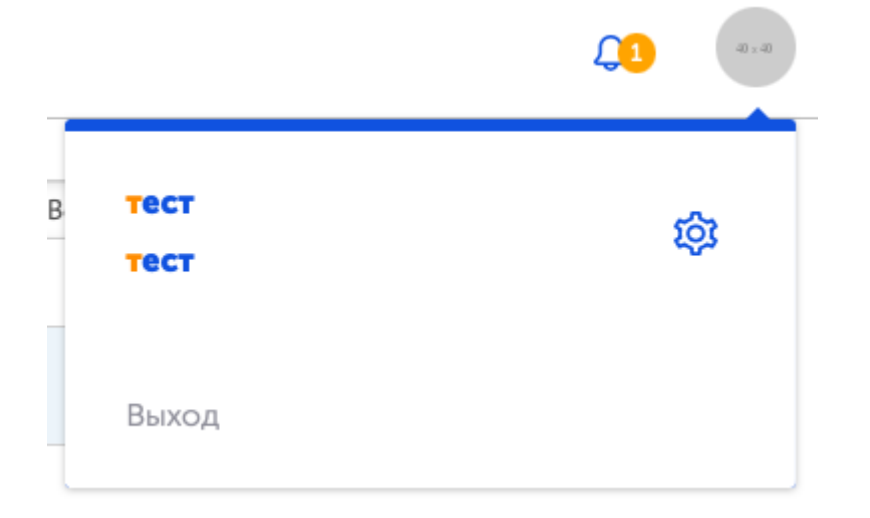

Для изменения данных, аватарки и других данных необходимо нажать на иконку "Шестеренка" - после этого открывается страница с сервисом "Паспорт" - <u>описан ниже</u>. Для того, чтобы выйти из своего аккаунта пользователю необходимо нажать на "Выход". Откроется страница авторизации/регистрации пользователя сервиса "Паспорт".

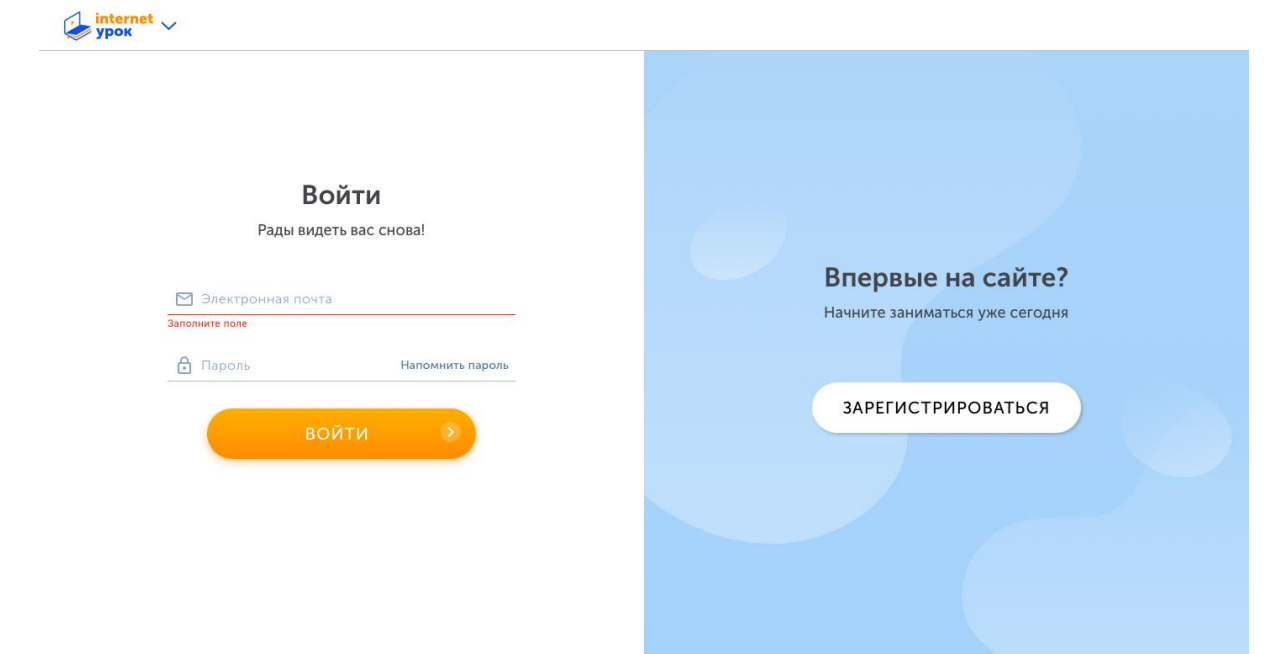

### Меню

Меню включает в себя дополнительные разделы, которые понадобятся пользователю. Нажатие на меню открывает список разделов.

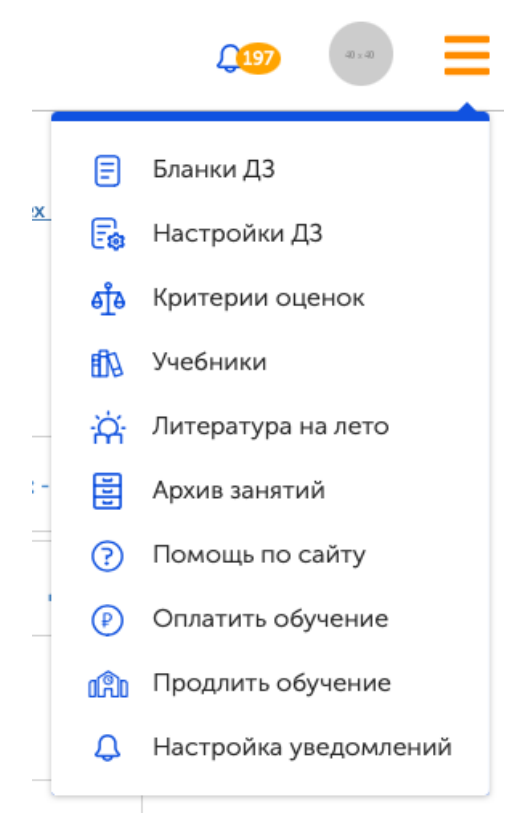

### Бланки ДЗ

Нажатие на раздел "Бланки ДЗ" инициирует скачивание бланков ДЗ на устройство пользователя.

## Настройки ДЗ

Нажатие на данный раздел открывает страницу с настройками ДЗ. В данном разделе можно настроить периоды, в которые пользователь хочет сдавать домашние задания.

| Моя школа:                                                  | Режим выполнения домашних заданий                                                                                                    |  |  |  |  |  |  |
|-------------------------------------------------------------|----------------------------------------------------------------------------------------------------|--|--|--|--|--|--|
| 5 класс                                                     |                                                                                                    |  |  |  |  |  |  |
| Формат обучения:<br>С зачислением                           | Доступ к настройкам открыт во время каникул (за 7 дней до начала каждой четверти) для всех классов, кроме<br>начальных (1-4). Если по уважительной причине вам необходимо изменить режим выполнения домашнего задания в<br>течение четверти, <u>отправыте запрос</u> администратору. |  |  |  |  |  |  |
| <u>Сменить формат обучения</u><br>Оплачено до: 4 марта 2022 | Домашняя школа, 5 класс                                                                                                    |  |  |  |  |  |  |
| Автоплатеж включен                                          | Ад         Русский язык         Раз в неделю         Раз в месяц                                                                                                    |  |  |  |  |  |  |
| <b>Услуга:</b><br><u>Персональный наставник</u>             | Литература Раз в неделю Раз в месяц                                                                                                    |  |  |  |  |  |  |
| Автоплатеж: Выкл                                            | Английский язык Раз в неделю Раз в месяц                                                                                                    |  |  |  |  |  |  |
| продлить обучение                                           | √а Математика Раз в неделю Раз в месяц                                                                                                    |  |  |  |  |  |  |

Есть 2 возможных периода сдачи - раз в неделю и раз в месяц.

Переключение происходит путем перемещения тоггл-переключателя по каждому предмету.

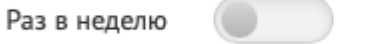

В левой части страницы находится блок "Продление обучения" (описан в отдельном разделе ниже).

### Критерии оценок

В разделе можно ознакомиться с правилами цитирования текстов из Интернета, а также критериями, по которым учителя оценивают домашние задания и выставляют четвертные оценки.

| internetypok | ~ | Расписание        | Журнал успеваемости                                                                    | Зачисление                                                               |    | <b>Q1</b> | 6× 6 | Ξ |
|--------------|---|-------------------|----------------------------------------------------------------------------------------|--------------------------------------------------------------------------|----|-----------|------|---|
|              |   |                   | Критерии оцен<br>Домаш                                                                 | ки письменных работ учеников<br>ней школы InternetUrok                   |    |           |      |   |
|              |   | м                 | 1аксимальное количество                                                                | баллов за любую домашнюю работу – 100                                    |    |           |      |   |
|              |   | «5» –             | 81-100 баллов                                                                          |                                                                          |    |           |      |   |
|              |   | «4» –             | 61-80 баллов                                                                           |                                                                          |    |           |      |   |
|              |   | «3» –             | 41-60 баллов                                                                           |                                                                          |    |           |      |   |
|              |   | «2» –             | менее 41 балла                                                                         |                                                                          |    |           |      |   |
|              |   |                   | Домашние за                                                                            | аания бывают нескольких типов                                            |    |           |      |   |
|              |   | 1. Дом<br>письм   | нашнее задание, состоящее<br>енной части                                               | из теста с автоматической проверкой и                                    |    |           |      |   |
|              |   | Оценк             | а складывается из теста с                                                              | автоматической проверкой и письменной част                               | и. |           |      |   |
|              |   | В тесте<br>количе | е с автоматической провер<br>ество баллов от общего кол                                | кой можно увидеть, какое максимальное<br>личества можно набрать за тест: |    |           |      |   |
|              |   | Час               | сть 1. Задания с автоматической пр<br>Проверочная рабо<br>доступна с: 23.07.2017 22:15 | оссеркой <u>Как выполнять?</u>                                           |    |           |      |   |
|              |   |                   | Количество заланий: 6                                                                  |                                                                          |    |           |      |   |

### Учебники

Откроет страницу из "Часто задаваемых вопросов" со списками учебников для каждого класса.

⊙ По каким учебникам проходит обучение?

Список учебных пособий для 1 класса Список учебных пособий для 2 класса

Список учебных пособий для 3 класса

Список учебных пособий для 4 класса

Список учебных пособий для 5 класса

Список учебных пособий для 6 класса

Список учебных пособий для 7 класса

Список учебных пособий для 8 класса

Список учебных пособий для 9 класса

Список учебных пособий для 10 класса

Список учебных пособий для 11 класса

Пользователь выбирает класс, который его интересует и нажимает на активную ссылку с наименованием, откроется страница со списком учебников по выбранному классу.

#### 7 класс

#### 1. Русский язык

Русский язык. 7 класс: Учебник для общеобразоват. учреждений/М.М. Разумовская, С.И. Львова и др- М.: ДРОФА, 2020 гг.

#### 2. Литература

Литература. 7 класс. Учебник в 2 ч. Коровина В.Я. и др. М. ПРОСВЕЩЕНИЕ, 2019 г.

#### 3. Английский язык

«Английский в фокусе» ("Spotlight"): учебник для 7 класса общеобразовательных учреждений/Ю.Е. Ваулина, О.Е. Подоляко, Д. Дули, В. Эванс. - М.: Просвещение, 2017-2020 г.

#### 4. Алгебра

Макарычев Ю.Н., Миндюк Н.Г., Нешков К.И. и др./под ред. Теляковского С.А. Алгебра, 7 класс. АО «Издательство «Просвещение». 2017-2019 г.

### Литература на лето

Откроется страница со списком литературы на лето списком по каждому классу по порядку.

Список литературы для чтения летом (2021 год)

#### Ученикам, поступившим в 1 класс

#### I. Русские народные сказки:

 «Гуси-лебеди», «По щучьему веленью», «Теремок», «Репка», «Колобок», «Курочка Ряба», «Волк и семеро козлят», «Лиса и журавль», «Зимовье зверей», «Кот, лиса и петух», «Лиса и заяц», «Бычок - смоляной бочок», «Сестрица Алёнушка и братец Иванушка», «Лиса и волк», «Заюшкина избушка», «Маша и медведь», «Царевналягушка», «Никита Кожемяка», «Хаврошечка».

#### II. Литературные сказки:

- 1. А.С. Пушкин «Сказка о мёртвой царевне и семи богатырях», «Сказка о царе Салтане», «Сказка о рыбаке и рыбке», «Сказка о золотом петушке».
- 2. Братья Гримм «Белоснежка и семь гномов», «Храбрый портняжка».
- 3. К. Чуковский «Муха-цокотуха», «Айболит», «Краденое солнце», «Телефон», «Путаница», «Мойдодыр», «Тараканище».
- 4. Ш. Перро «Кот в сапогах», «Красная Шапочка».
- 5. Г.Х. Андерсен «Дюймовочка», «Гадкий утенок».
- 6. С.Я. Маршак «Сказка о глупом мышонке».
- 7. Дж. Родари «Приключения Чиполлино».

### Архив занятий

Страница отображает в левой части раздел "Продлить обучение" (описан ниже), а в правой части отображены классы, которые были оплачены и пройдены пользователем. Архив за прошедший год обучения становится доступен с 1 сентября. Вы сможете просмотреть расписание, материалы к урокам, записи консультаций, загруженные домашние задания и полученные оценки, переписку с учителями.

Важно! Если на текущий момент не оплачен доступ к сайту, архив занятий будет закрыт вместе с доступом в личный кабинет до момента оплаты обучения.

| жшкола.                                              | Архив занятий                                                                                             |                                                                                  |                                                         |
|------------------------------------------------------|----------------------------------------------------------------------------------------------------|----------------------------------------------------------------------------------|---------------------------------------------------------|
| 5 класс                                              |                                                                                                    | <i>c v</i>                                                                       | -                                                       |
| Формат обучения:<br>С зачислением                    | Здесь вы можете посмотреть архив занятий за п<br>режиме просмотра. Кроме того, здесь вы можете<br>записи. | рошлые учебные годы. Уроки в этом случ<br>: посмотреть расписание, журнал оценок | ае будут доступны только в<br>и видеоконсультации ЕГЭ в |
| Сменить формат обучения<br>Оплачено до: 4 марта 2022 | Домашняя школа                                                                                            |                                                                                  |                                                         |
| Автоплатеж включен                                   | <b>1 класс</b><br>2015-2016 учебный год                                                                   | Расписание                                                                       | <u>Журнал успеваемости</u>                              |
| Услуга:<br>Персональный наставник                    | <b>10 класс</b><br>2016-2017 учебный год                                                                  | Расписание                                                                       | <u>Журнал успеваемости</u>                              |
| Автоплатеж: Выкл                                     | <b>4 класс</b><br>2017-2018 учебный год                                                                   | <u>Расписание</u>                                                                | <u>Журнал успеваемости</u>                              |
| продлить обучение                                    | <b>7 класс</b><br>2017-2018 учебный год                                                                   | Расписание                                                                       | <u>Журнал успеваемости</u>                              |
| 7 класс                                              |                                                                                                    |                                                                                  |                                                         |
| Формат обучения:                                     | <b>10 класс</b><br>2017-2018 учебный год                                                                  | <u>Расписание</u>                                                                | <u>Журнал успеваемости</u>                              |

- Нажав на "**Расписание**" откроется страница расписания (описана выше) того класса и учебного года, который выбрал пользователь.

|              | Архив занятий: 11        | 1 класс (2020-2021)                      | <b>1 класс</b> (2015-2016) | <b>1 класс</b> (2018-2019 | 9) <u>K</u> r   | екушему расписанию 🗙       |             |         |   |
|--------------|--------------------------|------------------------------------------|----------------------------|---------------------------|-----------------|----------------------------|-------------|---------|---|
| internetypoк | Расписание               | е Журнал успеває                         | мости                      |                           |                 |                            | <b>(197</b> | a) ; a) | ≡ |
|              | ٢                        | Расписание на                            | 23 неделю, 01—06           | февраля 🕠                 |                 | <u>Список всех занятий</u> |             |         |   |
|              |                          |                                          | Понедельник, 1 ф           | февраля                   |                 |                            |             |         |   |
|              | Д Литературное<br>чтение | Буквы Ц ц. Буквы Ч ч<br>х, Ц ц, Ч ч, Щ щ | ч. Буквы Щ щ. Закреплени   | е изученных букв: X       | 2 Запись        | дз:н                       |             |         |   |
|              |                          |                                          | Вторник, 2 фе              | зраля                     |                 |                            |             |         |   |
|              | Яд Русский язык          | Письмо букв ц Ц. Пи                      | ісьмо букв ч Ч. Письмо бук | кв щ Щ. Закрепление       | <b>Q</b> Запись | дз:н                       |             |         |   |

В верхней части страницы отображаются доступные архивные года. Пользователь может переключать доступные года путем нажатия на нужный класс и год.

| Архив занятий: | <b>11</b> класс (2020-2021) | <b>1</b> класс (2015-2016) | <b>1 класс (2018-2019)</b> | <u>К текущему расписанию</u> 🗙 |
|----------------|-----------------------------|----------------------------|----------------------------|--------------------------------|
|                |                             |                            |                            |                                |
| Распи          | сание Журнал успева         | емости                     |                            |                                |

Нажав на "К текущему расписанию" откроется страница расписания текущего учебного года.

- Нажав на "**Журнал успеваемости**" - откроется страница журнала успеваемости (описана выше) того класса и учебного года, который выбрал пользователь.

# Помощь по сайту

В разделе представлена инструкция по работе с личным кабинетом ученика.

### Оплатить обучение

Для оплаты обучения можно воспользоваться данным разделом.

| Выберите формат обучения:<br>Экспресс<br>• Доступ ко всем материалам<br>в облиотеке InternetUrok.ru:<br>• видеоурокан;<br>• конспектан;<br>• удобное расписание;<br>• интерактивные тренажёры<br>от проект «Икласск);<br>• адание на дом.<br>• видеозаписи<br>онлайн-консультаций с учителем;<br>• адание на дом.<br>• проверка выполненного<br>докашнего задания учителем<br>в течение 15 ябиласто;<br>• проверка выполненного<br>докашнего задания учителем<br>потоекто задания учителем<br>• печение 15 ябиласто;<br>• проверка выполненного<br>докашнего задания учителем<br>• тестовая часть докашнего задания учителем<br>в очнашнего задания учителем<br>• пороверка выполненного<br>докашнего задания учителем<br>• тестовая часть докашнего задания учителем<br>• пороверка выполненного<br>докашнего задания учителем<br>• печение 1 рабочего дия;<br>• ценим и рекомендации учителей<br>по итогам проверки Д3.<br>• орищиа зата блокировки:<br>• орищиа зата блокировки:<br>• орищиа зата блокировки:<br>• орищиа зата блокировки:<br>• орищиа зата блокировки:<br>• орищиа зата блокировки:<br>• орищиа зата траноо «Экспрессо и «С учителем*<br>• орищиа зата блокировки:<br>• орищиа зата блокировки:<br>• орищиа дакта собучения<br>• орищиа зата траноо «Экспрессо и ч С учителем*<br>• орищиа зата блокировки:<br>• орищиа зата траноо «Экспрессо и ч С учителем*<br>• орищиа зата траноо образаца<br>(атестана):<br>• орише заблокировки:<br>• орише зата блокировки:<br>• орише зата траноо «Экспрессо и ч С учителем*<br>• орише зата траноо с эрстора для тарноо «Экспрессо и ч С учителем*<br>• орише зата траноо с эрсторасо ч ч С учителем*                                                                                                    | 1 2 3 4<br>класс класс класс класс                                                                                                    | 5 6 7 8<br>класс класс класс кл                                                                                                    | 9 10 11 + курсы<br>подеоттовки<br>класс класс класс кГЗ                                                                                                    |
|----------------------------------------------------------------------------------------------------|----------------------------------------------------------------------------------------------------|----------------------------------------------------------------------------------------------------|----------------------------------------------------------------------------------------------------|
| <ul> <li>Эспересе</li> <li>Доступ ко всем материалая<br/>в облиотеке InternetUrok.ru:</li> <li>экаророкан;</li> <li>экаророкан;</li> <li>экаронан;</li> <li>экаророкан;</li> <li>экаророк,</li> <li>экаророкан;</li> <li>экаророкан;</li> <li>экаророкан;</li> <li>экаророк,</li> <li>экаророк,</li> <li>экаророк,</li> <li>экаророк,</li> <li>экарона,</li> <li>экаророк,</li> <li>экаророк,</li> <li>экарона,</li> <li>экаророк,</li> <li>экарона,</li> <li>экаророк,</li> <li>экаророк,</li> <li>экаророк,</li> <li>экаророк,</li> <li>экаророк,</li> <li>экаророк,</li> <li>экаро</li></ul> | Выберите формат обучения:                                                                                                    |                                                                                                    |                                                                                                    |
| одробнее о форматах обучения<br>оговор-оферта для тарифов «Экспресс» и «С учителем» *<br>оговор-оферта для тарифов «С зачислением»*<br>Выберите период оплаты:                                                                                                    | Экспресс<br>• Доступ ко всем материалам<br>в библиотеке <u>InternetUrok.ru</u> :<br>- видеоурокам;<br>- конспектам;<br>• тренажёрам;<br>- тестам;<br>• удобное расписание;<br>• интерактивные тренажёры<br>от проекта «Якласс»;<br>• видеозаписи<br>онлайн-консультаций с учителем;<br>• задание на дом. | <ul> <li>С учителем</li> <li>Все функции формата<br/>«Экспресс», включая<br/>доступ к материалам библиютеки<br/><u>InternetUrok.ru</u>, а также:</li> <li>возможность задавать вопросы<br/>учителю и получать ответ<br/>в течение 15 минут<br/>(пн. – пт.: 10:00–18:00 мск);</li> <li>общение с учителем<br/>в онлайн-чате во время<br/>консультации, где ученик мокет<br/>задать вопрос и сразу получить<br/>ответ;</li> <li>проверка выполненного<br/>домашнего задания учителем<br/>в течение 1 рабочего дня;</li> <li>тестовая часть домашнего задания<br/>с моментальной автоматической<br/>проверкой (от «Якласс»);</li> <li>оценки и рекомендации учителей<br/>по итогам проверки ДЗ.</li> </ul> | С зачислением Кормата<br>«Экспресс» и «С учителем»,<br>включая доступ к материалам<br>библиотеки <u>InternetUrok.ru</u> ,<br>а также:<br>• официальное зачисление<br>в лицензированную и<br>аккредитованную школу<br>(на семейную или заочную<br>форму):<br>• дистанционное оформление все<br>необходимых документов;<br>• удаленное прохождение<br>промежуточных (переводных)<br>аттестаций (кроме 9 и 11 классе<br>• получение документа<br>государственного образца<br>(аттестата);<br>• возможность зачисления<br>иностранных граждан.<br>Текущая дата блокировки:<br>Зо мая 2022 года |
| 1 месяц 3 месяца 9 месяцев                                                                                                    | одробнее о форматах обучения<br>оговор-оферта для тарифов «Экспресс» и «<br>оговор-оферта для тарифов «С зачисление<br>Выберите период оплаты:<br>1 месяц                                                                                                    | С учителем» *<br>н»*<br>3 месяца 9 месяцев                                                                                                    |                                                                                                    |

Выберите класс, формат и период, при необходимости можно добавить услугу персонального наставника (не для всех форматов), затем нажмите «Оплатить обучение».

Откроется страница, где можно выбрать удобный способ оплаты.

На странице можно ознакомиться с договором-офертой и скачать реквизиты для оплаты через отделение банка.

|                                                                                             |                                                                                                    | по итогам                                                                    | проверки дз.                                                  |                                 | Текущ<br><b>30 ма</b> з | ая дата бло<br>я <b>2022 год</b>       | ікировки:<br>а                               |            |            |         |  |
|---------------------------------------------------------------------------------------------|----------------------------------------------------------------------------------------------------|------------------------------------------------------------------------------|---------------------------------------------------------------|---------------------------------|-------------------------|----------------------------------------|----------------------------------------------|------------|------------|---------|--|
| Подробнее о фор                                                                             | натах обучения                                                                                                    |                                                                              |                                                               |                                 |                         |                                        |                                              |            |            |         |  |
| Договор-оферта для<br>Договор-оферта для                                                    | я тарифов «экспресс» и «с.<br>я тарифов «С зачислением»                                                               | учителеню<br>»*                                                              | Офе                                                           | рты                             |                         |                                        |                                              |            |            |         |  |
| 3. Выберите пер                                                                             | иод оплаты:                                                                                                    |                                                                              |                                                               |                                 |                         |                                        |                                              |            |            |         |  |
| 1 месяц                                                                                     | руб.                                                                                                    | 3 месяца<br><del>16500 руб.</del><br><b>руб.</b>                             |                                                               | 9 месяцев<br>19500 руб.<br>руб. |                         |                                        |                                              |            |            |         |  |
| При выборе (<br>автоматичеся)                                                               | формата «С зачисленнем<br>и списываться с вашей б                                                                     | » средства будут<br>Банковской карты                                         |                                                               | •                               | VISA                    | 10                                     | Quwi                                         | н др.      |            |         |  |
| 4. Нужен ли вам                                                                             | Персональный наста                                                                                                    | вник?                                                                        |                                                               |                                 |                         |                                        |                                              |            |            |         |  |
| Пер<br>Кажд<br>анали<br>отчит                                                               | сональный наста<br>ую неделю ваш индивид<br>изировать успехи ученик<br>ываться перед родителя                         | ВНИК + р<br>куальный помощн<br>а, давать рекомен<br>ми, Читать <u>подроб</u> | <b>уб./мес.</b><br>ик будет<br>идации по учебе<br><u>бнее</u> | ги                              | Q                       | Дей<br>3                               | ствне услуг<br>5 месяца<br>руб.              | н:         |            |         |  |
| Автоматически<br>Каждый месяц<br>Опцию можно<br>возможна<br>только с помог                  | кое продление доступа<br>ц с вашей банковской карть<br>отключить в личном кабин<br>щью банковской карты (VIS          | н будут списыватьс<br>кете. При выборе ог<br>SA, Master Card и т.¢           | я денежные сред<br>цини оплата<br>L).                         | ства. 🌒                         | VISA                    | 10                                     | QQIWI                                        | и др.      |            |         |  |
| 5. Проверьте дая                                                                            | нные и перейдите к о                                                                                                  | плате:                                                                       |                                                               |                                 |                         |                                        |                                              |            |            |         |  |
| Класс: 7<br>Формат обучения:<br>Оплата за: 3 месян<br>Дата блокировки:<br>Услуга «Персоналн | : «С зачислением»<br>ца<br>30 августа 2022<br>мый наставник»: выключ                                                  | Сумма<br>чена Ре                                                             | к оплате:<br>КВИЗ                                             | <sub>руб.</sub>                 | 0m<br>-<br>8.99         | Продлит<br>атить можно<br>блях и в дол | <b>ь обуче</b><br>о и по рекви<br>пларах США | ние        |            |         |  |
|                                                                                             |                                                                                                    |                                                                              | * Оплачи                                                      | вая наши услуга                 | и вы соглац             | цаетесь с усл                          | овиями дол                                   | osoca-oder | Th         |         |  |
|                                                                                             |                                                                                                    | Прода                                                                        | ить обул                                                      |                                 | .,                      |                                        |                                              |            |            |         |  |
|                                                                                             |                                                                                                    | продли                                                                       | пьооу                                                         | епис                            |                         |                                        |                                              |            |            |         |  |
| сегпетурок 🗸                                                                                | Расписание Ж                                                                                                    | Курнал успеваемост                                                           | и Зачисление                                                  |                                 |                         |                                        |                                              |            | <b>L</b> 1 | 0- × 0i |  |
| М                                                                                           | оя школа:                                                                                                    |                                                                              |                                                               |                                 |                         |                                        |                                              |            |            |         |  |
|                                                                                             | 7 класс                                                                                                    |                                                                              |                                                               |                                 |                         |                                        |                                              |            |            |         |  |
|                                                                                             | Формат обучения:<br>С зачислением<br>Сменить формат обучения<br>Оплачено до:<br>31 октября 2022<br>Автоплатеж включен |                                                                              |                                                               |                                 |                         |                                        |                                              |            |            |         |  |
|                                                                                             | Услуга:<br>Персональный наставник<br>Автоплатеж: Бысс                                                                 |                                                                              |                                                               |                                 |                         |                                        |                                              |            |            |         |  |
|                                                                                             | Продлить обучение                                                                                                    |                                                                              |                                                               |                                 |                         |                                        |                                              |            |            |         |  |

Оплатить другие классы

В левой части страницы находится блок "Продление обучения" в котором пользователь может:

- Сменить формат обучения - При нажатии открывается дополнительное окно, в котором можно выбрать другой формат.

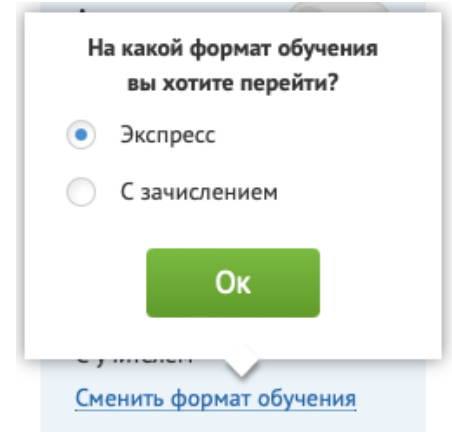

После того, как пользователь выберет нужный формат нажмет кнопку "ОК", у него откроется отдельное окно с информацией по формату. В окне есть кнопка "Отправить запрос на смену формата" - после нажатия отправляется запрос в ответственное подразделение.

|   | Преимущества формата обучения «С учителем»                                                                                                    | × |
|---|----------------------------------------------------------------------------------------------------|---|
| • | Общение с учителем                                                                                                    |   |
| Ć | 🔊 Проверка домашних заданий и контрольных работ учителем                                                                                                    |   |
|   | После изучения нового материала можно выполнить домашнее<br>задание. В формате обучения «С учителем» ваша работа будет<br>оперативно проверена. Вы увидите, какие ошибки допустили,<br>прочитаете развернутый комментарий преподавателя и получите<br>оценку. |   |
|   | Внимание:                                                                                                    |   |
|   | стоимость обучения в формате «С учителем» отличается.<br>Количество оплаченных вами дней булет пересчитано                                                                                                    |   |
|   | Подробнее о смене формата                                                                                                    |   |
|   | Отправить запрос на смену формата                                                                                                    |   |
|   |                                                                                                    |   |

- **Персональный наставник** - нажатие открывает окно с описанием функции персонального наставника.

| Услуга «Персональный наставник»                                                                                                    | × |
|----------------------------------------------------------------------------------------------------|---|
| Дорогие родители учеников Домашней школы!                                                                                                    |   |
| Персональный наставник – это ваш индивидуальный помощник в решении любых учебных вопросов, который:                                                                                                    |   |
| <ul> <li>поможет существенно повысить эффективность образовательного процесса,</li> </ul>                                                                                                    |   |
| <ul> <li>подскажет ученику, как правильно расставить акценты в освоении школьной программы,</li> </ul>                                                                                                    |   |
| <ul> <li>мотивирует его двигаться вперед,</li> </ul>                                                                                                    |   |
| <ul> <li>поможет родителям оыть в курсе успеваемости ученика.</li> </ul>                                                                                                    |   |
| Каждую неделю Персональный наставник:                                                                                                    |   |
| <ul> <li>анализирует успеваемость и активность ученика (текущие оценки, выполненные и пропущенные домашние<br/>задания, письма учителям);</li> </ul>                                                           |   |
| <ul> <li>консультируется с учителями в случае необходимости;</li> </ul>                                                                                                    |   |
| <ul> <li>созванивается с учеником 1 раз в неделю, оосуждает его успехи и возникающие в процессе ооучения<br/>тоудности дает необходимые рекомендации. Длительность разговора 15-20 минут;</li> </ul>           |   |
| <ul> <li>связывается с родителями по телефону/электронной почте 1 раз в неделю, предоставляет им подробный отчет</li> </ul>                                                                                    |   |
| об успеваемости и активности ученика, обсуждает с ними результаты общения с учеником и учителями, дает                                                                                                    |   |
| необходимые рекомендации по учебной ситуации.                                                                                                    |   |
| Стоимость услуги «Персональный наставник» составит рублей в месяц.                                                                                                    |   |
| Оплатить можно на нашем сайте в личном кабинете или по реквизитам:                                                                                                    |   |
| Реквизиты для оплаты в рублях                                                                                                    |   |
| Реквизиты для оплаты в Долларах США                                                                                                    |   |
| Если у вас есть вопросы по услуге, напишите нам, пожалуйста, на почту <u>school@interneturok.ru</u> «Персональный наставник» или звоните по телефонам: +7(495) 255-30-74, +7(800)775-41-21. Будем рады помочь. |   |
| ОК                                                                                                    |   |

Нажатие на ссылку "Реквизиты для оплаты в рублях" - откроет страницу с реквизитами для оплаты в рублях.

4

Реквизиты Домашней школы Interneturok.ru

#### для оплаты в рублях

| Извещение |                                                                               |                                                           |
|-----------|-------------------------------------------------------------------------------|-----------------------------------------------------------|
|           |                                                                               |                                                           |
|           | (Abbi population populations)                                                 | 4 0 7 0 2 8 1 0 2 0 2 6 6 0 0 0 0 6                       |
|           |                                                                               | (номер счёта получателя платежа)                          |
|           |                                                                               |                                                           |
|           | Kon /                                                                         | CH 3 0 1 0 1 8 1 0 2 0 0 0 0 0 0 5                        |
|           | Информационно-методические усл                                                | или по сопровождению обучения ребенка дистанцион          |
|           |                                                                               | (наименование платежа)                                    |
|           | Ф.И.О. плательщика:                                                           |                                                           |
|           | Адрес плательщика:                                                            |                                                           |
|           | Сумма платежа:                                                                | Сумма платы за услуги:                                    |
| Кассир    | Итого:                                                                        | Дата:                                                     |
|           | С условиями приёма указанной в платё:                                         | жном документе суммы, в т. ч. с суммой взимаемой платы за |
|           | услуги банка, ознакомлен и согласен.                                          |                                                           |
|           | Плательщик (по/                                                               | дпись):                                                   |
|           | ООО «ИНТЕРДА»                                                                 |                                                           |
|           |                                                                               | (наименование получателя платежа)                         |
|           | 7 7 1 5 7 0 6 6 7 9                                                           | 4 0 7 0 2 8 1 0 2 0 2 6 6 0 0 0 0 6                       |
|           | (ИНН получателя платежа)                                                      | (номер счёта получателя платежа)                          |
|           | наименование б                                                                | банка) (БИК)                                              |
|           | Kop./                                                                         | C4: 3 0 1 0 1 8 1 0 2 0 0 0 0 0 0 0 5                     |
|           | Информационно-методические усл                                                | уги по сопровождению обучения ребенка дистанцио           |
|           |                                                                               | (наименование платежа)                                    |
|           | Ф.И.О. плательщика:                                                           |                                                           |
| Квитанция | Адрес плательщика:                                                            |                                                           |
|           | Сумма платежа:                                                                | Сумма платы за услуги:                                    |
| Kasaun    | Итого:                                                                        | Дата:                                                     |
| кассир    | С условиями приёма указанной в платё:<br>услуги банка, ознакомлен и согласен. | жном документе суммы, в т. ч. с суммой взимаемой платы за |
|           | Плательщик (по                                                                | дпись):                                                   |

Нажатие на ссылку "Реквизиты для оплаты в Долларах США" - откроет страницу с реквизитами для оплаты в Долларах США.

#### Реквизиты Домашней школы Interneturok.ru для оплаты в долларах США

Correspondent bank: The Bank of New York Mellon 4, New York, NY Получатель: CHOU "Pervaya narodnaya shkola" SWIFT: IRVTUS3N Bank: SBERBANK, MOSCOW SWIFT: SABRRUMM Current foreign account 40703840355130000010

### Нажатие на "ОК" закроет окно.

- Кнопка "Продлить обучение"

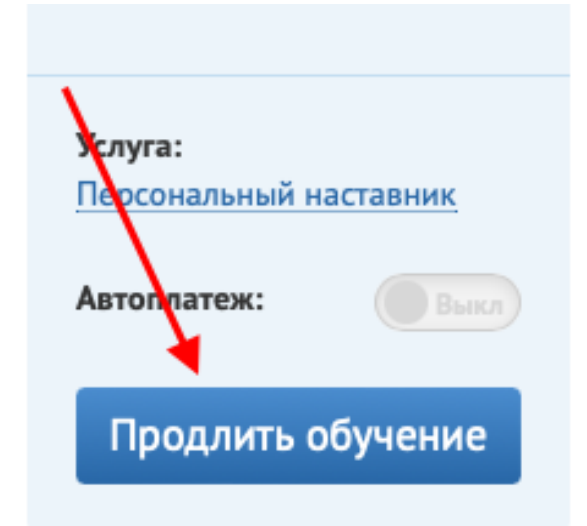

У пользователя открывается страница с продлением обучения.

| Класс: <b>7 класс</b>                                                                                                    | Оплатить другие классы              |
|----------------------------------------------------------------------------------------------------|-------------------------------------|
| Формат обучения: С зачислением                                                                                                    | 2 Как поменять формат обучения?     |
| Текущая дата блокировки: 31 октября 2022                                                                                                    |                                     |
| ✓ Продлить обучение на:                                                                                                    |                                     |
| 3 руб. 3 месяца 9 месяцев 9 месяцев |                                     |
| При выборе формата "С зачислением" в течение всего периода<br>обучения оплата будет автоматически списываться с вашей<br>банковской карты каждый месяц                                                                                                    | VISA 10 QQIWI H.AP.                 |
| 4 🔲 Продлить действие услуги «Персональный наставник» на:                                                                                                    |                                     |
| Персональный наставник +: руб./мес.<br>Каждую неделю ваш индивидуальный помощник будет<br>анализировать успехи ученика, давать рекомендации по учебе и<br>отчитываться перед родителями. Читать подробнее                                                                                                    | Действие услуги:<br>1 месяц<br>руб. |
| 5 Автоматическое продление доступа<br>Каждый месяц с вашей банковской карты будут списываться денежные средства.<br>Опцию можно отключить в личном кабинете. При выборе опции оплата возможна<br>только с помощью банковской карты (VISA, Master Card и т.д.).                                                                                                    | VISA 10 QQIWI идр.                  |

 "Оплатить другие классы" - открывает страницу с настройками покупки. Возможность выбрать класс, формат, период, добавить возможные дополнительные функции, подключить автоматическое продление доступа и перейти на страницу оплаты, нажав на кнопку "Оплатить обучение"

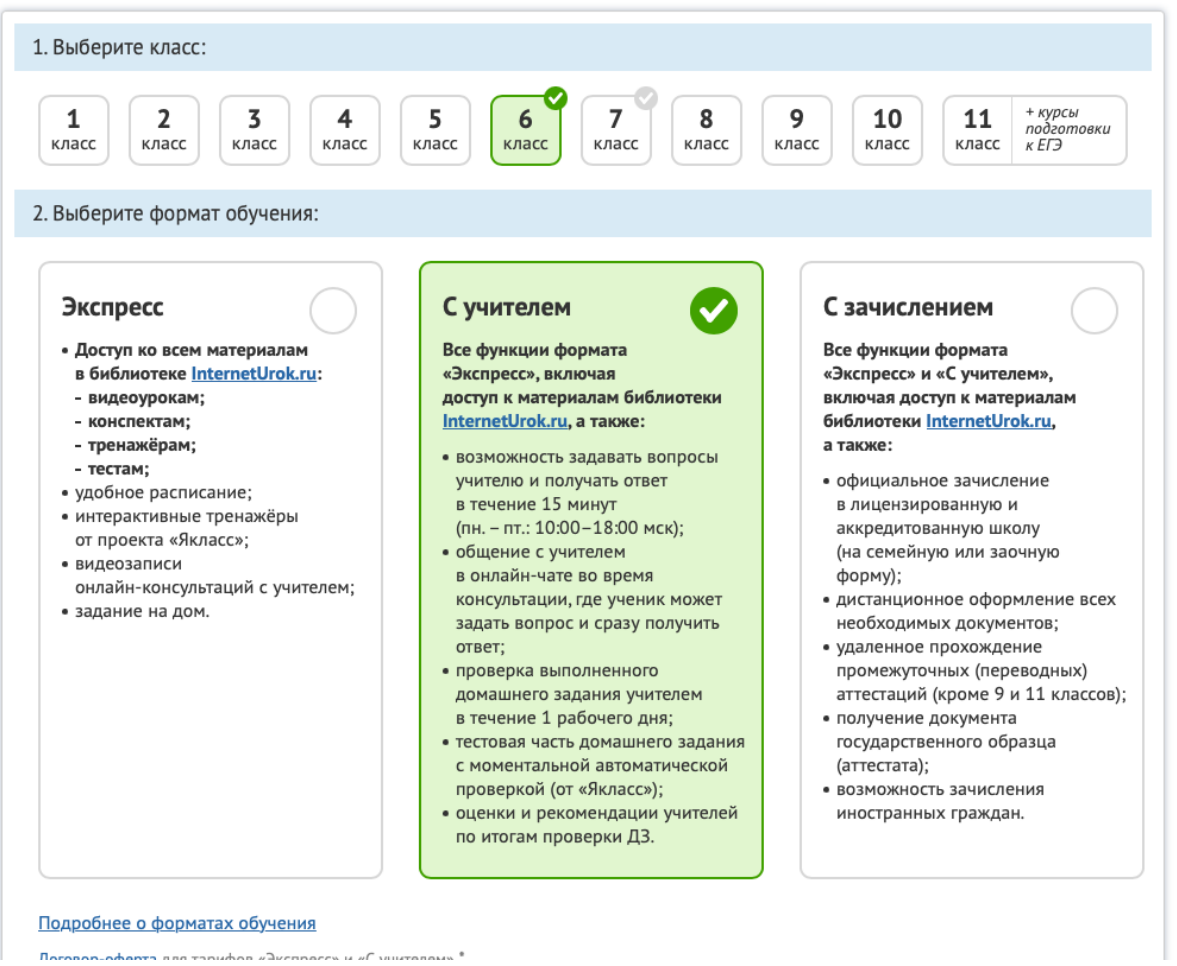

2. "Как поменять формат обучения" - открывает кликабельный тултип с описанием того, что необходимо для смены формата.

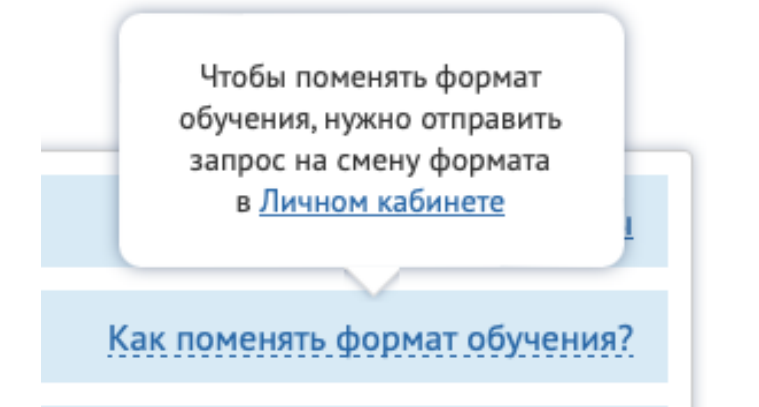

3. Возможность выбрать период для продления, доступные периоды подсвечены.

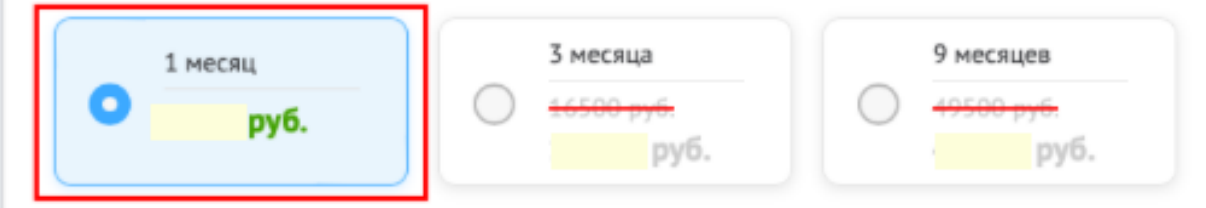

4. Активация/деактивация услуги "Персональный наставник"

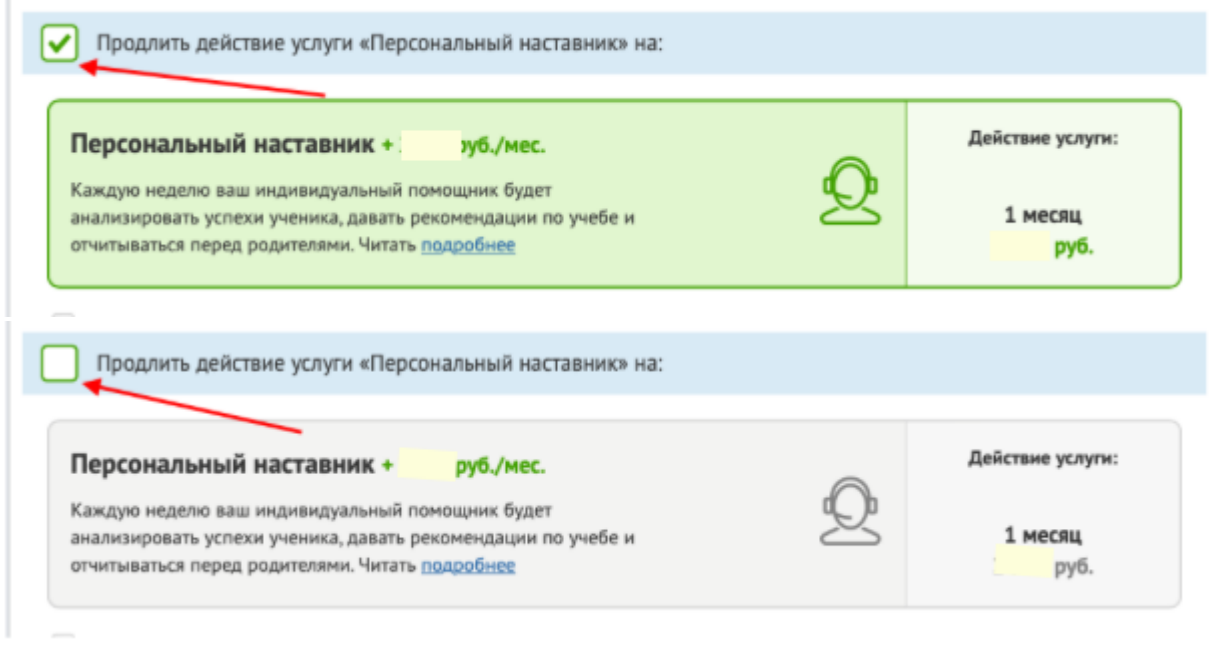

5. Активация/деактивация автоматического продления доступа - доступно только при активной услуге "Персональный наставник".

#### Автоматическое продление доступа

| маждый месяц с вашей банковской карты будут списываться денежные средства.<br>Опцию можно отключить в личном кабинете. При выборе опции оплата возможна<br>только с помощью банковской карты (VISA, Master Card и т.д.). | VISA | 10 | QQIWI | и др. |
|----------------------------------------------------------------------------------------------------|------|----|-------|-------|
| Автоматическое продление доступа                                                                                                    |      |    |       |       |
| каждый месяц с вашей банковской карты будут списываться денежные средства.                                                                                                    | VISA | 10 | QIWI  | и др. |

только с помощью банковской карты (VISA, Master Card и т.д.).

### Настройка уведомлений

В данном разделе можно настроить оповещения по e-mail, отметив нужные пункты. Если у пользователя также приобретен сервис "Подготовка к ЕГЭ" то будет возможность выбрать настройки отдельно по сервисам.

| Выбрать все |          |                                                                       |
|-------------|----------|-----------------------------------------------------------------------|
|             | ~        | Пришло сообщение в чат                                                |
|             | <b>~</b> | Репетитор проверил домашнее задание                                   |
|             |          | Осталось 24 часа до окончания срока загрузки домашнего задания        |
|             |          | Домашнее задание не загружено на сайт                                 |
|             |          | Анонс нового урока                                                    |
|             |          | Анонс онлайн-консультации                                             |
|             |          | Пропущена онлайн-консультация                                         |
|             |          | Напоминать о расписании онлайн-консультаций за сутки до<br>проведения |
|             | ~        | Напоминать об окончании периода оплаты                                |
|             |          |                                                                       |

Для сохранения изменений необходимо нажать на кнопку "Сохранить изменения"

### Нижнее меню

|                                                                                                    | Переводит на страницу<br>Часто задаваемые<br>вопросы                                                                    | Задать вопрос                |
|----------------------------------------------------------------------------------------------------|----------------------------------------------------------------------------------------------------|------------------------------|
| © InternetUrok.ru, 2014-2022<br>©ЧОУ «Тервая народная школа», 2014-2022<br>Пользовательское соглашение | Служба кураторов: <u>8 800 775-41-21</u><br>(с 10.00 до 19.00 по мосовскому времени, звонок по России бесплатний) Верси | Справка Справка сайта: 1.2.0 |

В нижнем меню есть кнопка "Справка", при нажатии на которую пользователь переходит на страницу часто задаваемых вопросов. В правом нижнем углу есть иконка "Есть вопросы?" Нажатие на нее раскрывает возможные типы связи: Почта, Телеграм, Viber.

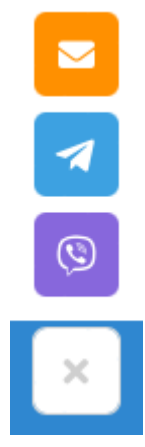

Настройка уведомлений

При выборе типа связи по почте у пользователя откроется окно для ввода данных. Все поля обязательны для заполнения. Есть возможность вложить файлы в обращение. Отправка обращения осуществляется по нажатию на кнопку "Отправить запрос".

| Возникли вопросы, есть пожелания или предложения? | ×                |
|---------------------------------------------------|------------------|
| Ваше имя: *                                       |                  |
| Адрес электронной почты: *                        |                  |
| Тема обращения: *                                 | •                |
| Содержание: *                                     |                  |
|                                                   |                  |
|                                                   |                  |
|                                                   |                  |
|                                                   |                  |
|                                                   |                  |
|                                                   |                  |
|                                                   |                  |
| <i>©</i>                                          | ОТПРАВИТЬ ЗАПРОС |

При выборе Телеграм или Viber - откроется приложение с чатом, куда можно написать свое обращение.

# Библиотека уроков

Предоставляет доступ к образовательному контенту по предметам школьной программы, с возможностью изучать видеоуроки, читать конспекты, проходить тренировочные тесты.

Из сервиса Домашняя школа пользователь может перейти в сервис Библиотека уроков путем выбора данного сервиса в выпадающем списке.

|   | nternetypok 🧹    | Расписание |
|---|------------------|------------|
| _ |                  |            |
|   | • Библиотека     |            |
|   | • Домашняя школа |            |

После того, как пользователь перешел в сервис Библиотеки уроков ему необходимо зайти в 1) свой профиль и 2) личный кабинет.

| библиотека видеоуроков БИБЛИОТЕКА У О НАС У                      | ЦЕНТР ОБРАЗОВАНИЯ 🗸 ПОМОЩЬ 🗸 | 1 мой профиль         |  |  |
|------------------------------------------------------------------|------------------------------|-----------------------|--|--|
|                                                                  |                              | 2 — Личный кабинет    |  |  |
| Eugenvotora p                                                    |                              |                       |  |  |
| виолиотека видеоуроков по школьной программе                     |                              |                       |  |  |
| Самая крупная коллекция уроков от лучших преподавателей в Рунете |                              |                       |  |  |
|                                                                  |                              |                       |  |  |
|                                                                  |                              |                       |  |  |
|                                                                  | поиск по видеоурокам         |                       |  |  |
|                                                                  |                              |                       |  |  |
| <i>√а</i> Алгебра 🔒                                              | 斄 Физика 🔒                   | я́а Русский язык ⊜    |  |  |
| 7 8 9 10 11 EFЭ                                                  | 7 8 9 10 11 EFЭ              | 1 2 3 4 5 6 7 8 9 EFЭ |  |  |
|                                                                  |                              |                       |  |  |
| 🕼 Геометрия 🔒                                                    | 📇 Химия 🔒                    | 🖉а Литература         |  |  |
| 7 8 9 10 11 EFЭ                                                  | 8 9 10 11                    | 5 6 7 8 9 10 11       |  |  |

Пользователь попадает в личный кабинет библиотеки.

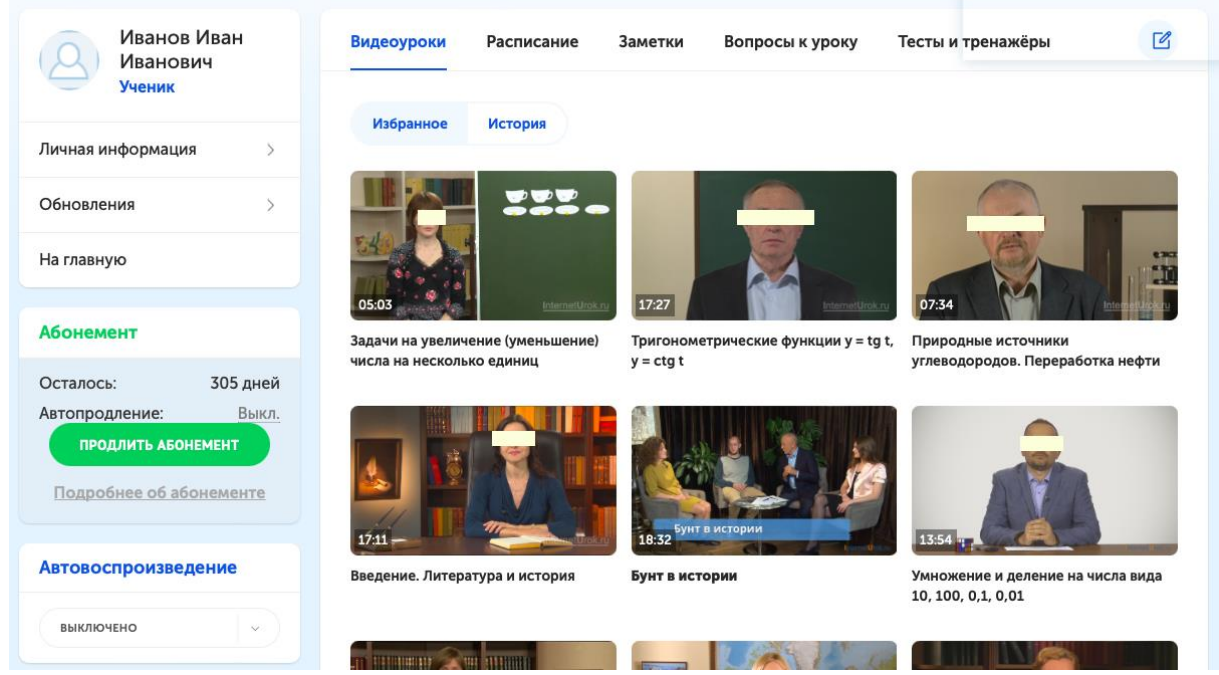

Верхнее меню страницы включает в себя:

- Выпадающий список
- Классы
- Предметы
- Строка поиска
- Аватарка пользователя
- Меню

## Выпадающий список

Включает в себя сервисы, которые доступны - Домашняя школа и Библиотека уроков. Сервис выбирается нажатием.

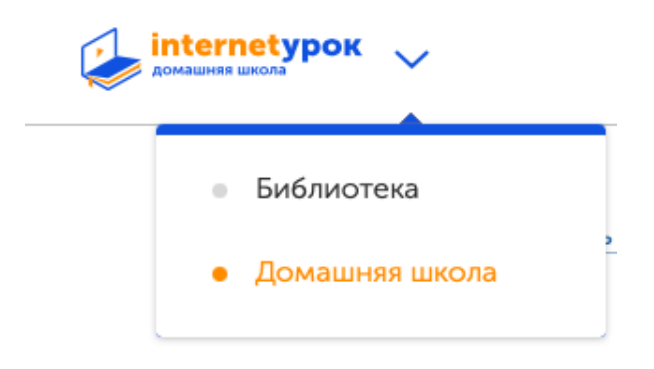

Классы

При нажатии открывается список классов.
| <b>internetypok</b><br>библиотека видеоуроков | Классы 🗸      | Предметы | ~                                        |
|-----------------------------------------------|---------------|----------|------------------------------------------|
|                                               | 1 класс       | >        |                                          |
|                                               | 2 класс       | >        |                                          |
| NE                                            | 3 класс       | >        | wpo                                      |
|                                               | 4 класс       | >        | .,,,,,,,,,,,,,,,,,,,,,,,,,,,,,,,,,,,,,,  |
|                                               | 5 класс       | >        | ранн                                     |
| Личная инфо                                   | 6 класс       | >        |                                          |
| Обновления                                    | 7 класс       | >        | R                                        |
| На главную                                    | 8 класс       | >        | Sie ge                                   |
| Абонемент                                     | 9 класс       | >        | an an an an an an an an an an an an an a |
| Осталось                                      | 10 класс      | >        | і на у<br>на не                          |
| Автопродлен                                   | 11 класс      | >        |                                          |
| продли                                        | ЕГЭ           |          |                                          |
| Подробнее                                     | е об абонемен | те       |                                          |

## Предметы

При наведении отображается список предметов, а при наведении на предмет открывается список классов по предмету.

| Предметы 🗸                 |   |          |          |   |
|----------------------------|---|----------|----------|---|
| <sup>в</sup> √а Алгебра    | > |          |          |   |
| 🔒 🕢 Геометрия              | > | 7 класс  | 11 класс |   |
| <sup>в</sup> +5 Математика | > | 8 класс  | ЕГЭ      | - |
| 👸 Информатика              | > | 9 класс  |          | e |
| 🎓 Обществознание           | > | 10 класс |          |   |
|                            |   |          |          |   |

# Строка поиска

Поможет пользователю найти нужную тему урока. В поле вводим наименование, для запуска поиска необходимо нажать на "Лупу"

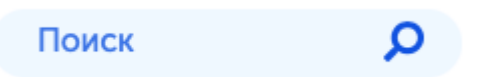

## Аватарка пользователя

Нажатие на аватарку пользователя открывает окно с Фамилией и Именем пользователя, переходом в настройки пользователя и возможностью выхода с платформы.

|   | Поиск          | Q | 2 |
|---|----------------|---|---|
| ſ | Иванов<br>Иван |   | ¢ |
| и | Выход          |   |   |

Для изменения данных, аватарки и других данных необходимо нажать на иконку "Шестеренка" - после этого открывается страница с сервисом "Паспорт" - <u>описан ниже</u>. Для того, чтобы выйти из своего аккаунта пользователю необходимо нажать на "Выход". Откроется страница авторизации/регистрации пользователя сервиса "Паспорт".

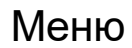

Включает в себя следующие разделы:

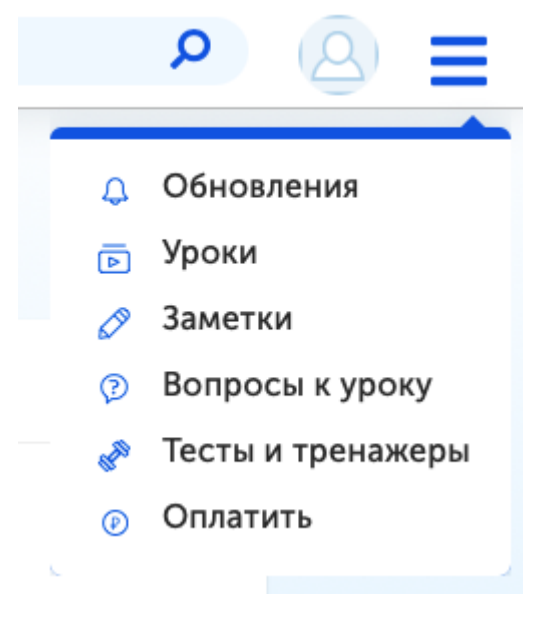

## Обновления

При нажатии у пользователя открывается информация с комментариями, которые оставлял пользователь, и с новостями компании.

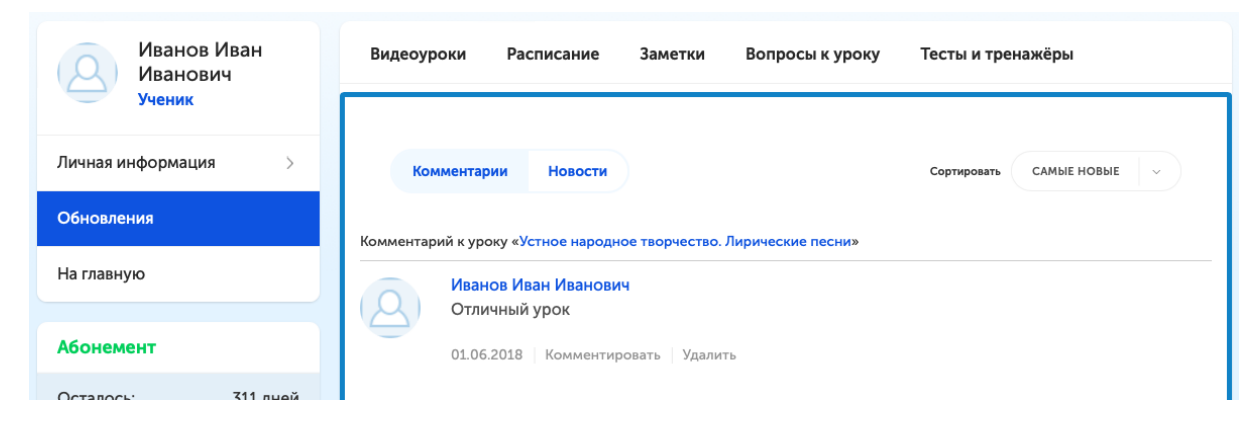

В верхней части есть переключатель, где пользователь может сам выбрать, что необходимо отобразить, комментарии или новости.

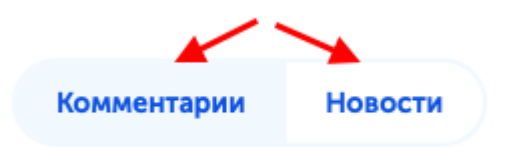

В комментариях пользователь может перейти к уроку, к которому был оставлен комментарий. После комментарий есть кнопки "**Комментировать**" (добавить комментарий) и "**Удалить**" (удалить комментарий).

|           |                       |                      | <b>_</b>                        |             |             |
|-----------|-----------------------|----------------------|---------------------------------|-------------|-------------|
| Ком       | ментарии              | Новости              | Переити к уроку<br>/            | Сортировать | САМЫЕ НОВЫЕ |
|           |                       |                      |                                 |             |             |
| омментари | й к уроку «У          | стное народное       | з творчество. Лирические песни» |             |             |
| Q         | Иванов Ив<br>Отличный | зан Иванович<br>урок |                                 |             |             |
| $\square$ | 01.06.2018            | Комментиро           | вать Удалить                    |             |             |

Справа можно также отсортировать список комментариев. Можно отобразить список, где сначала новые или сначала старые.

| Сортировать | САМЫЕ НОВЫЕ  |
|-------------|--------------|
|             | САМЫЕ НОВЫЕ  |
|             | САМЫЕ СТАРЫЕ |

Отображается список новостей компании. При нажатии на "Читать полностью" откроется страница со статьей.

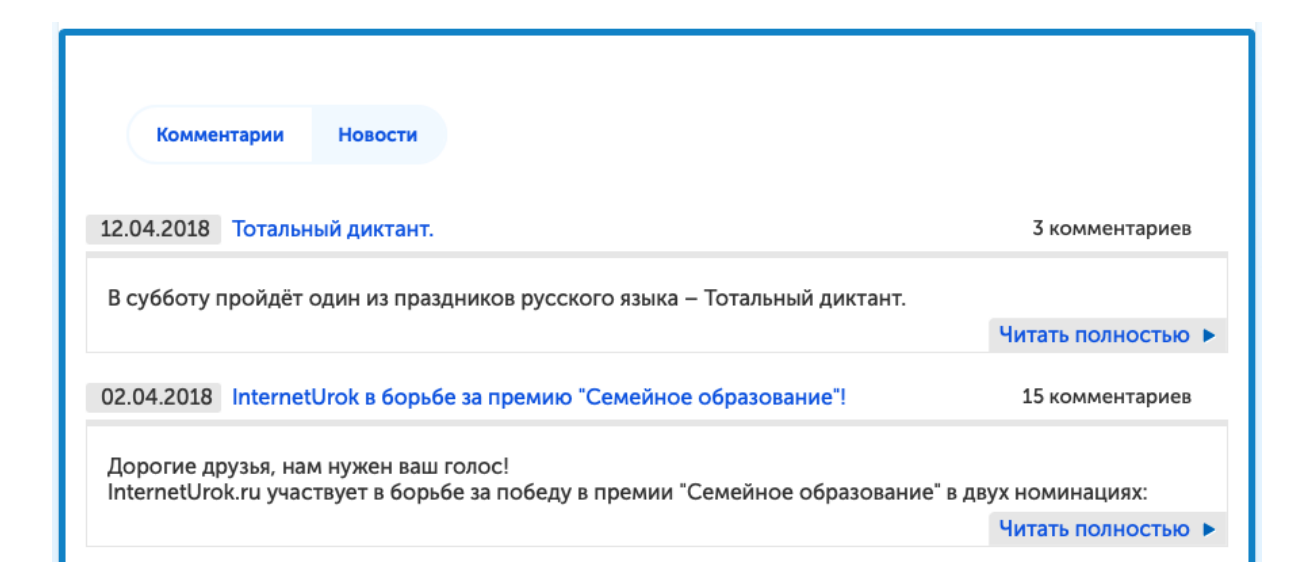

## Уроки

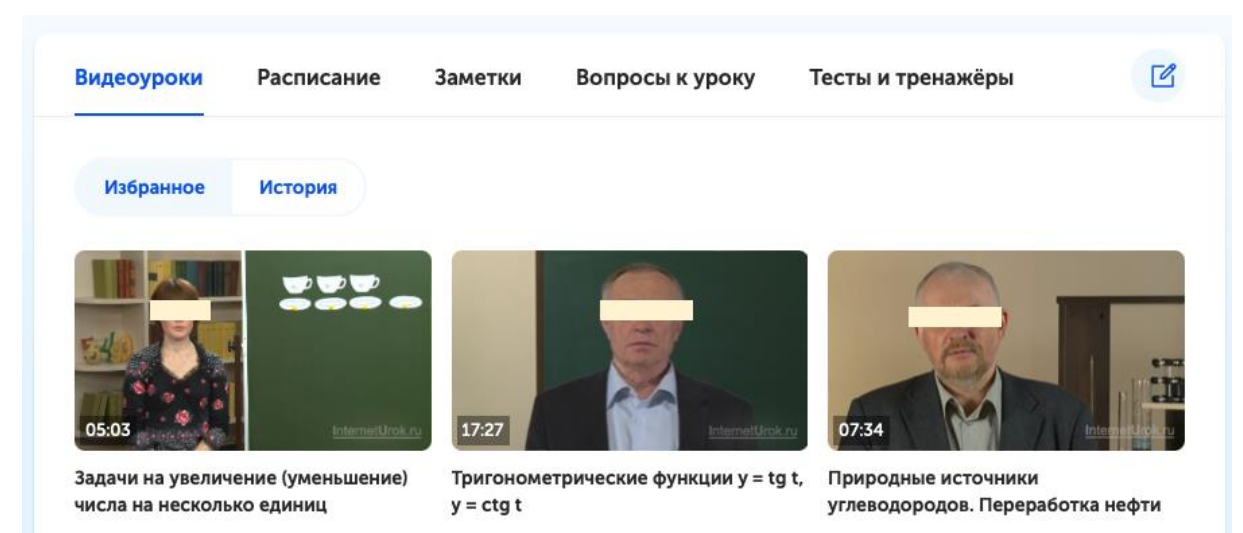

Данный раздел отображает видео, которые были добавлены пользователем в "Избранное", а так же можно посмотреть всю историю просмотров. Настройка осуществляется в верхней части.

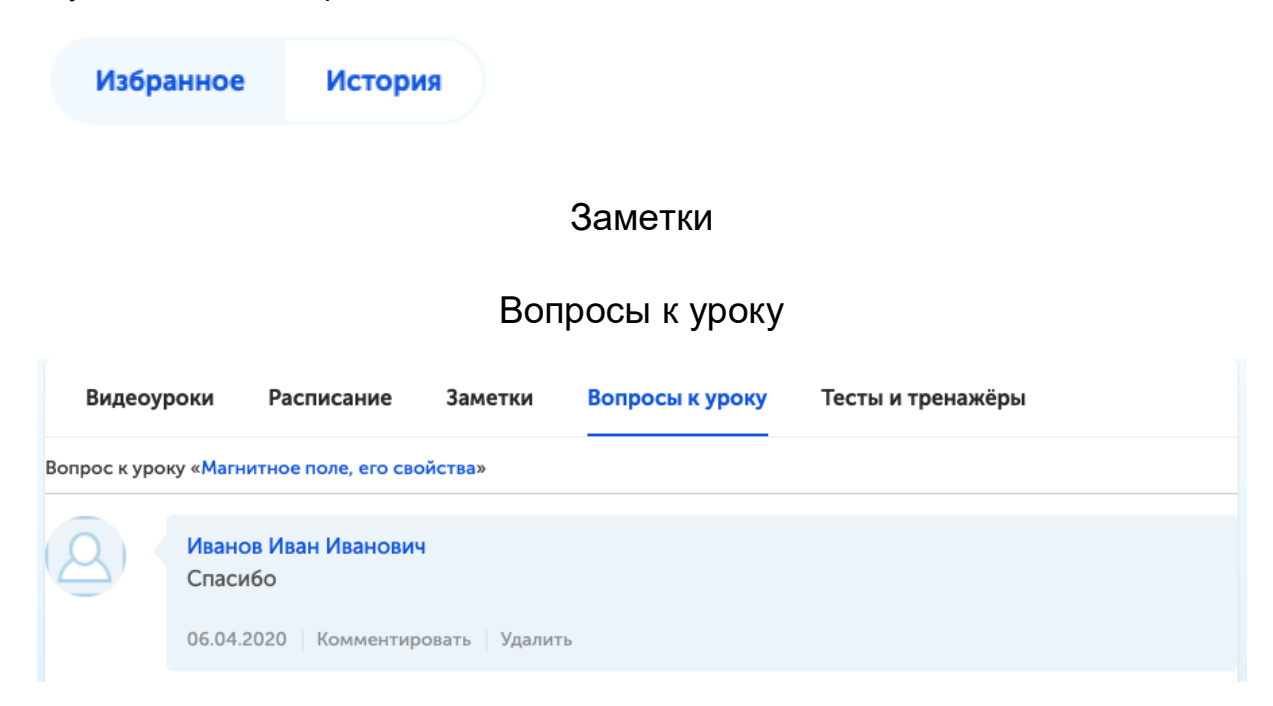

Пользователь может перейти к уроку, к которому был оставлен вопрос/комментарий. Внизу есть кнопки "**Комментировать**" (добавить комментарий) и "**Удалить**" (удалить комментарий).

## Тесты и тренажёры

В верхней части пользователь может выбрать отображение тренажеров или тестов

Тренажеры Тесты

В тренажерах и тестах пользователь может перейти к уроку или перейти к прохождению тренажера/теста. В нижней части есть возможность перейти на следующие страницы, нажатием на число.

| Видеоуроки                          | Расписание          | Заметки        | Вопрос               | ы к уроку     | Те     | сты и   | тренажё   | ры         | Ľ        |
|-------------------------------------|---------------------|----------------|----------------------|---------------|--------|---------|-----------|------------|----------|
| Тренажеры                           | Тесты               |                |                      |               |        | Cop     | отировать | ПО ВРЕМЕНИ | -        |
|                                     | Перей               | ти к уро       | ку                   |               | Пе     | рей     | тикт      | ренажер    | y        |
| адача к уроку « <mark>Осно</mark>   | вное свойство алге  | браической др  | оби (продол          | жение) »      |        |         |           | Решит      | ъ задачу |
| адача к уроку « <mark>Прак</mark> т | гическая работа №1  | Позиционные    | е системы сч         | исления»      |        |         |           | Решит      | ъ задачу |
| адача к уроку «Разно<br>ивого»      | образие живой при   | іроды. Царства | а живых орга         | низмов. Отли  | читель | ные пр  | оизнаки   | Решит      | ъ задачу |
| адача к уроку « <mark>Клим</mark>   | атообразующие фа    | кторы »        |                      |               |        |         |           | Решит      | ъ задачу |
| адача к уроку « <mark>Клим</mark>   | атообразующие фа    | кторы »        |                      |               |        |         |           | Решит      | ъ задачу |
| адача к уроку « <mark>Орие</mark>   | нтирование на мес   | гности»        |                      |               |        |         |           | Решит      | ъ задачу |
| адача к уроку «Опис<br>енделеева»   | ание элемента по п  | оложению в П   | ериодическо          | ой системе эл | ементо | ов Д.И. |           | Решит      | ъ задачу |
| адача к уроку «Лине                 | йные неравенства. ( | Системы и сов  | окупности н          | еравенств»    |        |         |           | Решит      | ъ задачу |
| адача к уроку « <mark>Разви</mark>  | тие географически   | к знаний о Зем | ле»                  |               |        |         |           | Решит      | ъ задачу |
| адача к уроку «Разви                | тие географически   | к знаний о Зем | ле»                  |               |        |         |           | Решит      | ъ задачу |
| переити на                          | следующу<br>→ « 1   | 2 3            | и <b>цу</b><br>4 5 б | i 7 8         | 9      | 10      | <b>»</b>  |            |          |

| Видеоуроки                                                          | Расписание          | Заметки         | Вопро      | осы к уроку   | Te       | сты и | тренаж   | ёры      |          | ľ        |
|---------------------------------------------------------------------|---------------------|-----------------|------------|---------------|----------|-------|----------|----------|----------|----------|
| Тренажеры                                                           | Тесты               |                 |            |               |          | Cop   | гировать | ПО ВРЕ   | мени     | · ·      |
| Тест к уроку «Предм                                                 | ет органической хим | иии. Роль орган | ических ве | еществ в жизн | ни челов | ека»  |          |          | Про      | йти тест |
| Тест к уроку « <mark>Осно</mark> в                                  | ное свойство алгебр | аической дроб   | и (продол  | кение) »      |          |       |          |          | Про      | йти тест |
| Тест к уроку «Практи                                                | ческая работа №1. Г | Іозиционные с   | истемы счі | исления»      |          |       |          |          | Про      | йти тест |
| Тест к уроку «Клима                                                 | гообразующие факто  | оры »           |            |               |          |       |          |          | Про      | йти тест |
| Тест к уроку «Климатообразующие факторы »                           |                     |                 |            |               |          |       |          | Про      | йти тест |          |
| Тест к уроку «Развитие географических знаний о Земле»               |                     |                 |            |               |          |       | Про      | йти тест |          |          |
| Тест к уроку «Письменное умножение на числа, оканчивающиеся нулями» |                     |                 |            |               |          |       | Про      | йти тест |          |          |
| Тест к уроку «Письм                                                 | енное умножение на  | числа, оканчи   | вающиеся   | нулями»       |          |       |          |          | Про      | йти тест |
| Тест к уроку «Географическая карта. Учимся читать карту»            |                     |                 |            |               |          | Про   | йти тест |          |          |          |
| Тест к уроку «Волно                                                 | зая оптика. Интерфе | ренция света »  |            |               |          |       |          |          | Про      | йти тест |
|                                                                     | « 1                 | 2 3             | 4 5        | 6 7 8         | 9        | 10    | »        |          |          |          |

В верхней части справа пользователь может выбрать вариант сортировки:

| Сортировать | ПО ВРЕМЕНИ  |
|-------------|-------------|
|             | ПО ВРЕМЕНИ  |
| »           | ПО ПРЕДМЕТУ |
|             | ПО КЛАССУ   |
|             | Προύτι τος  |

## Оплатить

Переводит пользователя на страницу выбора периода для оплаты.

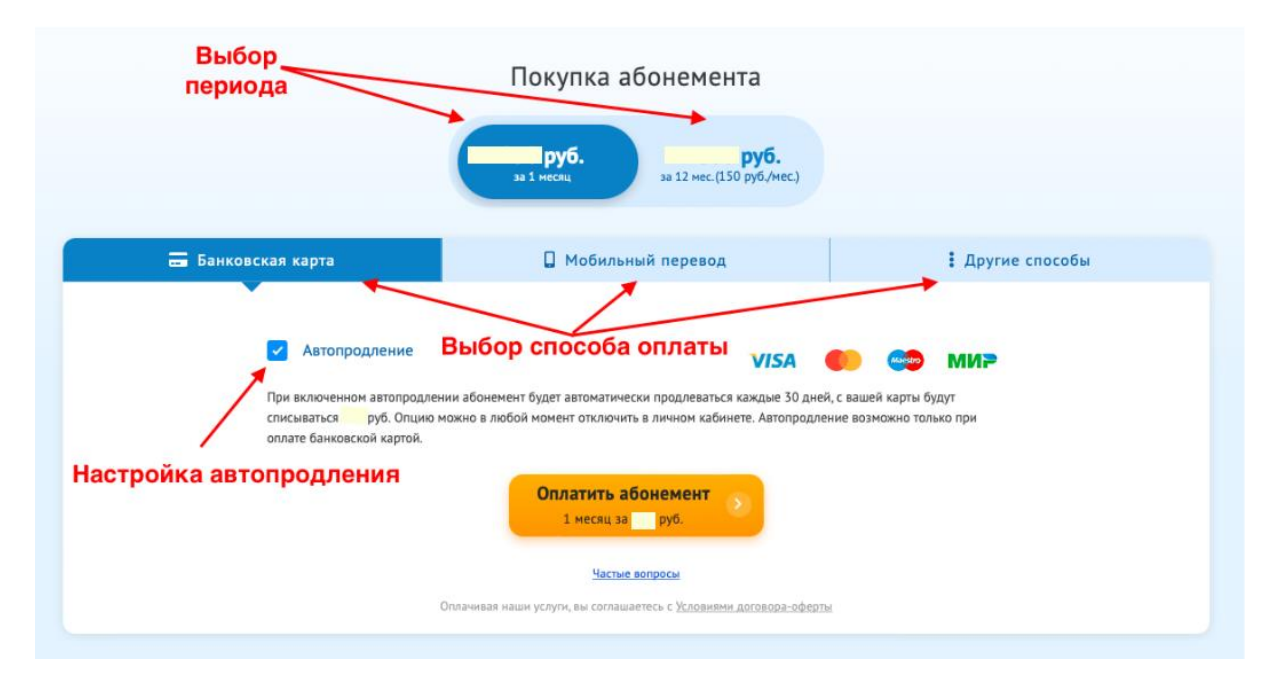

Кнопка "Оплатить абонемент" переводит пользователя на страницу оплаты.

## Структура страницы

Страница содержит в себе 4 блока:

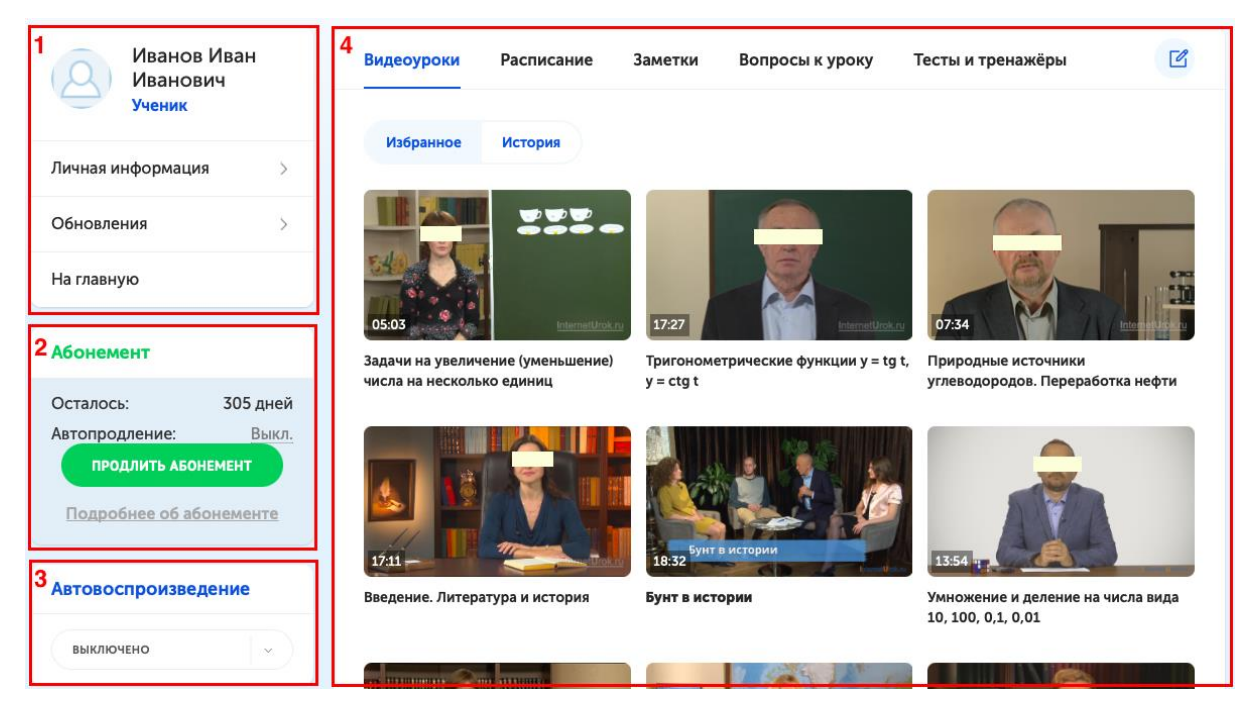

1. Информация об ученике

| Иванов Иван<br>Иванович<br>Ученик |   |
|-----------------------------------|---|
| Личная информация                 | > |
| Обновления                        | > |
| На главную                        |   |

При нажатии на строку "**Личная информация**" открывается страница с сервисом Паспорт (описан в отдельном разделе ниже).

Нажатие на строку "Обновления" повторяется функционал "Меню - Обновления".

Строка "На главную" направляет пользователя на главную страницу сайта.

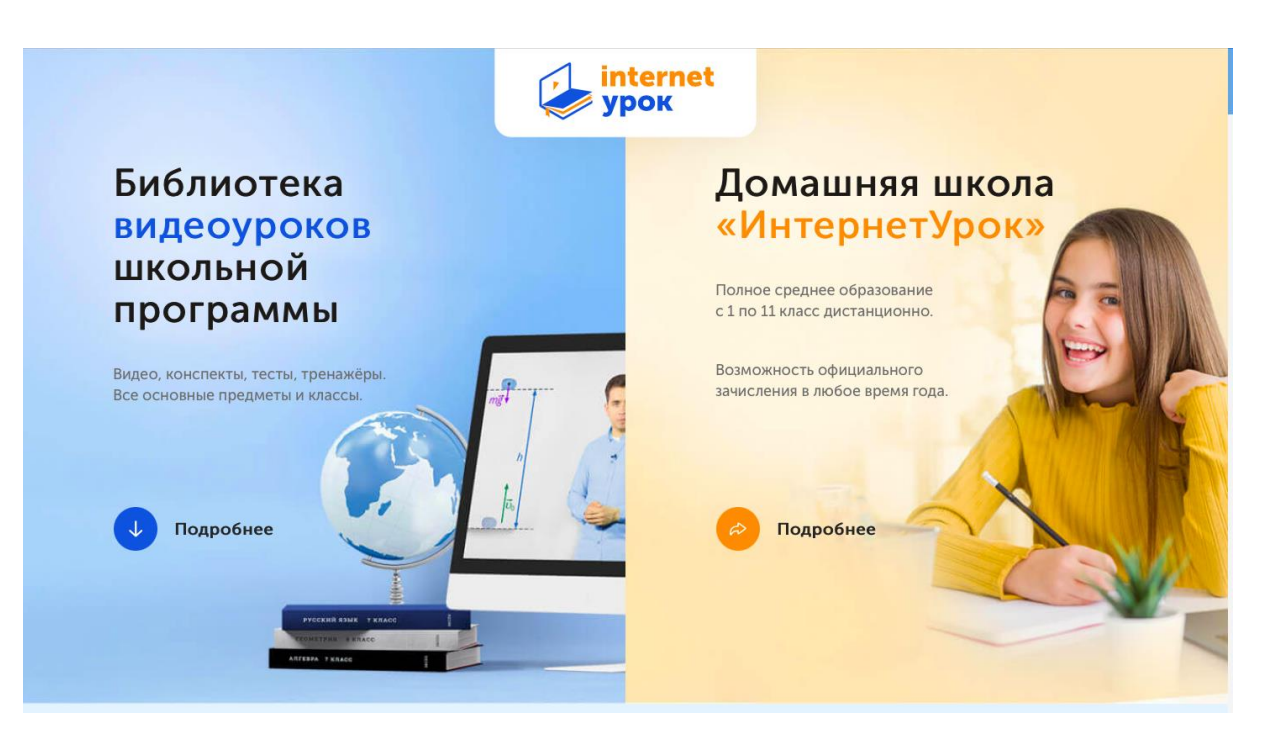

## 2. Информация об абонементе

| Абонемент          |          |  |  |  |  |
|--------------------|----------|--|--|--|--|
| Осталось:          | 311 дней |  |  |  |  |
| Автопродление:     | Выкл.    |  |  |  |  |
| ПРОДЛИТЬ АБОНЕМЕНТ |          |  |  |  |  |
| Подробнее об аб    | онементе |  |  |  |  |

Отображает количество дней, которое осталось до окончания доступа. Информация об автопродлении (было оно включено/выключено при оплате). При наведении отображается информация для пользователя.

|          | Автопродлени                                               | е абонемента вь                                                                             | ключено                              |
|----------|------------------------------------------------------------|---------------------------------------------------------------------------------------------|--------------------------------------|
| Обновл   |                                                            | Чтобы                                                                                       |                                      |
| На главі | включить ав<br>«Продлить<br>галочк<br>«Автопродлен<br>банн | топродление, на<br>абонемент», пос<br>у рядом с опцие<br>ие» и произведи<br>совской картой. | ажмите<br>ставьте<br>ей<br>те оплату |
| Абонег   | Абонеме<br>продлеваты                                      | ент будет регуля<br>ся, с вашей карты                                                       | рно<br>ы будут                       |
| Остало   | автоматическ                                               | и списываться с                                                                             | редства                              |
| Автопрод | ление:                                                     | Выкл.                                                                                       |                                      |
| прод     | ЛИТЬ АБОНЕМЕ                                               | нт                                                                                          |                                      |
| Полроб   | нее об абоне                                               | HOUTO                                                                                       | 4                                    |

Кнопка "**Продлить абонемент**" переводит пользователя на страницу выбора периода для оплаты.

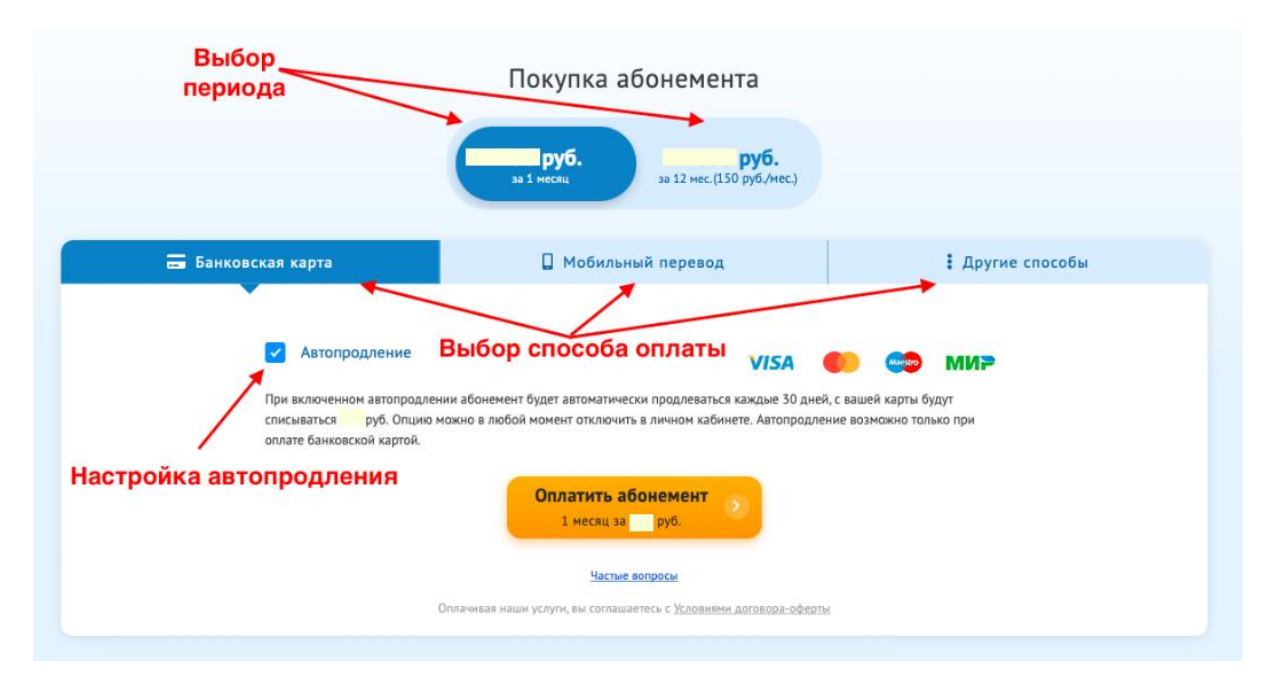

Кнопка "Оплатить абонемент" переводит пользователя на страницу оплаты.

## 3. Автовоспроизведение

Настройка автовоспроизведения видео.

| A | втовоспроизведение |   |
|---|--------------------|---|
|   | выключено          | ^ |
| - | включено           |   |
|   | выключено          |   |

### 4. Блок отображения

Содержит в себе следующие разделы:

- Видеоуроки
- Расписание
- Заметки
- Вопросы к уроку
- Тесты и тренажеры

#### Видеоуроки

Повторяет функционал "Меню - Уроки".

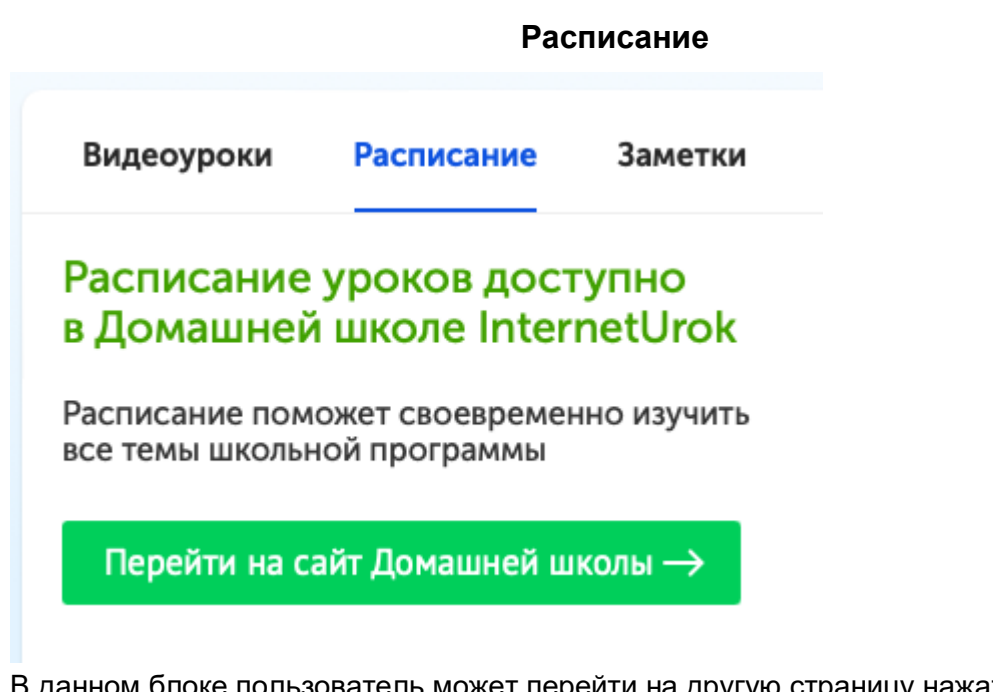

В данном блоке пользователь может перейти на другую страницу нажатием на кнопку "Перейти на сайт Домашней школы".

|                    |                   |              | Заметки                |               |             |          |
|--------------------|-------------------|--------------|------------------------|---------------|-------------|----------|
| Видеоуроки         | Расписание        | Заметки      | Вопросы к уроку        | Тесты и трена | жёры        | Ľ        |
| Ссылка             | на урок           |              |                        | Сортировать   | САМЫЕ НОВЫЕ | <b>`</b> |
| Заметка к уроку «З | адачи на увеличе  | ние (уменьше | ение) числа на несколы | ко единиц»    |             |          |
| Алгоритм опред     | деления числа, ко | торое уменьц | цают или увеличивают   |               |             |          |

Пользователь в данном разделе может ознакомиться со своими заметками, которые он оставлял в уроке. Наименование урока является ссылкой на урок, при нажатии на нее можно перейти сразу к уроку.

Справа можно также отсортировать список заметок. Можно отобразить список, где сначала новые или сначала старые.

| Сортировать | САМЫЕ НОВЫЕ  |
|-------------|--------------|
|             | САМЫЕ НОВЫЕ  |
|             | САМЫЕ СТАРЫЕ |

#### Вопросы к уроку

Повторяет функционал "Меню - Вопросы к уроку".

Тесты и тренажёры

Повторяет функционал "Меню - Тесты и тренажёры".

## Страница урока

На странице урока пользователь в верхней части страницы может быстро перейти в разделы библиотеки уроков.

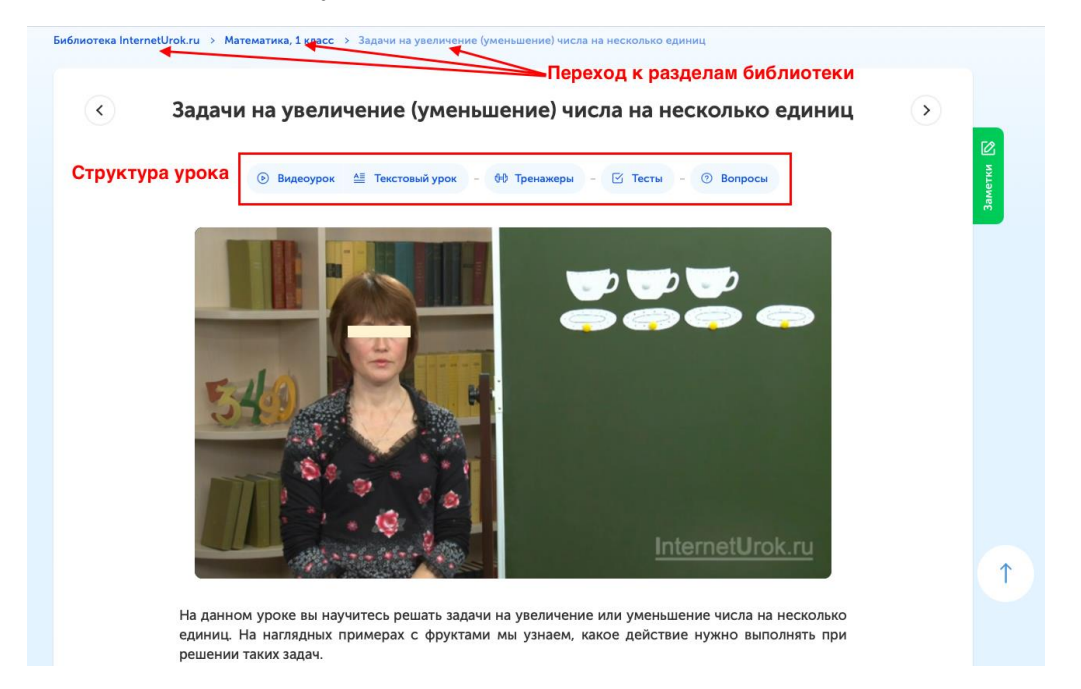

Возле названия урока, справа и слева, есть стрелки, при нажатии на которые пользователь может переключиться на предыдущий/следующий урок, соответственно.

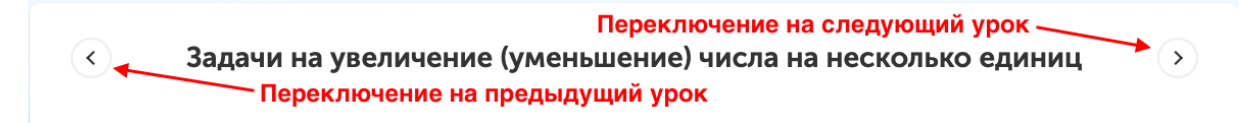

Структура урока представлена кнопками с наименованием части, кликнув на которую пользователь переходит на соответствующую часть.

#### Тренажеры/тесты:

| < | Задачи на увелич                        | чение (уменьшени          | е) числа на несколько единиц               | > | 2      |
|---|-----------------------------------------|---------------------------|--------------------------------------------|---|--------|
|   | Видеоурок                               | 🔮 Текстовый урок – 🕀 Трен | нажеры – 🗹 Тесты – 💮 Вопросы               |   | аметки |
|   |                                         | Закрепите материал с пом  | ющью тренажёров                            |   | ř.     |
|   | Тренажёр 1                              | 🗸 Пройден                 | повторить                                  |   |        |
|   | Тренажёр 2                              | 🗸 Пройден                 | повторить                                  |   |        |
|   | Тренажёр 3                              | Не пройден                | пройти                                     |   |        |
|   | <ol> <li>Информация об уроке</li> </ol> | 💬 Комментарии (3) 🛛 🖧 По  | делиться 🛛 🗿 В избранное 🛛 🛆 Нашли ошибку? |   |        |
|   | Оценить урок: 📩 📩 📩                     |                           | чк   ♥ {3 и́и Нравится 3 🛛 🖁 Класс 🔘       |   | 1      |

Часть с тренажерами/тестами состоит из списка с тренажеров/тестов по уроку, напротив каждого стоит статус "Пройден"/"Не пройден". Тренажеры/тесты, которые

были пройдены можно пройти повторно, нажав на кнопку "Повторить", а те, которые не были пройдены, можно пройти нажав на кнопку "Пройти".

Справа есть блок, куда пользователь может добавить заметку об уроке.

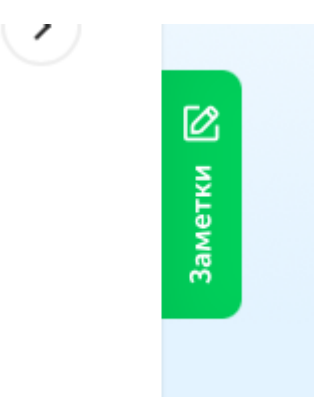

После тренажеров/тестов пользователь может:

- Посмотреть информацию об уроке

| 🕕 Информация об уроке 🔰 📁   | Комментарии (3) 🛛 🖧 | Поделиться | В избранное | \land Нашли ошибку? |
|-----------------------------|---------------------|------------|-------------|---------------------|
|                             |                     |            |             |                     |
| Учитель:                    | Год съемки:         |            |             | ~                   |
| Юрьева Татьяна Владимировна | 2011                |            |             |                     |
|                             |                     |            |             |                     |

- Оставить комментарий к уроку

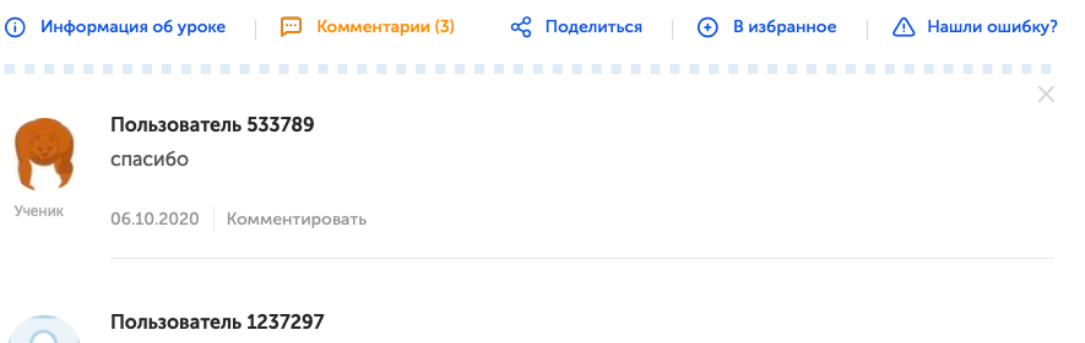

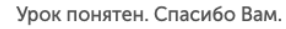

21.11.2017 Комментировать

- Поделиться

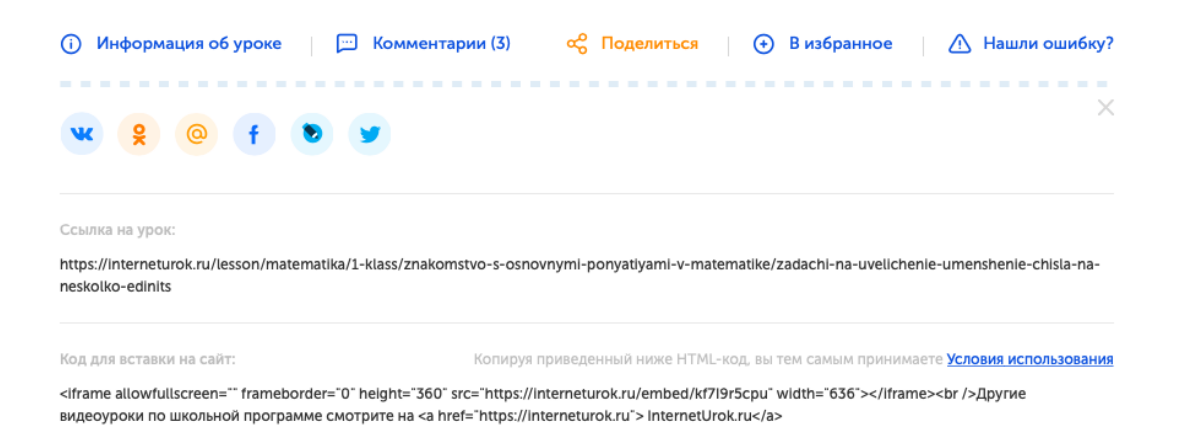

- В избранное - добавляет урок в Избранное и он появится в списке в личном кабинете пользователя

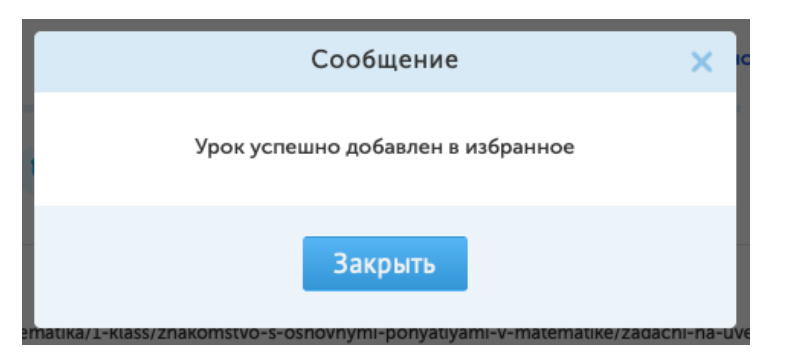

- "Нашли ошибку" - переводит на страницу, где пользователь может подробно расписать ошибку, которую он нашел, заполнить форму и отправить в поддержку.

| Что случи                                                                                      | лось?                                                                                      |                                                                   |                                                                                    |                                                                |
|------------------------------------------------------------------------------------------------|--------------------------------------------------------------------------------------------|-------------------------------------------------------------------|------------------------------------------------------------------------------------|----------------------------------------------------------------|
| Мы следим за качество<br>Выберите в меню тип п                                                 | м нашего портала, по<br>роблемы, который на                                                | стоянно улучшая ег<br>иболее верно опис                           | о.<br>ывает найденную ошибку                                                       |                                                                |
| Видео отсутствует                                                                              | Видео зависает                                                                             | Нет звука                                                         | •<br>Ошибка в описании/<br>тексте                                                  | у меня другая<br>проблема                                      |
|                                                                                                |                                                                                            |                                                                   | тексте                                                                             | проблема                                                       |
|                                                                                                |                                                                                            |                                                                   |                                                                                    |                                                                |
| Видео отсутствует<br>1. Браузер - программн<br>с сайтами достигается<br>открывает новые возмо  | ое обеспечение, кото<br>за счет использовани<br>эжности, делая работ                       | ррым вы пользуетес<br>я самых свежих вер<br>у с сайтами комфор    | ь при работе в Интернете<br>сий программного обесп<br>тной, повышает безопас       | . Эффективная рабс<br>ечения: это<br>юсть работы в Сети        |
| Если на вашем компью<br>некоторые трудности, (<br>устранения необходим<br>обновить имеющийся г | гере установлен брау<br>связанные с воспроиз<br>о либо использовать<br>о последней версии. | зер Internet Explorer<br>ведением видео, пр<br>другой браузер (Ор | (9 или 10 версии), то у ва<br>оосмотром тестов и / или<br>era, Google Chrome, Mozi | іс могут возникать<br>тренажеров. Для из<br>lla Firefox), либо |
| 2. Если ошибка повторя<br>каких условиях она поя                                               | ается, опишите возни<br>вилась. Для этого про                                              | кшую проблему мак<br>ойдите по <u>ссылке</u> , де                 | симально подробно — на<br>ождитесь полной загрузк                                  | им важно понять, пр<br>и страницы,                             |

| Представьтесь        |           |    |
|----------------------|-----------|----|
| Иванов Иван Иванович |           |    |
| Ваш e-mail для связи |           |    |
|                      |           |    |
| Опишите ошибку       |           |    |
|                      |           |    |
|                      |           |    |
|                      |           |    |
|                      |           |    |
|                      |           |    |
|                      |           | // |
|                      | Отправить |    |

Также пользователь может оценить урок, а также поставить "лайки" в соцсетях.

Оценить урок: 🔺 🛧 🛧 🛧

**ч**к | 🖤 🗧 📫 Нравится 0 🛛 😫 Класс 🕕

Раздел с вопросами позволяет пользователю оставить свой вопрос к уроку, а также посмотреть на вопросы и ответы других пользователей.

|             | 🕑 Видеоурок 🛛 🟯 Текстовый урок | - 🕀 Тренажеры | - 🗹 Тесты - 🧿 Вопросы                                                                                                    |
|-------------|--------------------------------|---------------|----------------------------------------------------------------------------------------------------|
|             |                                |               |                                                                                                    |
| <u>(</u> 2) | Текст вопроса                  |               | Я не робот склатование и колтона и колтона и колт |
|             | Курбанова Галина<br>урок класс |               | >>>>>>>>>>>>>>>>>>>>>>>>>>>>>>>>>>>>>>                                                                                                    |
| Ученик      | 11.05.2021 Комментировать      |               |                                                                                                    |

# Интерактивная система зачисления

Инструмент, автоматизирующий процесс дистанционного зачисления в школыпартнеры.

Позволяет пошагово предоставлять данные, загружать документы, получать комментарии по документам, следить за прогрессом зачисления, получать документы от школы-партнера.

Основные шаги процесса:

- 1. Инициация процесса зачисления;
- 2. Выбор школы;
- 3. Предоставление данных и скан-копий документов;
- 4. Проверка документов специалистами Домашней школы InternetUrok.ru;
- 5. Согласование зачисления со школой;

- 6. Отправка оригиналов документов (при необходимости);
- 7. Оформление приказа о зачислении ученика.

Пользователь попадает в сервис с основной страницы http://interneturok.ru/school/, когда впервые нажимает кнопку "Зачисление" и переходит по ссылке на страницу сервиса "Интерактивная схема зачисления".

| расписание Журнал успеваемости Зачисление (3) (1) |  |  |
|---------------------------------------------------|--|--|
|---------------------------------------------------|--|--|

Последующие переходы по кнопке "Зачисление" будут продолжать ранее начатое зачисление. Переход на страницу интерактивной схемы зачисления возможен только по кнопке "Зачисление". Пользователь может вернуться на сайт Домашней школы путем нажатия кнопки "Домашняя школа" в выпадающем списке.

| internet v ←                                  | <u> </u>                 | Ð |
|-----------------------------------------------|--------------------------|---|
| <ul><li>Библиотека</li><li>Домашняя</li></ul> | а<br>школа <mark></mark> |   |
|                                               |                          |   |

<u>Важно!</u> Одна учетная запись позволяет зачислить только одного ученика с помощью интерактивной схемы зачисления.

Первый этап "Сведения об ученике" интерактивной схемы зачисления предоставление пользователем информации об ученике. Поля для заполнения -Фимилия, Имя и Отчество ученика, дата рождения, гражданство ученика. Кнопка "Продолжить" становится активной после проставления галочки в "Согласии на обработку персональных данных". Нажание на "Продолжить" переводит на следующий шаг процесса зачисления.

| internet<br>урок |                     |                                                  | Ð |
|------------------|---------------------|--------------------------------------------------|---|
| 1                | Сведения об ученике | 1. Класс<br>_ 7 класс                            |   |
| 2                | Выбор школы         | 2. Фамилия ученика                               |   |
| 3                | ) Документы ученика |                                                  |   |
| (4)              | ) Документы школы   | 3. Имя ученика<br>тест (b)                       |   |
| (5)              | ) Проверка данных   |                                                  |   |
| 6                | Огласование         | тест (9                                          |   |
| $\bigcirc$       | Оригиналы           | 5. Дата рождения ученика<br>01 01 2008 (С. С. С. |   |
| 8                | Приказ              |                                                  |   |
|                  |                     | 6. Гражданство ученика                           |   |
|                  |                     | О                                                |   |
|                  |                     | Даю согласие на обработку персональных данных    |   |
|                  |                     | Публичный договор оферта                         |   |
|                  |                     | продолжить 📎                                     | ? |

Следующий этап интерактивной схемы зачисления - выбор школы. При выборе школы ниже откроется подробная информация о ней.

| internet урок |                     |                                                                                                    | € |
|---------------|---------------------|----------------------------------------------------------------------------------------------------|---|
| 1             | Сведения об ученике | Выберите школу                                                                                                    |   |
| 2             | ) Выбор школы       | Выберите школу для зачисления, в которой вам будет удобно сдавать<br>государственные экзамены. Подробнее                                                                                                    |   |
| 3             | ) Документы ученика | ылата<br>пада                                                                                                    |   |
| (4)           | ) Документы школы   |                                                                                                    |   |
| 5             | ) Проверка данных   | unité ségan                                                                                                    |   |
| 6             | ) Согласование      | France Vialance Monoral Monoral Vialance Monoral Vialance Vialance Via |   |
| 7             | ) Оригиналы         |                                                                                                    |   |
| 8             | ) Приказ            | Адрес: Россия, 610027, Киров, ул.Дерендяева, 112<br>Тел: +7 (833) 267-95-61<br>Сала https://www.enetice.gime.gime.gime.gime.gime.gime.gime.gim                                                                                                    |   |
|               |                     | Сайт. https://www.prestige-ginnasia.ru/<br>Наличие СНИЛС: обязательно                                                                                                    |   |
|               |                     | Прием документов до: 2022-06-01Т00:00:00+03:00                                                                                                    |   |
|               | 2                   | Выбрать Э ПОДРОБНЕЕ                                                                                                    |   |
|               |                     | ОАНО Гимназия «Эллада»                                                                                                    | ? |

**<u>Важно!</u>** Выбор школ может быть ограничен (кнопка неактивна, серого цвета) в связи с тем, что не выполнено одно из условий зачисления в данную школу.

Следующий этап "Документы ученика" интерактивной схемы зачисления предоставление полных данных ученика и скан-копий его документов. Необходимо заполнить:

- Дополнительный телефон для связи,
- Дополнительный email для связи,
- Страна проживания,
- Скачать, распечатать, заполнить и загрузить скан-копию согласия на обработку персональных данных
- Загрузить скан-копию СНИЛС,
- Загрузить скан-копию свидетельства о регистрации по месту жительства или пребывания ученика,
- Серия и номер паспорта ученика (если ученик старше 14 лет)
- Загрузите скан-копии документов, удостоверяющих личность ученика: 1. свидетельство о рождении ученика 2. паспорт РФ ученика: разворот с фотографией, страница "Регистрация" (если ученику исполнилось 14 лет)
- Фамилию, Имя и Отчество законного представителя,
- Указать степень родства между законным представителем и учеником
- Загрузите скан-копию документа, удостоверяющего личность законного представителя.

Для загрузки файла документа предназначена кнопка.

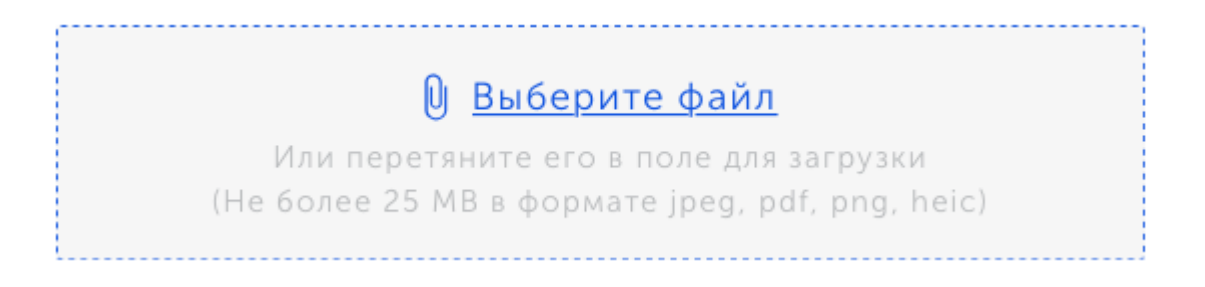

Загружаемые файлы должны соответствовать требованиям:

- Разрешенные форматы файлов: .JPG, .PNG, .PDF;
- Максимальный размер одного файла 25 Мб;
- Фотографий документов должны быть читабельными.

Для просмотра предоставленного документа предусмотрена кнопка . Файл документа загрузится после её нажатия.

|     | О <u>Выберите файл</u><br>Или перетяните его в поле для загрузки<br>(Не более 25 МВ в формате jpeg, pdf, png, heic | )   |
|-----|----------------------------------------------------------------------------------------------------|-----|
| JPG | <u>3856240.jpg (1.47 МБ)</u>                                                                                       | × © |

Также предусмотрена возможность удаления документа с помощью кнопки удаления.

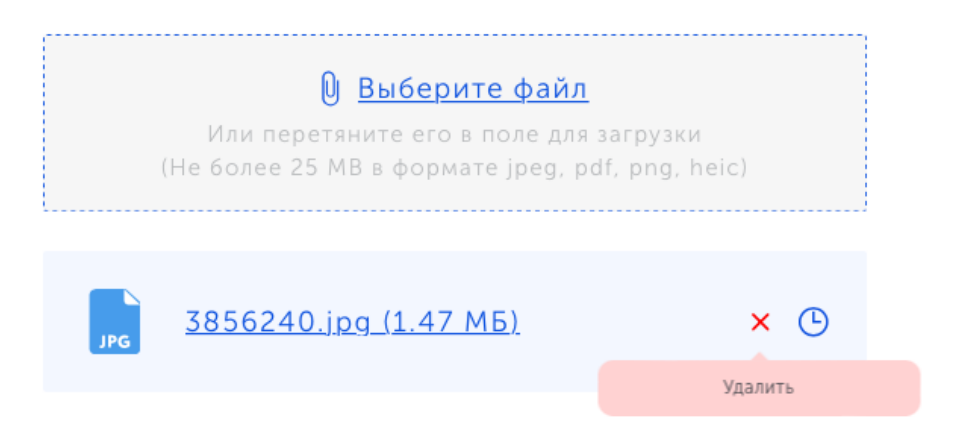

В некоторых полях присутствуют шаблоны документов, которые пользователь может распечатать и подписать, а затем приложить скан-копию документа.

Кнопка "Продолжить" переключает на следующий шаг, если все необходимые поля заполнены и документы загружены. Если каких-то данных не хватает, то при нажатии откроется подсказка.

Следующий шаг "Документы школы" откроется пользователю только после того, как верификатор подтвердит корректность предоставленных документов на предыдущем шаге. На данном шаге можно запросить справку-согласие из принимающей школы, нажатием на кнопку:

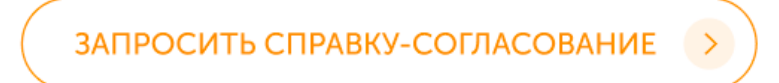

После того, как справка будет загружена школой ее можно будет скачать, нажав на кнопку "Скачать":

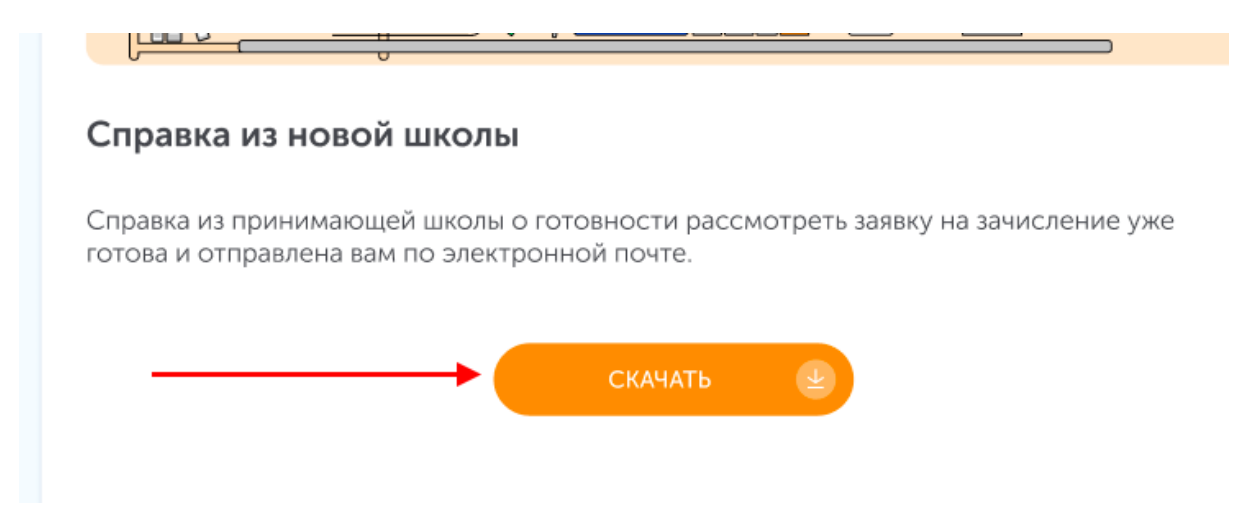

Также необходимо:

- 1. Скачать, распечатать, заполнить и загрузить подписанные скан-копии дополнительных документов на прием в школу-партнер
- 2. Скачать, распечатать, заполнить и загрузить подписанную скан-копию заявления на прием школу-партнер
- 3. Скачать, распечатать, заполнить и загрузить подписанную скан-копию согласия на обработку персональных данных школой-партнером
- 4. Загрузить скан-копию аттестата об основном общем образовании полный разворот аттестата и приложения с обеих сторон
- 5. Загрузить скан-копию личного дела ученика (листы: титульный, с выбытием, с оценками, с печатями о переводе из класса в класс)
- Загрузить скан-копию выписки с оценками за текущий год (если зачисление в течение учебного года). Если у вас нет оценок за текущий год, скачайте, распечатайте, заполните и загрузите скан-копию заявления об отсутствии оценок.

Скачать шаблоны можно нажатием на активную ссылку:

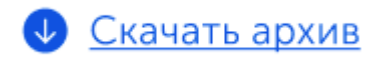

Для загрузки файла документа предназначена кнопка:

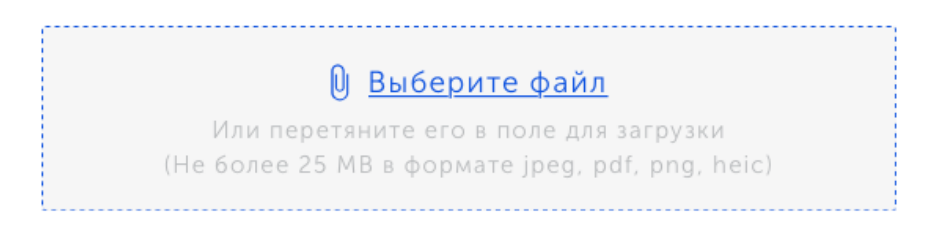

Загружаемые файлы должны соответствовать требованиям:

- Разрешенные форматы файлов: .JPG, .PNG, .PDF;
- Максимальный размер одного файла 25 Мб;
- Фотографий документов должны быть читабельными.

Для просмотра предоставленного документа предусмотрена кнопка . Файл документа загрузится после её нажатия.

| Выберите файл<br>Или перетяните его в поле для загрузки<br>(Не более 25 МВ в формате jpeg, pdf, png, heic) |     |
|----------------------------------------------------------------------------------------------------|-----|
| <mark>јрс</mark> <u>3856240.jpg (1.47 МБ)</u>                                                              | × 🕒 |

Также предусмотрена возможность удаления документа с помощью кнопки удаления.

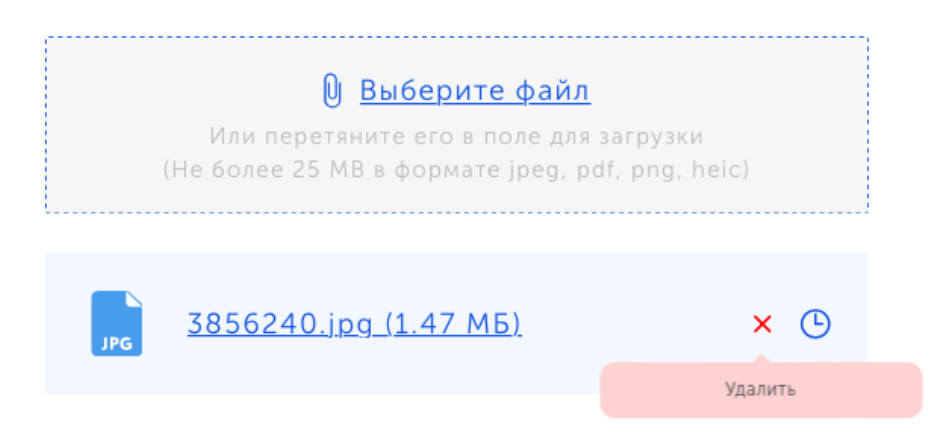

Следующий шаг "Проверка данных" отображает информацию о предполагаемой дате завершения проверки документов и статусе пользователя.

| ① Сведения об ученике        |                                                                                                    |  |  |  |  |  |
|------------------------------|----------------------------------------------------------------------------------------------------|--|--|--|--|--|
| 2 Выбор школы                |                                                                                                    |  |  |  |  |  |
| Э Документы ученика          |                                                                                                    |  |  |  |  |  |
| ④ Документы школы            |                                                                                                    |  |  |  |  |  |
| 5 Проверка данных            | Стату<br>Обратите внимание, что если вы измените уже внесенную информацию или загруж                                                                                   |  |  |  |  |  |
| 6 Согласование               | файлы, то мы начнем проверку заново и сроки ее завершения сдвинутся.                                                                                                   |  |  |  |  |  |
| 7) Оригиналы                 | <ul> <li>Ожидаемая дата завершения проверки: XX.XX.XXXX.</li> </ul>                                                                                                    |  |  |  |  |  |
| <ul> <li>В Приказ</li> </ul> | Вы получите уведомление о результатах проверки по электронной почте.<br>В случае обнаружения недочетов, необходимо будет их устранить и загрузи<br>документы повторно. |  |  |  |  |  |

В правом нижнем углу есть иконка по данной странице:

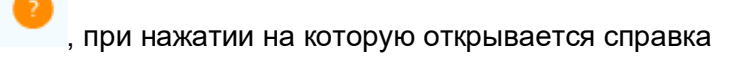

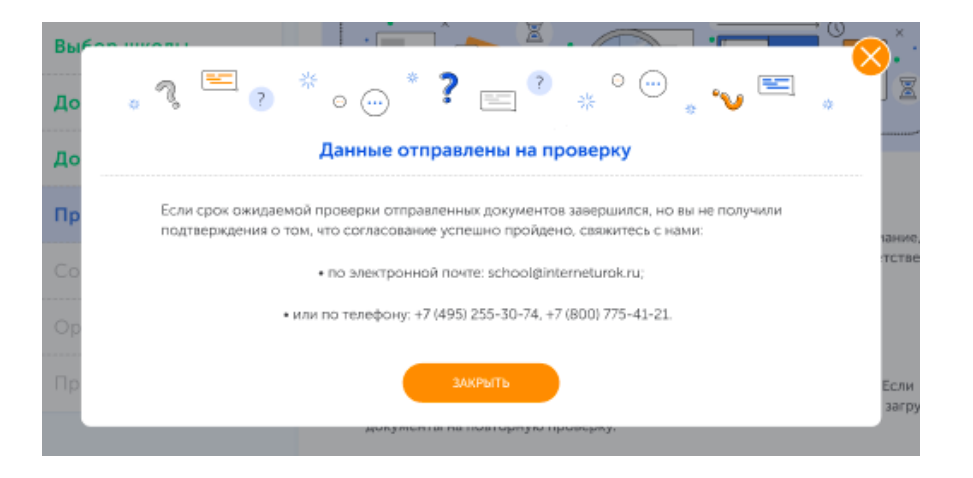

Закрыть данное информационное окно можно нажатием на крестик в правом верхнем углу окна или нажатием на кнопку "Закрыть"

| Вы≮-<br>До            |                                                                                                    |                 |
|-----------------------|----------------------------------------------------------------------------------------------------|-----------------|
| До                    | Данные отправлены на проверку                                                                                                    |                 |
| <b>Пр</b><br>Со<br>Ор | Если срок ожидаемой проверки отправленных документов завершился, но вы не получили<br>подтверждения о том, что согласование успешно пройдено, свяжитесь с нами:<br>• по электронной почте: school@interneturok.ru;<br>• или по телефону: +7 (495) 255-30-74, +7 (800) 775-41-21.<br>• или по телефону: +7 (495) 255-30-74, +7 (800) 775-41-21. | іание,<br>тстве |
| Пр                    | ЗАКРЫТЬ                                                                                                    | Если<br>загру   |
|                       | документы на повторную проверку.                                                                                                    |                 |

После того, как данные будут успешно проверены откроется доступ к следующему шагу. Следующий шаг "Согласование зачисления". Информационный шаг для пользователя - страница содержит в себе информацию о

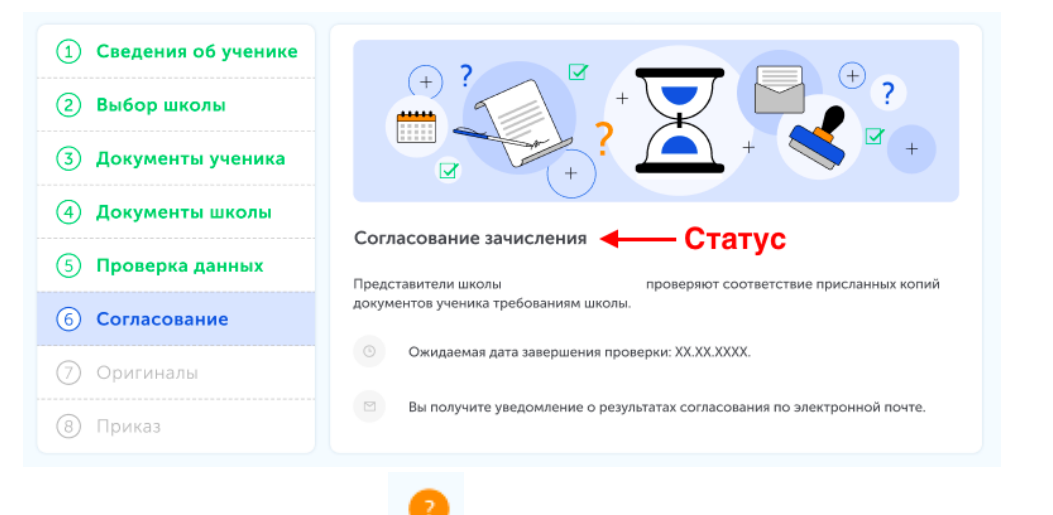

В правом нижнем углу есть иконка по данной странице:

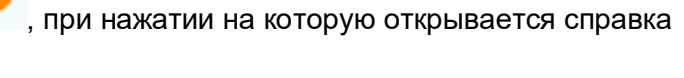

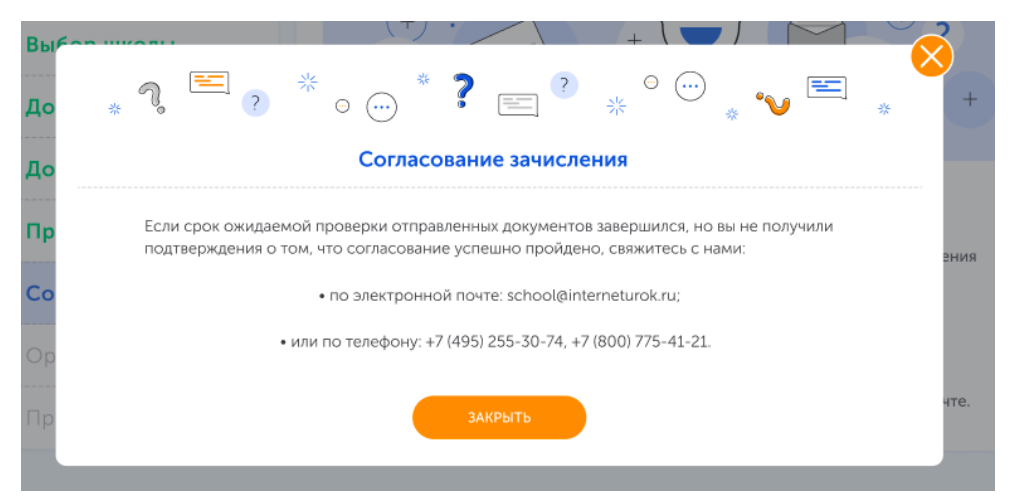

Закрыть данное информационное окно можно нажатием на крестик в правом верхнем углу окна или нажатием на кнопку "Закрыть"

| Вь |                                                                                                    | 2    |
|----|----------------------------------------------------------------------------------------------------|------|
| До | • * 3 ≝ ? * • * ? ⊑ ? * • * ₩ ≌ *                                                                                                    | +    |
| Дo | о Согласование зачисления                                                                                                    |      |
| Пр | р Если срок ожидаемой проверки отправленных документов завершился, но вы не получили подтверждения о том, что согласование успешно пройдено, свяжитесь с нами: | эния |
| Сс | • по электронной почте: school@interneturok.ru; Закрыть                                                                                                    |      |
| OF | • или по телефону: +7 (495) 255-30-74, +7 (800) 775-41-21. ОКНО                                                                                                |      |
| Пр | ЗАКРЫТЬ                                                                                                    | чте. |
|    |                                                                                                    |      |

Следующий шаг "Отправка оригиналов документов" - информационная страница для пользователя. Если оригиналы нужны школе - то страница будет содержать информацию о статусе пользователя, список документов, которые необходимо отправить, а также адрес школы-партнера и контактный номер, по которому можно связаться, если есть вопросы. Если оригиналы не требуются, то у пользователя будет возможность сразу перейти на финальный шаг.

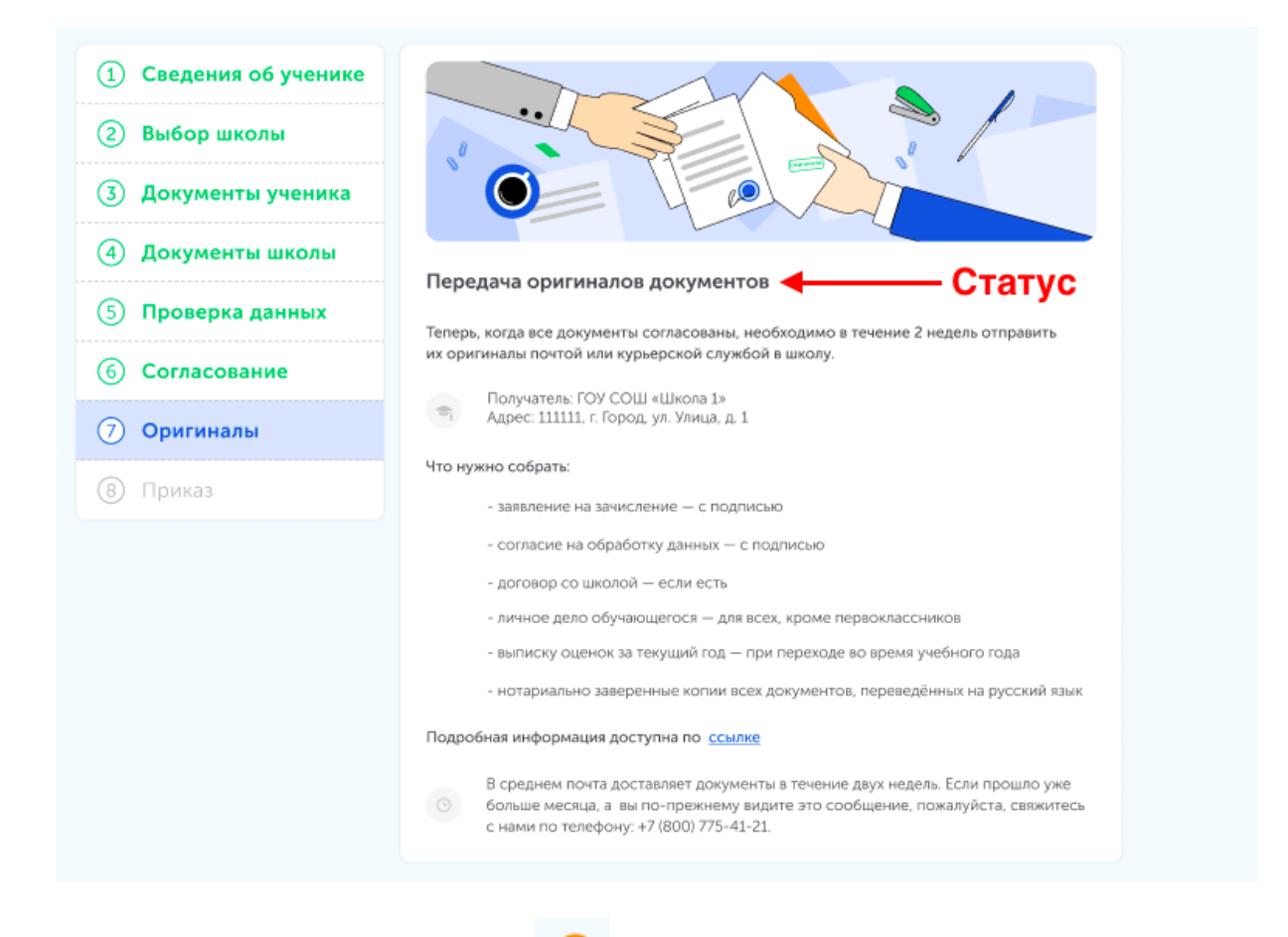

В правом нижнем углу есть иконка по данной странице:

, при нажатии на которую открывается справка

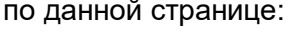

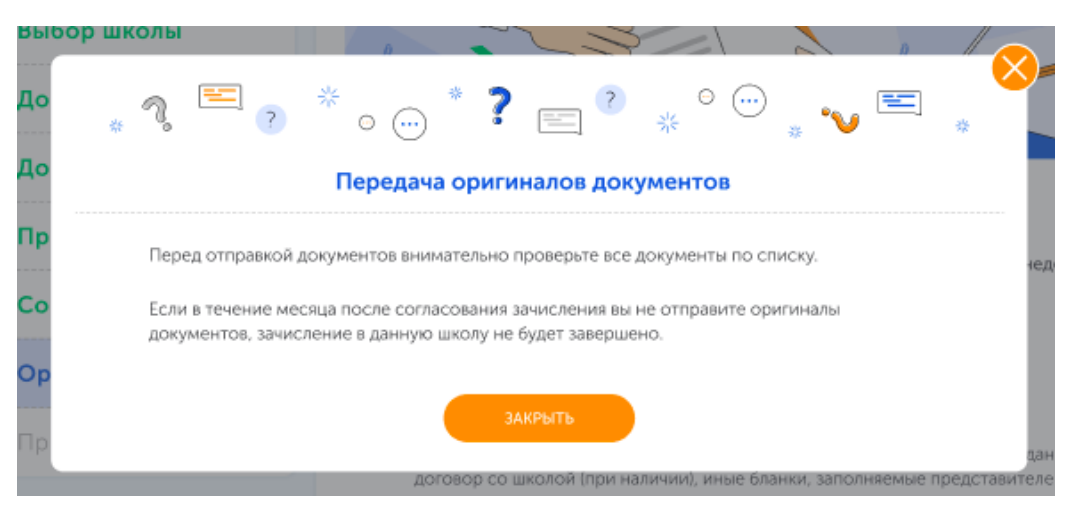

Закрыть данное информационное окно можно нажатием на крестик в правом верхнем углу окна или нажатием на кнопку "Закрыть"

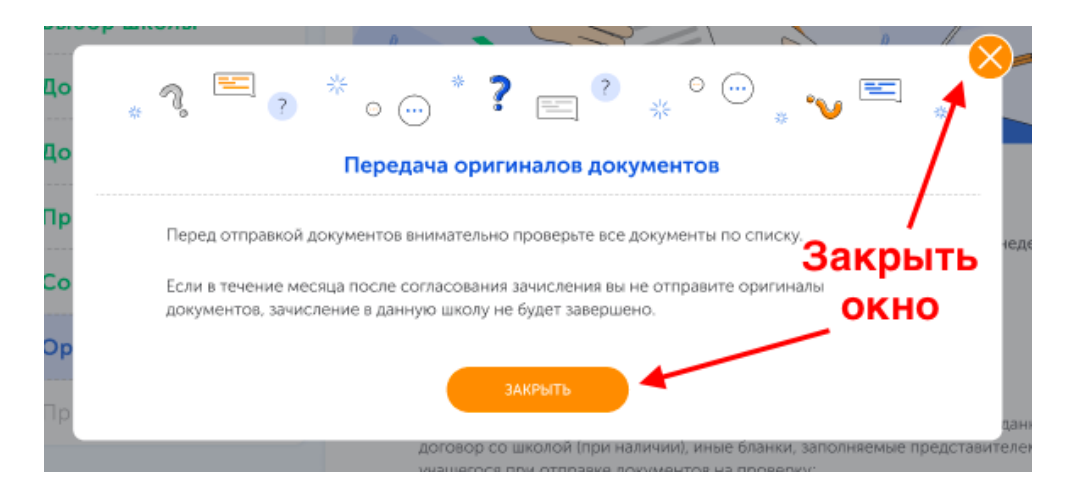

Завершающий шаг "Скачивание приказа о зачислении" позволяет скачать приказ о зачислении, если он был загружен школой. Скачивание происходит нажатием на ссылку:

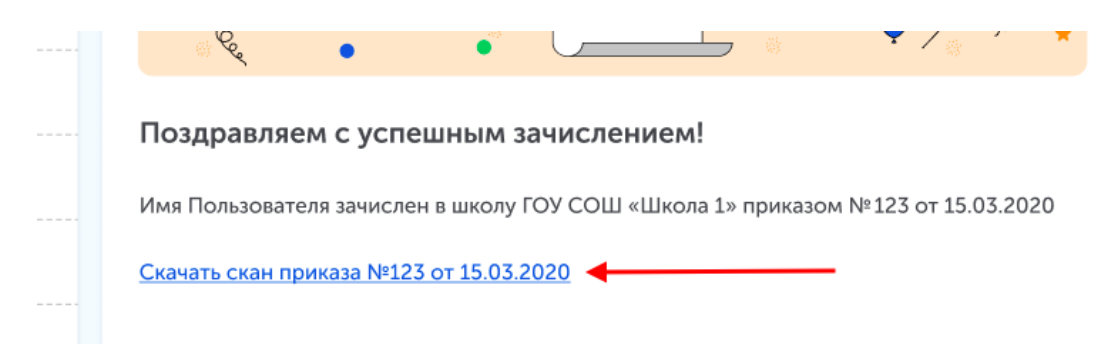

# Паспорт

Личный кабинет пользователя, обеспечивает безопасное хранение личных данных. Предоставляет доступ к данным пользователя.

В верхней части страницы пользователь может изменить свою аватарку.

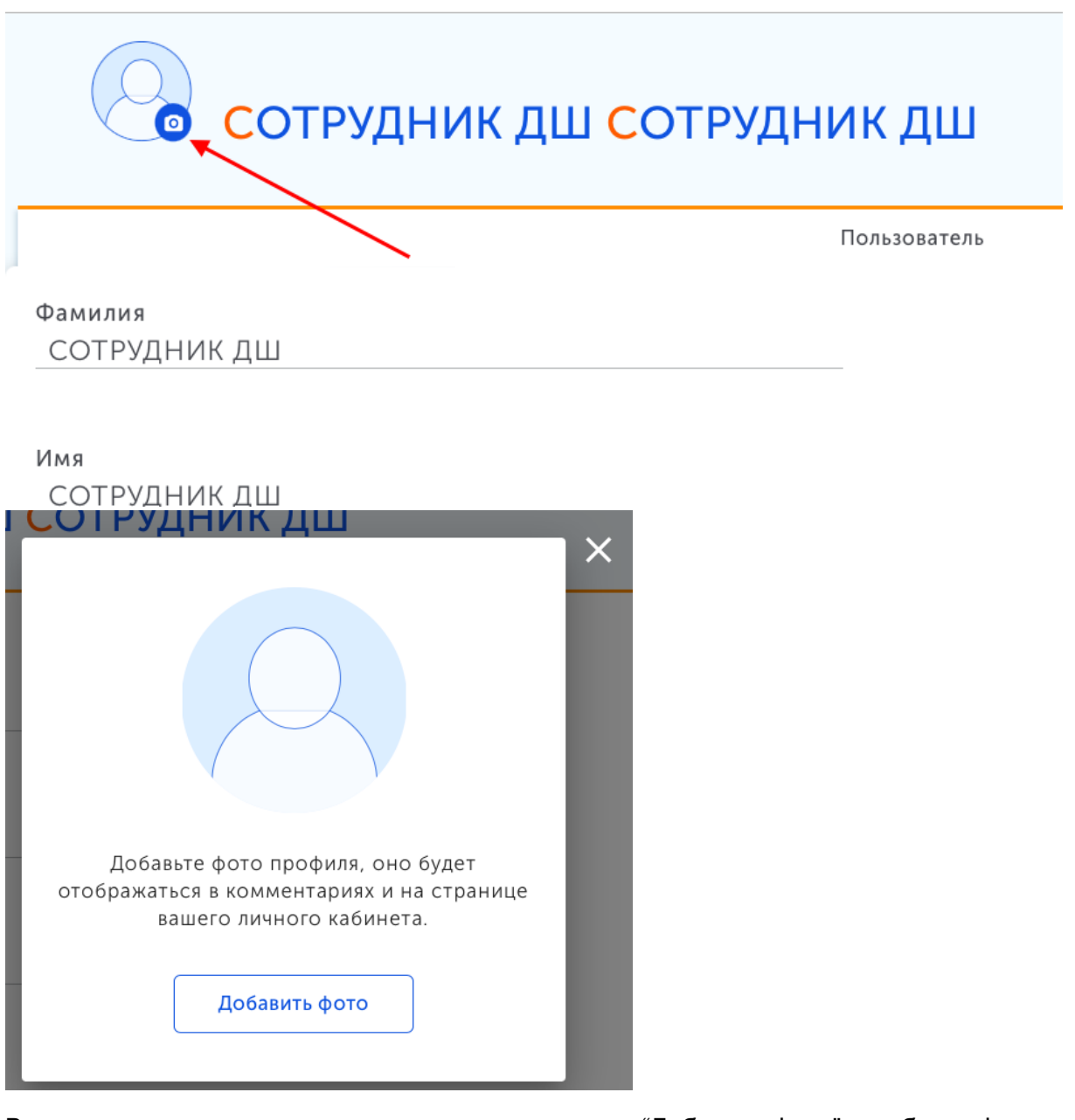

В открывшемся окне пользователь может нажать на "Добавить фото" и выбрать фото, которое он хочет поставить или закрыть окно, нажав на "Крестик".

Ниже пользователь видит следующие поля:

- Фамилия может редактировать
- Имя может редактировать
- Отчество может редактировать
- Дата рождения может редактировать
- Пол может редактировать
- Телефон может редактировать, необходимо будет подтвердить смену
- Гражданство может редактировать
- Страна проживания может редактировать

- Город может редактировать
- Часовой пояс может редактировать
- Электронная почта не может редактировать

| internet ~                                       | Ð                        |
|--------------------------------------------------|--------------------------|
| Сотрудник дш Сотрудн                             | іик дш                   |
|                                                  | Пользователь             |
| Фамилия<br>СОТРУДНИК ДШ                          |                          |
| имя<br>СОТРУДНИК ДШ                              |                          |
| Отчество<br>СОТРУДНИК ДШ                         |                          |
| Дата рождения <b>Пол</b><br>30.06.2002 💼 Мужской | $\succeq$                |
| Телефон                                          |                          |
| ■ ✓ +7 (906) 542-1                               |                          |
| Гражданство                                      |                          |
| Россия                                           | <u>~</u>                 |
| Страна проживания                                |                          |
| Россия                                           | <u>~</u>                 |
| Город                                            |                          |
| Александровск-Сахалинский                        | <u>~</u>                 |
| Часовой пояс                                     |                          |
| GMT –5                                           | $\underline{\checkmark}$ |
| Электронная почта                                | <u>a</u>                 |

При изменении номера телефона его необходимо будет подтвердить, нажав "Подтвердить". Пользователю придет код, который необходимо будет ввести в поле в открывшееся окно и нажать "Отправить".

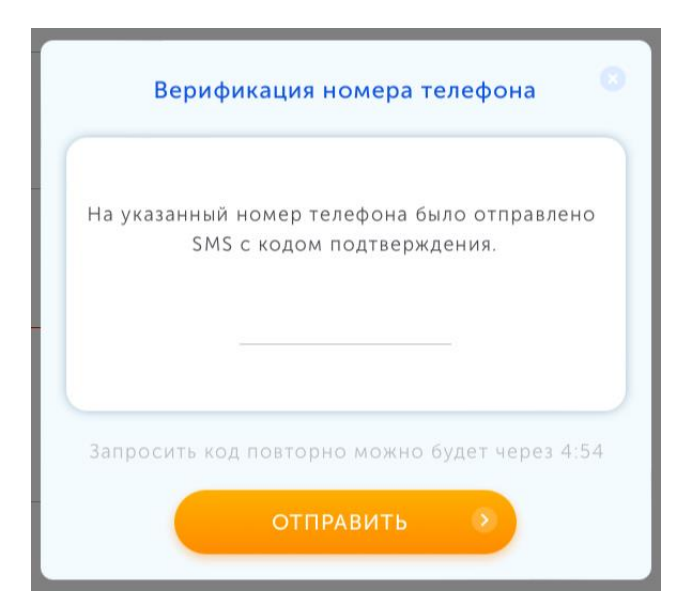

На странице пользователь также может поменять пароль, нажав на "Сменить пароль".

Сменить пароль

# Quiz

Инструмент для учителей. Позволяет создавать тесты с вопросами вида "Задания с единичным выбором ответа", "Задания с множественным выбором ответа", "Задания на соответствие", "Задания на последовательность".

| a                                   | Teo        | ст               |  | × |
|-------------------------------------|------------|------------------|--|---|
| а Вопрос 1                          |            | Пройдено: О из 5 |  |   |
| Какой из графиков не задает функцию | ?          |                  |  |   |
|                                     |            |                  |  |   |
|                                     |            |                  |  |   |
| •                                   |            |                  |  |   |
|                                     |            |                  |  |   |
|                                     | Пропустить | Ответить         |  |   |

• Задания с единичным/множественным выбором ответа

• Задания на последовательность

| Тес                                              | т к уроку: Контрольный диктант по теме «Орфография»                                                                             | ×   |
|--------------------------------------------------|----------------------------------------------------------------------------------------------------|-----|
| Вопрос 1                                         | Пройдено: 0 из 1                                                                                                    |     |
| Расставьте знаки препи<br>опираясь на количество | нания в предложениях. Установите правильную последовательность предложен<br>запятых в нём (от наименьшего к наибольшему) (А-Д). | ий, |
| Б.                                               | Весёлые смеющиеся визжащие кричащие девочки вбежали в комнату                                                                   |     |
| Α.                                               | Роняет лес багряный свой убор серебрит мороз увянувшее поле.                                                                    |     |
| В.                                               | Летом в лесу весело поют и щебечут звонкоголосые птицы.                                                                         |     |
| г.                                               | Шумел камыш деревья гнулись а ночка тёмная была.                                                                                |     |
|                                                  |                                                                                                    |     |
|                                                  | Ответить →                                                                                                    |     |

• Задания на соответствие

| Γ          |                              |         | Тест                              |            |                  | × |
|------------|------------------------------|---------|-----------------------------------|------------|------------------|---|
|            | Вопрос 1                     |         |                                   |            | Пройдено: О из 2 |   |
|            | Установите соответствие межд | у функц | иями (1–4) и их областями опреде. | ления D(у) | (А–Д).           |   |
|            | $y = \frac{1}{x} + x$        | -       | <i>x</i> ≠ 8                      |            | <i>x</i> ≠ 0     |   |
| 9 <b>9</b> | $y = x^2 + 8$                | _       | $x \neq 1$                        |            | $x \in R$        |   |
| 7 <b>9</b> | $v = \frac{1}{1}$            | _       |                                   |            | $x \neq \pm 2$   |   |
| 7 <b>9</b> | y x - 8                      |         |                                   | 1          |                  |   |
|            | $y = \frac{1}{ x  - 2}$      |         |                                   |            |                  |   |
|            |                              |         | Пропустить Ответит                | ъ →        |                  |   |

- для ЕГЭ еще ввод верного значения (цифра слово и тп)+есть подсказки
- тренажер (все тоже самое, но без баллов)
   Используются все вышеперечисленные виды тестов.

#### Для каждого типа теста есть свой шаблон в формате .doc

#### • Шаблон на последовательность

| testcase    |          |
|-------------|----------|
| description |          |
| subject     |          |
| klass       |          |
| score       | 5        |
| time_limit  | 15       |
| question    |          |
| type        | sequence |

right АБВГД

| variant | Α |  |
|---------|---|--|
| variant | Б |  |
| variant | в |  |
| variant | Г |  |
| variant | д |  |

#### • Шаблон на соответствие

| testcase    |            |
|-------------|------------|
| description |            |
| subject     |            |
| klass       |            |
| score       | 5          |
| time_limit  | 15         |
| question    |            |
| type        | comparison |
| solution    |            |

| variant | A |  |
|---------|---|--|
| variant | Б |  |
| variant | в |  |
| variant | Г |  |
| variant | д |  |

| category | 1 |  |
|----------|---|--|
| category | 2 |  |
| category | 3 |  |
| category | 4 |  |

• Шаблон теста с выбором 1/нескольких правильных ответов

| Testcase    | «Гражданская оборона: основные понятия, определения и задачи» |
|-------------|---------------------------------------------------------------|
|             |                                                               |
| Description | Промежуточная оценка понимания урока                          |
| Subject     | ОБЖ                                                           |
| Klass       | 10                                                            |
| TimeLimit   | 15                                                            |
| Score       | 5                                                             |
|             |                                                               |

| Question |    |
|----------|----|
| type     | Qa |

| wrong | Α |  |
|-------|---|--|
| right | В |  |
| wrong | Б |  |
| wrong | Γ |  |

| Question |    |
|----------|----|
| type     | Qa |

| wrong    | Б  |  |
|----------|----|--|
| right    | Α  |  |
| wrong    | В  |  |
| wrong    | Γ  |  |
| Question |    |  |
| type     | Qa |  |

### • Шаблон тренажера

| trainer     | Тренажёр №1 к уроку №2 |
|-------------|------------------------|
| subject     | repetitor              |
| klass       | 0                      |
| condition   |                        |
| answer      |                        |
| description |                        |
| step        |                        |

| wrong | Α |  |
|-------|---|--|
| wrong | Б |  |
| right | в |  |

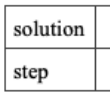

| right | Α |  |
|-------|---|--|
| wrong | Б |  |
| wrong | в |  |

| solution |  |
|----------|--|
| step     |  |

• Шаблон теста на ввод значения (ЕГЭ)

| Testcase |  |
|----------|--|
|----------|--|

| 0  |
|----|
| 15 |
| 5  |
|    |

| Question |       |
|----------|-------|
| type     | input |
| right    |       |
| hint     |       |
| Solution |       |

После заполнения шаблона документ скачивается, как архив, и загружается в библиотеку.

<u>https://content.interneturok.ru/testcases</u> - тесты <u>https://content.interneturok.ru/trainers</u> - тренажеры

| 🔅 Уроки | 🖽 Видео   | ⊘ Тесты | 🔩 Тренажеры | 🗞 3D модели | Настройки 🕶            |                |          |       |  |
|---------|-----------|---------|-------------|-------------|------------------------|----------------|----------|-------|--|
|         |           |         |             |             |                        |                |          |       |  |
|         | Тесты     |         |             |             |                        |                |          |       |  |
|         | Название  |         |             |             |                        |                |          | Найти |  |
|         |           |         |             |             | 2                      | 🖌 Выбрать файл | Добавить |       |  |
| 🇯 Уроки | 🖽 Видео   | ⊘ Тесты | 🔨 Тренажеры | 🗞 3D модели | Настройки <del>-</del> |                |          |       |  |
|         | 1-        |         |             |             |                        |                |          |       |  |
|         | Тренажеры |         |             |             |                        |                |          |       |  |
|         | Название  |         |             |             | 2                      |                |          | Найти |  |
|         |           |         |             |             |                        |                |          |       |  |

После добавления в систему в поле поиска можно найти тесты/тренажеры по словам в самих тестах/тренажерах, по названию и по ID номеру и можно их редактировать.

| I DI                    |                                                                         |              |          |           |
|-------------------------|-------------------------------------------------------------------------|--------------|----------|-----------|
| еографи                 |                                                                         |              |          | Най       |
| 40 — Разя               | витие географических знаний о Земле                                     | Выбрать файл | Заменить | Сохранить |
| Стили -<br>В <u>I U</u> | - Формат ) Шрифт - ) Х - С С С С ( ) С С С С С ) С С С С С С С С С С    |              | 2 2      |           |
|                         |                                                                         |              |          |           |
| testcase                | Развитие географических знаний о Земле                                  |              |          |           |
| description             | Тест к уроку: Развитие географических знаний о Земле                    |              |          |           |
| subject                 | География                                                               |              |          |           |
| klass                   | 6                                                                       |              |          |           |
| score                   | 0                                                                       |              |          |           |
| time_limit              | 600                                                                     |              |          |           |
| question                | С чего началось накопление и формирование первых географических знаний? |              |          |           |
| type                    | qa                                                                      |              |          |           |
| right A C               | перемещений первобытных людей                                           |              |          |           |
| wrong P C               | Кругосветного путешествия                                               |              |          |           |

# Сайт "Олимпиада"

Платформа для проведения олимпиад и других контрольных заданий, позволяющая приглашать пользователей и проводить задания со сбором результатов. При выполнении заданий работает прокторинг - система, которая через камеру следит чтобы пользователь не отвлекался, не переключал вкладки на экране, не слушал подсказок, не брал посторонних листочков.

|                                                                                       | Алгебр                                                                 | ра ЭК 1 четв                                                                           | ерть, 7                                                                           |                                             |  |  |  |
|---------------------------------------------------------------------------------------|------------------------------------------------------------------------|----------------------------------------------------------------------------------------|-----------------------------------------------------------------------------------|---------------------------------------------|--|--|--|
|                                                                                       | 1<br>Правила                                                           | 2Задание                                                                               | 3<br>Результат                                                                    |                                             |  |  |  |
| Добро пожалова                                                                        | ть на страницу ат                                                      | тестационной работы!                                                                   |                                                                                   |                                             |  |  |  |
| Прежде чем приступить к выполн                                                        | ению заданий, ознакомьтесь с пра                                       | вилами.                                                                                |                                                                                   |                                             |  |  |  |
| <ol> <li>Выполнение аттестационной ра<br/>Для осуществления прокторинга</li> </ol>    | зботы происходит с подключением<br>перед переходом на страницу с за,   | ч системы прокторинга.<br>даниями пройдите <u>тест</u> оборудования и убедг            | итесь, что все работает.                                                          |                                             |  |  |  |
| <ol> <li>Во время выполнения заданий и<br/>необходимых для загрузки работь</li> </ol> | и загрузки результатов не допускае<br>ы окон, также запрещено использо | тся присутствие посторонних людей, открыт<br>вание любых вспомогательных материалов. В | ие любых вкладок и приложений, кроме ст<br>случае выявления нарушений ваша работа | раницы с заданиями и<br>не будет засчитана. |  |  |  |
| 3. На выполнение аттестационной работы отводится 1,5 часа.                            |                                                                        |                                                                                        |                                                                                   |                                             |  |  |  |
| 4. Если вы справитесь с заданиям                                                      | и быстрее, то для завершения сеан                                      | са прокторинга просто обновите страницу.                                               |                                                                                   |                                             |  |  |  |
| 5. После выполнения необходимо                                                        | загрузить решение в систему, ина                                       | че Ваш результат учитываться не будет.                                                 |                                                                                   |                                             |  |  |  |
| Желаем удачи!                                                                         |                                                                        |                                                                                        |                                                                                   |                                             |  |  |  |
|                                                                                       |                                                                        |                                                                                        |                                                                                   | Начать →                                    |  |  |  |

Задание поделено на 3 части:

1. Правила - где пользователь может ознакомиться с правилами работы. Для старта задания необходимо нажать "Начать". После чего пользователю

откроется страница с шагами подготовки. Для просмотра следующих видео пользователю необходимо нажать "Далее", для того, чтобы закрыть окно необходимо нажать "Крестик".

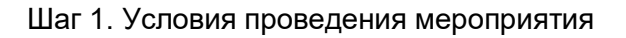

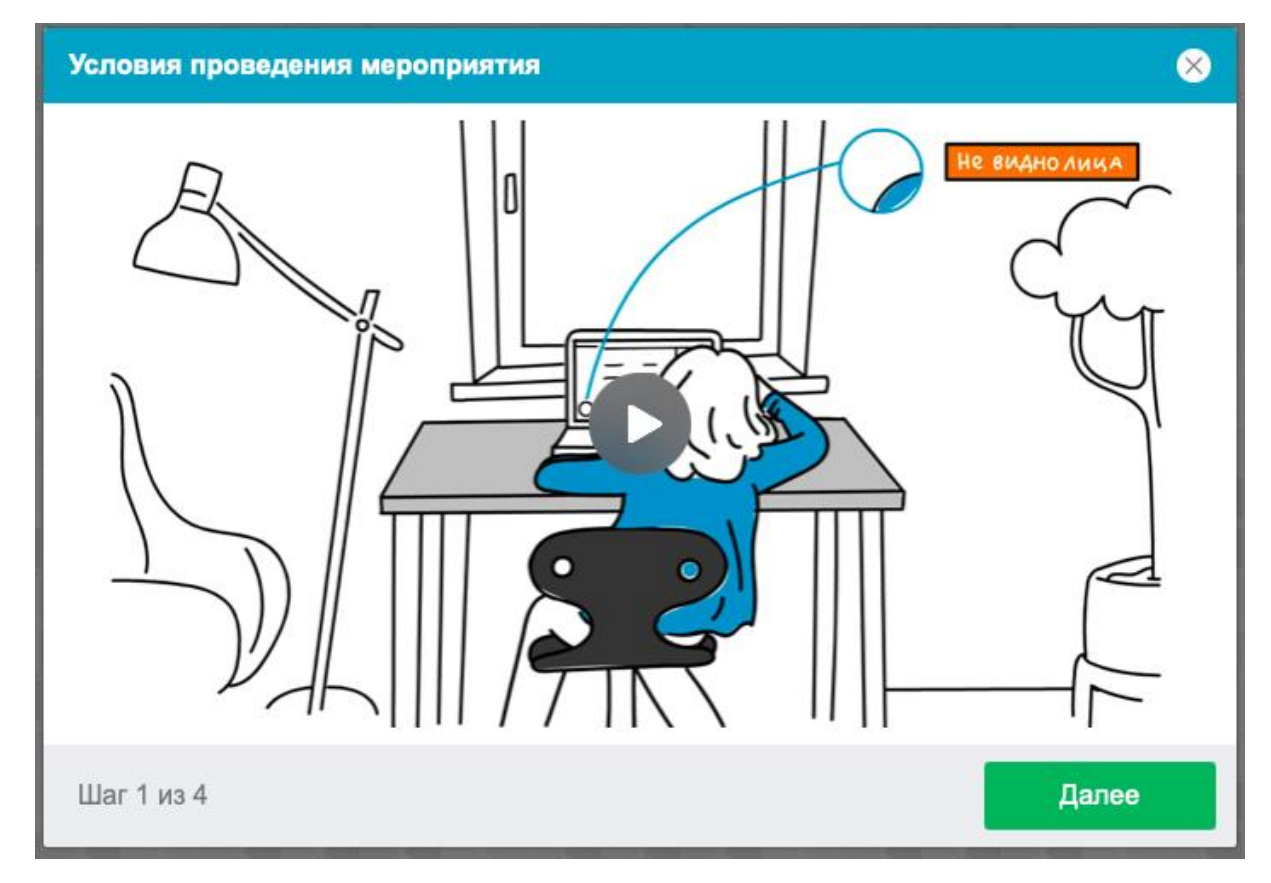

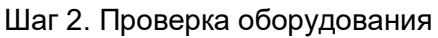

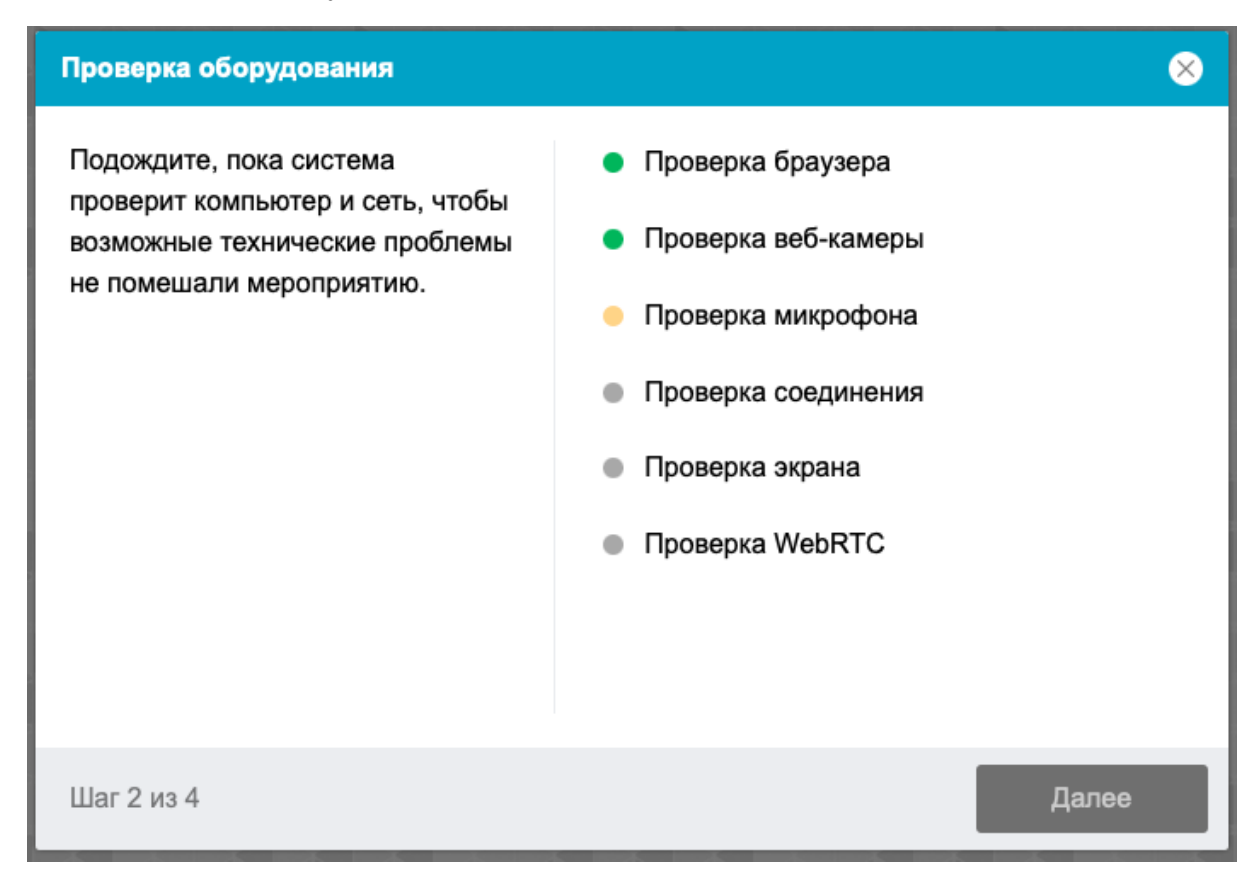

Пока все пункты не будут выполнены, не будет возможность перейти дальше.

Шаг 3. Заполнение профиля. Поля Фамилия и Имя обязательны для заполнения.

Шаг 4. Фотографирование лица. После добавления фото можно будет нажать "Далее".

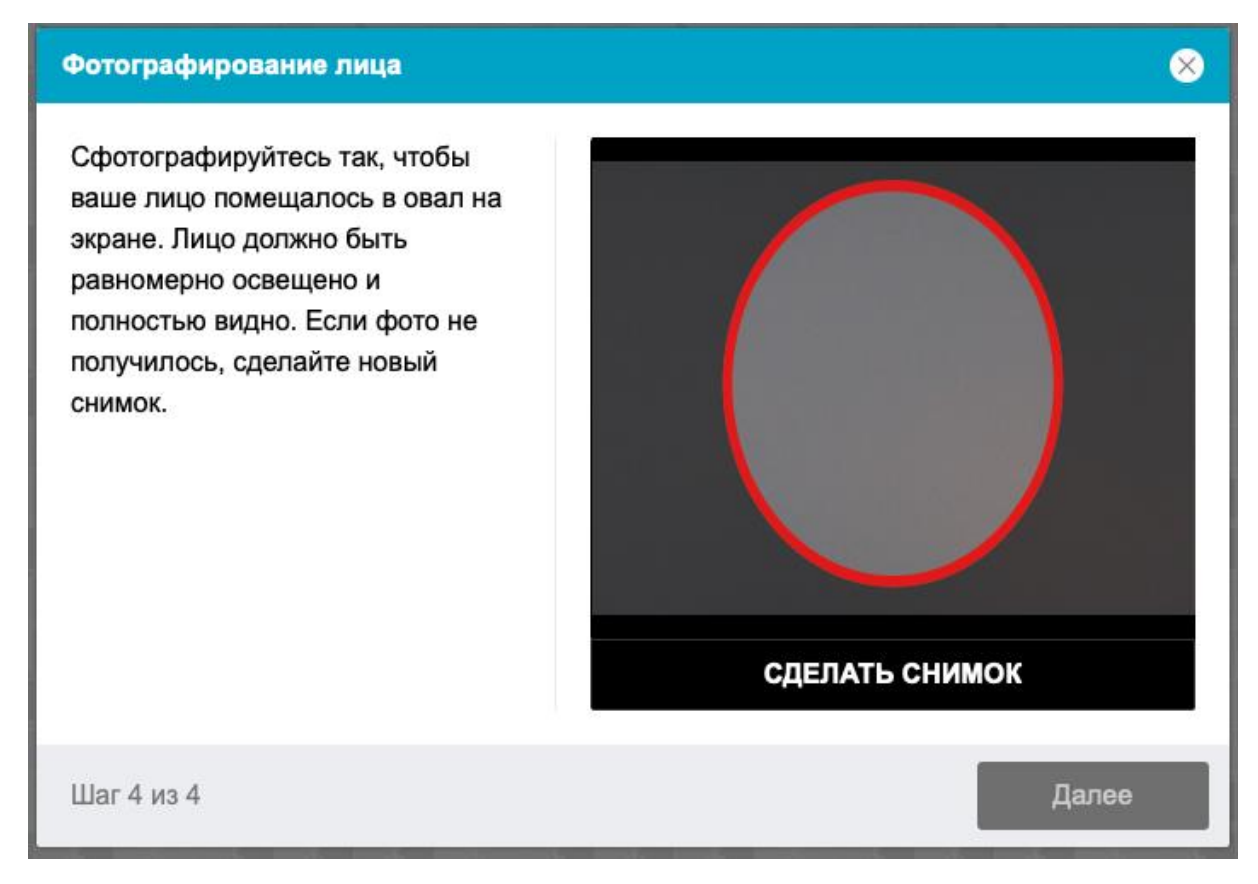

Для старта нажимаем "Начать".

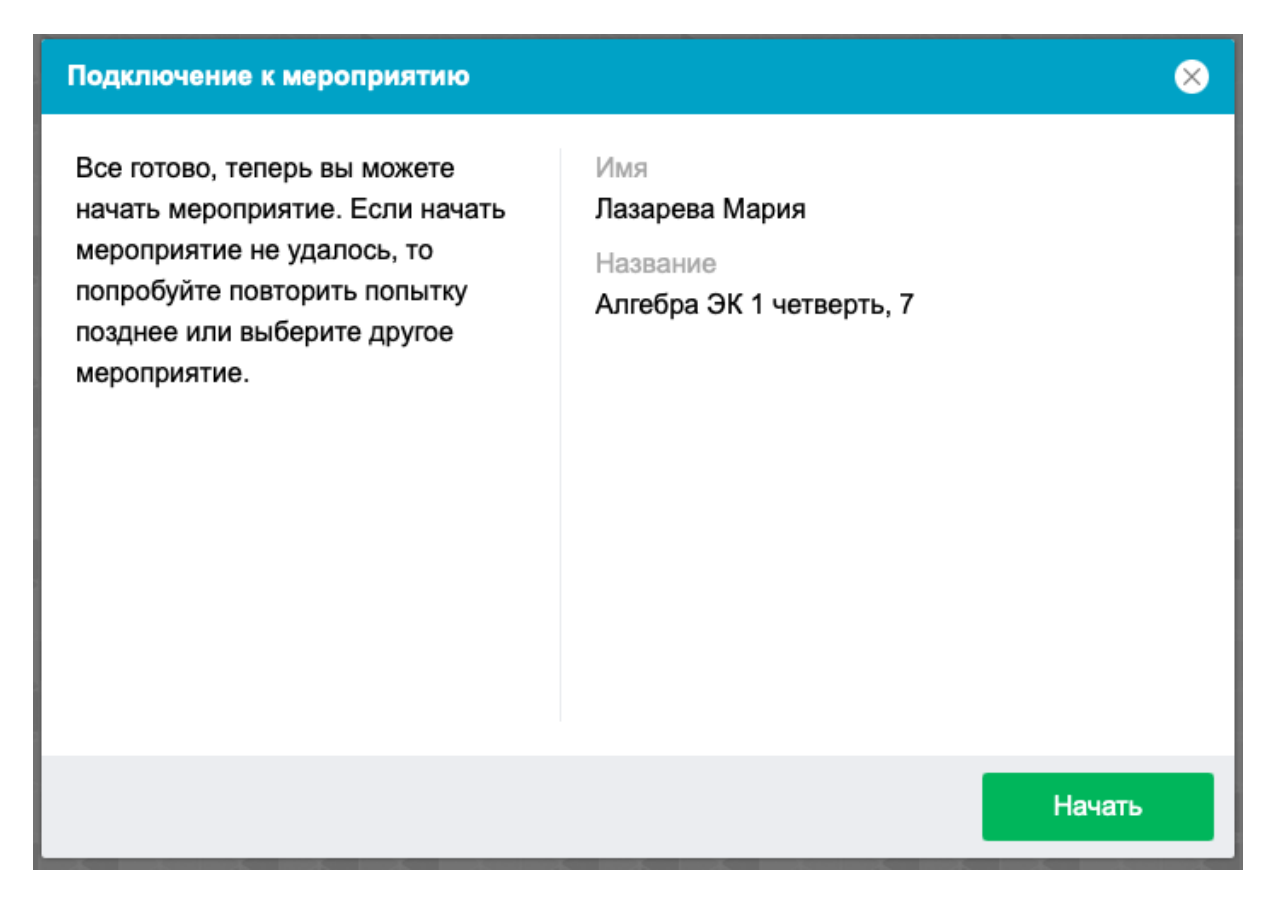

На странице представлено задание, которое необходимо выполнить. В правой части идет таймер, с отображением оставшегося времени.

|                                                         | Алгебр                                                                          | ра ЭК 1 чет               | верть, 7       |       |
|---------------------------------------------------------|---------------------------------------------------------------------------------|---------------------------|----------------|-------|
|                                                         | 1<br>Правила                                                                    | <b>2</b><br>Задание       | 3<br>Результат |       |
|                                                         |                                                                                 |                           | Таймер ————    | 01:28 |
| Аттестационная контрольн<br>Алгебра ЭК. 7 класс. 1 четв | ая работа по предмету:<br>арть (2021/2022 учебный год)                          |                           | -              |       |
| В каждом задании запиц                                  | ите не только ответ, но и подробное ре                                          | шение.                    |                |       |
| Задание 1 (10 баллов).                                  |                                                                                 |                           |                |       |
| В цветочный магазин кая                                 | дый день привозят <b>а</b> букетов, в каждом                                    | и из которых              |                |       |
| на 15 букетов меньше, пр                                | аркетинговой стратетии в магазин стали<br>и этом количество цветков в каждом уе | и привозить<br>зеличилось |                |       |
| на 2. Запишите алгебраи                                 | еское выражение, которое описывает с                                            | общее                     |                |       |
| было получено данное в                                  | эповой маркетинговой стратегии. Поясн<br>ыражение.                              | nuic, nan                 |                |       |
| Задание 2.                                              |                                                                                 |                           |                |       |
| Найдите значения алгебр                                 | аических выражений:                                                             |                           |                |       |
|                                                         |                                                                                 |                           |                |       |

После задания у пользователя есть поле для загрузки файлов.
| Задапис 3 (11 0аллов).                                                                                                    |              |                 |
|----------------------------------------------------------------------------------------------------|--------------|-----------------|
| Укажите недопустимые значения переменных в выражении:                                                                                                    |              |                 |
| $\frac{6x}{5x+0.1} - \frac{3}{3x}$                                                                                                    |              |                 |
| Задание 4 (12 баллов).                                                                                                    |              |                 |
| Раскройте скобки в выражении и приведите подобные слагаемы                                                                                                    | ie:          |                 |
| 7(3a - b) - (a - 5) + 3b                                                                                                    |              |                 |
| Задание 5.                                                                                                    |              |                 |
| Решите линейные уравнения:                                                                                                    |              | Загрузка файлов |
| 1 (mag )                                                                                                    |              |                 |
| a) $-\frac{1}{0.5}x = 4$ (10 баллов)                                                                                                    |              |                 |
| a) $-\frac{1}{0.5}\chi = 4$ (10 баллов)<br>6) $\frac{3\chi}{12} - \frac{3-2\chi}{2} = -\frac{1}{6}$ (15 баллов)                                                                                                    | Выбор файлов |                 |
| a) $-\frac{1}{65}x = 4$ (10 bannes)<br>b) $\frac{3x}{12} - \frac{3-2x}{2} = -\frac{1}{6}$ (15 bannes)<br>b) $-0.7(2x+4) - (3x-5) \cdot 3 + 4x = 5$ (15 bannes)                                                                                                | Выбор файлов |                 |
| a) $-\frac{3x}{65} = 4$ (10 баллов)<br>6) $\frac{3x}{12} - \frac{3-2x}{2} = -\frac{1}{6}$ (15 баллов)<br>B) $-0.7(2x+4) - (3x-5) \cdot 3 + 4x = 5$ (15 баллов)                                                                                                | Выбор файлов |                 |
| a) $-\frac{3}{65}x = 4$ (10 баллов)<br>6) $\frac{3x}{12} - \frac{3-2x}{2} = -\frac{1}{6}$ (15 баллов)<br>в) $-0.7(2x + 4) - (3x - 5) \cdot 3 + 4x = 5$ (15 баллов)<br>Выбор файлов файлы не выбраны                                                           | Выбор файлов | - Загрузить     |
| a) $-\frac{1}{65}x = 4$ (10 баллов)<br>б) $\frac{3x}{12} - \frac{3-2x}{2} = -\frac{1}{6}$ (15 баллов)<br>в) $-0.7(2x + 4) - (3x - 5) \cdot 3 + 4x = 5$ (15 баллов)<br>Выбор файлов файлы не выбраны                                                           | Выбор файлов | ✓ Загрузить     |
| a) $-\frac{3}{65}x = 4$ (10 баллов)<br>6) $\frac{3x}{12} - \frac{3-2x}{2} = -\frac{1}{6}$ (15 баллов)<br>в) $-0.7(2x + 4) - (3x - 5) \cdot 3 + 4x = 5$ (15 баллов)<br>Выбор файлов файлы не выбраны                                                           | Выбор файлов | ✓ Загрузить     |
| а) - <sup>3</sup> / <sub>05</sub> X = 4 (10 баллов)<br>б) <sup>3x</sup> / <sub>12</sub> - <sup>3-2x</sup> / <sub>2</sub> = - <sup>1</sup> / <sub>6</sub> (15 баллов)<br>в) - 0.7(2x + 4) - (3x - 5) · 3 + 4x = 5 (15 баллов)<br>Выбор файлов файлы не выбраны | Выбор файлов | ✓ Загрузить     |

После нажатия на "Загрузить" откроется страница с информацией, что решение загружено и когда пользователь сможет увидеть оценку.